# 筹码版用户手册

本手册所介绍内容不代表对于软件功能、数据类型、指标等事项的确认,仅作 为介绍解释软件在使用过程中,使用方法的介绍。软件最终的功能、数据类型、指 标等事项以软件实际情况为准。

天狼 50 全部产品用户手册最终解释权,以官方解释为准。

# 第1章软件登录与开机页面

# 1.1 软件登录方法

双击天狼 50 软件的图标,即弹出软件登录框。这个图标一般位于您的电脑桌面,它是 在您下载并安装了天狼 50 软件后,在桌面自动生成的。

| 大派   | -               |      |
|------|-----------------|------|
| 会员登录 |                 |      |
| 账号:  | cmb 👻           | 删除记录 |
| 密码:  | ••••••          |      |
|      | 📝 保存密码 🛛 📝 自动登录 |      |

① 在"账号"和"密码"栏分别准确输入您的天狼账号和密码;

② 点击"登录",即完成登录软件的操作;

③ 如果您不想每次登录都重复上述操作,可以将"保存密码"和"自动登录"前的方框打上"√",下次双击软件图标后,软件会自动完成登录操作。

# 1.2 软件登录设置

点击登录框上的"登录设置", 弹出的"登录设置"窗口中包含"服务器设置"、"代 理设置"和"升级设置"三个标签页面, 为用户优化自己的数据传输速度提供了便利。 "服务器设置"页面显示了当前软件提供的所有服务器,它们在初始状态下都处于被选中的状态,即序号前面的方框内都有一个"√"。软件每次登录,会自动在方框内有"√"的服务器中选择速度最快的那个服务器登录。

| 登录设置  |           | ×     |
|-------|-----------|-------|
| 服务器设置 | 代理设置 升级设置 |       |
| 序号    | 服务器       | 速度    |
| 1     | 北京网通      |       |
|       | 上海互联      |       |
| 服务者   | 器处于被      |       |
| 选中的   | 何状态       |       |
|       |           | 优选服务器 |
|       |           | 确定 取消 |

点击页面右下角的"优选服务器",软件会对服务器分别进行速度测试,并将测速的结果显示在"速度"栏,括号中的数字越小,速度越快。

| 登录 | 设置    |           |       |
|----|-------|-----------|-------|
| [  | 服务器设置 | 代理设置 升级设置 |       |
|    | 序号    | 服务器       | 速度    |
|    | ✓ 1   | 北京网通      | 快(4)  |
|    | ✓ 2   | 上海互联      | 快(36) |
|    |       |           | 测速结果↩ |
|    |       |           | 优选服务器 |
|    |       |           | 确定 取消 |

3

1.2.2 代理设置

"代理设置"页面用于为软件设置代理服务器,这项功能适用于因网络限制而不能正常 使用软件的用户。

将页面上"使用代理"前的方框打上"√",填写您使用的代理服务器信息后,再点击

"确定",即可完成代理服务器的设置。

| 务器设置 代理设置 桥       | 使用代理 则的力<br>差打上"√"可编辑 |
|-------------------|-----------------------|
| ☑ 使用代理            | 代理服务器信息               |
| ⊖ SOCKS5 ⊖ SOCKS4 | Онттр                 |
| <b>P</b>          | (a                    |
| F [               |                       |
| ]验证 用户名           | 密码                    |
|                   |                       |

1.2.3 升级设置

"升级设置"页面用来设置软件的升级方式,天狼 50 提供手动升级和自动升级两种方式。软件默认采用自动升级的方式,即每次软件升级后,您将会在第一时间使用到最新版本的软件。

如果您想采取手动升级的方式,只要将"升级设置"页面上"自动升级"前方框中的 "√"去掉即可。

| · 永设置           | 1.47.22                            |
|-----------------|------------------------------------|
| 服务器设置 代理设置      | 开锁设置                               |
| 自动升级节能向         | 您提供软件自动升级服务,选中此功能<br>在第一时间更新到您的审脑。 |
| <b>卢,</b> 取利放华书 | 在第一时间更新到您的吧啊。                      |
| <b>取消方框中</b>    | 約"」" 每次                            |
| 取消方框中<br>软件升级时  | 的"√",每次<br>您需要手动操作                 |
| 取消方框中<br>软件升级时  | 的"√",每次<br>您需要手动操作                 |

| 电子认证                                                                                      |   |
|-------------------------------------------------------------------------------------------|---|
|                                                                                           | ^ |
| 天狼50软件服务协议                                                                                | Ξ |
| (适用于天狼50证券分析软件各版本)                                                                        |   |
| 甲方:鼎信汇金(北京)投资管理有限公司 (以下简称甲方)                                                              |   |
| 乙方:特指软件购买者(以下简称乙方)                                                                        |   |
| 第一条 协议确认                                                                                  |   |
| 您首次登陆本软件阅读本协议并点击"同意"按钮,即表示您与鼎信汇金达成协议并自<br>愿接受本协议的所有内容。如果您不同意本协议的约定,您应立即停止使用天狼50证券分析       |   |
| 软件。<br>同时确认在您购买软件的过程中,没有任何承诺收益的行为,没有承诺任何与软件使用<br>无关的服务项目。在您购买的过程全程通过公司热线400-886-3311电话联络。 |   |
| 第二条 总则                                                                                    | - |
| 同意不同意                                                                                     |   |

# 第2章股票功能介绍

# 2.1 浏览

点击"浏览"标签,即进入天狼50的浏览界面:

| 潮    | 5 指款      | <<br>个 股<br>PE | -ROE    |             |                |           |             |          |          |           |          |         |                   | 17/08/21 🦞                                            |
|------|-----------|----------------|---------|-------------|----------------|-----------|-------------|----------|----------|-----------|----------|---------|-------------------|-------------------------------------------------------|
| 序号   | 代码        | 名称             | 当前价     | 涤帽✦         | 振幅             | 换手车       | 成交額         | 流通盘      | 获利盘      | 市净车       | 市盈室      | ROE     | 流通市值              |                                                       |
|      | 600496    | 精工钢构           | 5.36    | +10.06%     | +11.09%        | 8.36%     | 6.45亿       | 15.10亿   | 99.52%   | 2.14      | 93.33    | 2.29    | 80.96亿            |                                                       |
|      | 300224    | 正海磁材           | 11.83   | +10.05%     | 0.00%          | 0.89%     | 7744.22万    | 7.35亿    | 59.06%   | 3.46      | -329.99  | -1.05   | 86.97(乙           | 日期选                                                   |
|      | 601858    | 中国科传           | 12.38   | +10.04%     | +10.40%        | 15.33%    | 2.431       | 1.30亿    | 71.49%   | 3.36      | 144.77   | 2.32    | 16.16亿            | 松区                                                    |
|      | 300141    | 和顺电气           | 12.71   | +10.04%     | +9.00%         | 4.36%     | 8736.24万    | 1.63亿    | 66.40%   | 4.49      | 191.79   | 2.34    | 20.70亿            | ( <u>#E</u> )                                         |
|      | 600050    | 中国联通           | 8.22    | +10.04%     | 0.00%          | 0.10%     | 1.79亿       | 211.97亿  | 99.30%   | 2.23      | 158.82   | 1.41    | 1742.381          |                                                       |
|      | 300353    | 东土科技           | 14.48   | +10.03%     | +8.97%         | 5.80%     | 2.71亿       | 3.28亿    | 63.51%   | 3.60      | 193.50   | 1.86    | 47.46亿            |                                                       |
| 1.1  | 002405    | 四维图新           | 28.57   | +10.02%     | +9.77%         | 13.56%    | 35. 52 🔀    | 10.18亿   | 99.70%   | 5.23      | 169.97   | 3.08    | 270.08            |                                                       |
| - 1  | 002227    | 奥特迅            | 21.42   | +10.02%     | +9.86%         | 4.68%     | 2.14亿       | 2.19亿    | 54.85%   | 6.01      | -157.88  | -3.81   | 47.04亿            |                                                       |
|      | 300667    | 必创科技           | 36.58   | +10.02%     | +10.17%        | 23.23%    | 1.40亿 1     | 700.00万  | 98.08%   | 15.13     | 221.12   | 6.84    | 6.227             |                                                       |
| - 10 | 603019    | 中科曙光           | 29.67   | +10.01%     | +9.83%         | 6.54%     | 7.55亿       | 4.02亿    | 95.13%   | 6.54      | 140.82   | 4.65    | 119.20亿           |                                                       |
| 1    | 300670    | 大烨智能           | 23.74   | +10.01%     | +10.01%        | 20.94%    | 1.29亿 2     | 700.00万  | 91.17%   | 10.22     | 191.91   | 5.33    | 6.41亿             |                                                       |
| - 13 | 600507    | 方大持钢           | 13.41   | +10.01%     | +9.93%         | 6.23%     | 10.692      | 13.28亿   | 83.89%   | 6.06      | 15.60    | 38.83   | 177.83            |                                                       |
| - 13 | 603612    | 索通发展           | 63.43   | +10.01%     | +8.90%         | 32.08%    | 11.721 6    | 020.00万  | 97.67%   | 9.95      | 34.75    | 28.63   | 38.181            |                                                       |
| - 1  | 300671    | 富满电子           | 27.49   | +10.00%     | +9.96%         | 22.36%    | 1.51亿 2     | 535.00万  | 96.30%   | 10.01     | 83.62    | 11.97   | 6.971             |                                                       |
| - 19 | 002861    | 瀛通通讯           | 32.77   | +10.00%     | +10.00%        | 17.22%    | 1.67亿 3     | 068.00万  | 90.01%   | 6.96      | 65.49    | 10.63   | 10.05亿            |                                                       |
| - 1  | 300676    | 华大基因           | 131.63  | +10.00%     | +8.32%         | 26.47%    | 13.42亿4     | 010.00万  | 97.58%   | 15.74     | 139.45   | 11.29   | 52. 78 <b>(</b> Z |                                                       |
| - 1  | 300678    | 中科信息           | 47.52   | +10.00%     | +9.28%         | 19.53%    | 2.281 2     | 500.00万  | 98.63%   | 14.27     | -1078.19 | -1.32   | 11.88             |                                                       |
| 13   | 300672    | 国科微            | 36.08   | +10.00%     | +9.05%         | 19.60%    | 1.94亿2      | 794.12万  | 99.65%   | 标数        | 居刘贳      | 15. 72  | 10.08亿            |                                                       |
| - 1  | 300310    | 宜通世纪           | 13.86   | +10.00%     | 0.00%          | 0.52%     | 4199.09万    | 5.82亿    | 83.30%   | 5.08      | 62.70    | 8.11    | 80.63亿            |                                                       |
| 2    | 002819    | 东方中科           | 29.48   | +10.00%     | +10.22%        | 10.69%    | 8717.45万 2  | 834.00万  | 73.91%   | 7.94      | -339.32  | -2.34   | 8.351             |                                                       |
| 2    | 002778    | 高科石化           | 28.38   | +10.00%     | +6.51%         | 16.56%    | 1.89亿 4     | 083.30万  | 52.36%   | 4.19      | 78.49    | 5.34    | 12.84亿            |                                                       |
| 2    | 002242    | 九阳服份           | 20.13   | +10.00%     | <b>†</b> 2.84% | 7.37%     | 11.34亿      | 7.65亿    | 86.13%   | 4.31      | 28.34    | 15.22   | 154.03亿           |                                                       |
| 2    | 300510    | 金冠电气           | 29.27   | +10.00%     | +10.00%        | 4.73%     | 9809.7275 7 | 405.82万  | 61.22%   | 9.93      | 305.76   | 3.25    | 21.91亿            |                                                       |
| 2    | 603707    | 健友服份           | 21.02   | +9.99%      | +12.24%        | 31.14%    | 3.97{Z 6    | 350.00万  | 99.27%   | 6.19      | 36.11    | 17.15   | 13.35亿            |                                                       |
| 2    | 600295    | 鄂尔多斯           | 19.04   | +9.99%      | +9.88%         | 8.95%     | 10.00亿      | 6.12亿    | 99.65%   | 2.66      | 44.34    | 6.01    | 116.52            |                                                       |
| 2    | 603776    | 永安行            | 46.78   | +9.99%      | 0.00%          | 0.16%     | 179.60万 2   | 400.00万  | 45.88%   | 7.47      | 36.60    | 20.40   | 11.23亿            |                                                       |
| 2    | 300038    | 梅燕清            | 37.54   | +9.99%      | 0.00%          | 1.13%     | 6164.08万    | 1.46亿    | 25.14%   | 1.93      | 454.60   | 0.42    | 54.69亿            |                                                       |
| 2    | 600876    | 洛阳玻璃           | 24.22   | +9.99%      | +1.41%         | 2.94%     | 1.87亿       | 2.62亿    | 91.25%   | 24.33     | 2753.67  | 0.88    | 63.40亿            |                                                       |
| 2    | 603602    | 纵横通信           | 42.61   | +9.99%      | 0.00%          | 7.02%     | 5984.36万 2  | 000.00万  | 77.27%   | 9.95      | 67.94    | 14.64   | 8.52 C            |                                                       |
| 3    | 002888    | 惠威科技           | 31.82   | +9.99%      | +7.05%         | 60. TT%   | 3.93亿2      | 078.00万  | 95.69%   | 10.48     | 105.46   | 9.94    | 6.61亿             |                                                       |
| 3    | 300675    | 建科院            | 25.88   | +9.99%      | +13.68%        | 49.71%    | 4.44亿3      | 666.67万  | 99.39%   | 13.15     | 575.71   | 2.28    | 9.49亿             |                                                       |
| 3    | 002125    | 湘潭电化           | 13.99   | +9.95%      | +11.16%        | 11.36%    | 3.44亿       | 2.23亿    | 98.19%   | 4.56      | 229.66   | 1.99    | 31.14亿            |                                                       |
| 3    | 002298    | 中电鑫龙           | 11.92   | +9.96%      | +1.11%         | 3.31%     | 1.55亿       | 3.931    | 52.32%   | 2.01      | 92.47    | 2.17    | 46.80亿            |                                                       |
| Э    | 300680    | 隆豐福            | 杨抽万     | 19.846      | +10.59%        | 38.56%    | 2.14亿 1     | 700.00万  | 98.33%   | 10.97     | 86.34    | 12.70   | 5.70亿             | 「工具洗择区」                                               |
| 3    | 300523    | 辰贵科校           | IN SCA  | 1-1-X8. 646 | +9.06%         | 4.19%     | 1.88亿       | 1.02亿    | 76.65%   | 8.46      | -504.37  | -1.68   | 46.11亿            | 工共应并应                                                 |
| Э    | 600782    | 新的原始           | 5.73    | +9.56%      | +8.60%         | 3.75%     | 5.73 (Z     | 27.872   | 93.47%   | 1.81      | 14.67    | 12.30   | 159.69亿           |                                                       |
| 沪    | EAR Li    | EA展 深证         | EA限 / 沪 | 棄300 🖉 🖬    | 前至500 📈        | 上证50      | 1           |          | -        |           |          |         |                   | 」 选择板块 》 灵动选展 》 定制列 》 过速 ST                           |
| - Ei | E指数 3352. | 18 -4.66 10    | 0.98亿 流 | 正成指 110     | 33.85 -0.1     | 05 7.31/Z | 沪第300 3830. | 15 -1.97 | 6.03 2 8 | 上板指 1878. | 57 -1.73 | 1.09亿中证 | 6627.69           | -8.33 5.18亿 上证50 2667.24 -3.45 1.01亿 & 常南方汇通 涨停:12.74 |

浏览界面默认显示"沪深 A 股"的当前价、涨幅、换手率、成交额等行情和指标数据, 在这里,用户可以通过软件自带或者自定义的筛选器功能选出优质的股票。界面由日期选择 区、指标数据浏览区、常用板块列表和工具选择区四个部分组成,下面逐一进行介绍。

2.2.1 日期选择区

浏览界面右上角显示了当前股票数据列表对应的日期,默认为最近一个交易日。

点击日期左右的三角形图标可以前后切换日期;直接单击日期位置,可以快捷地在弹出的"选择日期"窗口进行日期的设定:

| EI原50   | (L) 功能(( | Q) 板块(S) | 设置(0)   | 服务(F)   | 帮助(H)   |        |            |           |         |       |         |            |               |                                        |
|---------|----------|----------|---------|---------|---------|--------|------------|-----------|---------|-------|---------|------------|---------------|----------------------------------------|
| 测览      | 指数       | 个服F      | B-BOE   |         |         |        |            |           |         |       |         |            |               | 17/09/20                               |
| 书号      | 代码       | 名称       | 当前价     | 漆帽 🕈    | 振報      | 换手车    | 威交際        | 滚通盘       | 获利盘     | 市净案   | 市量率     | ROR        | 流通市值          |                                        |
| з       | 603559   | 中通国脉     | 26.24   | +10.02% | +7.59%  | 27.55% | 2.30亿      | 3300.00万  | 94.65%  | 6.07  | 147.67  | 4.11       | 8.65 📿        |                                        |
| 4       | 603690   | 至纯科技     | 21.08   | +10.02% | +11.22% | 18.03% | 1.91亿      | 5200.00万  | 83.51%  | 10.36 | 80.69   | 12.84      | 10.96 亿       |                                        |
| 5       | 000920   | 南方汇通     | 12.74   | +10.02% | 0.00%   | 1.19%  | 6396.85万   | 4.22亿     | 18.74%  | 5.94  | 38.93   | 15.27      | 53.T5 Z       |                                        |
| 6       | 002049   | 紫光国芯     | 34.29   | +10.01% | +9.85%  | 5.76%  | 11.62      | 6.03亿     | 51.60%  | 5.75  | 76.5    | 包探复盘日期     | X             |                                        |
| 7       | 002594   | 比亚迪      | 62.98   | +10.01% | +11.04% | 3.42%  | 23.68      | 11.38亿    | 77.40%  | 1.97  | 30.1    |            |               |                                        |
| 0       | 600456   | 宝钛服份     | 26.38   | +10.01% | 49.13%  | 4.53X  | 4.90       | 4.30亿     | 91.65%  | 3.08  | -98.0   | 2017/09/20 |               |                                        |
| 9       | 603078   | 江化微      | 67.51   | +10.00% | +10.43% | 12.428 | 1.21 2     | 1500.00万  | 16.52%  | 5.11  | 70      |            | 2017年0日       |                                        |
| 10      | 300578   | 中科信息     | 87.09   | +10.00% | +9.59%  | 34.60% | 7.28亿      | 2500.00万  | -       | -     | -       |            | 20174973      |                                        |
| 11      | 002842   | 翔骧钨业     | 60.59   | +10.00% | +10.49% | 29.00% | 4.221      | 2500.00万  | 49.39%  | 7.43  | 74.4    | 周日周一       | 리그 레그 레이 레그 레 | 二   左键甲击日期, 理                          |
| 12      | 300631   | 久吾高科     | 33.11   | +10.00% | 0.00%   | 7.68%  | 6549.49万   | 2576.00万  | 97.52%  | 5.68  | 186.30  | 21 28      | 29 30 31 1    | 1 出日期设定窗口 1                            |
| 13      | 000792   | 盐湖股份     | 18.70   | +10.00% | +11.35% | 6. TTX | 33. 34 🖸   | 27.50亿    | 98.14%  | 1.98  | -45.32  | 10 11      | 12 13 14 15   |                                        |
| 14      | 603776   | 永安行      | 86.03   | +10.00% | +4.41%  | 17.51% | 3.55亿      | 2400.00万  | 46.03%  | 12.48 | 61.19   | 17 18      | 19 20 21 22   | 23                                     |
| 15      | 300334   | 津膜科技     | 23.34   | 19.99%  | +11.03% | 13.69% | 0.4212     | 2.7512    | 44.138  | 4.51  | -138.15 | 24 25      | 26 27 28 29 3 | 0                                      |
| 16      | 603929   | 亚河集成     | 24.23   | 19.99%  | +11.12% | 13.62% | 1.700      | 5336.00万  | 70. 70% | 5.03  | 28.95   | 1 2        | 3 4 5 6       | 7                                      |
| 17      | 603005   | 晶方科技     | 33.54   | +9.97%  | +10.62% | 3.348  | 1.86亿      | 1.7272    | 69.42%  | 4.11  | 67.50   |            | 今天: 2017/9/20 |                                        |
| 18      | 300076   | GOYNUR   | 8.94    | +9.96%  | +8.98%  | 6.33%  | 2.04       | 3.68(2    | 41.63%  | 3.20  | -92.26  | -3.47      | 32.927        |                                        |
| 19      | 300290   | 荣科科技     | 11.26   | 19.96%  | 0.00%   | 0.12%  | 375.41万    | 2.71亿     | -       |       |         |            | 14.632        |                                        |
| 20      | 601168   | 西部矿业     | 10.27   | +9.96%  | +10.49% | 7.29%  | 17.28      | 23.8377   | 63.45%  | 1.91  | 42.75   | 4.45       | 244.73%       |                                        |
| 21      | 600460   | 士兰微      | 8.97    | +9.66%  | +11.61% | 7.52%  | 8.0217     | 12.47亿    | 97.27%  | 4.01  | 60.35   | 6.65       | 111.8742      |                                        |
| 22      | 000056   | 城东装备     | 29.66   | 18.90%  | +11.23% | 13.938 | 9.35 2     | 2.2772    | 2.95%   | 20.93 | 634.05  | 3.30       | 67.78-2       |                                        |
| 23      | 300504   | 长川料技     | 48.49   | +8, 38% | +12.18% | 20.63% | 1.796      | 1905.00万  | 95.74%  | 8.91  | 100.59  | 8.65       | 9.24%         |                                        |
| 24      | 002304   | 洋河股份     | 96.85   | +8.21%  | +5.90%  | D. 79% | 9.5017     | 12.4477   | 96.65%  | 5.03  | 17.26   | 29.17      | 1200.77%      |                                        |
| 25      | 600499   | 科达古能     | 13.67   | +7.98%  | +10.51% | 10.34X | 19.07      | 14.11(2   | 97.14%  | 4.24  | 32.11   | 13.21      | 192.95%       |                                        |
| 26      | 300666   | 江丰电子     | 37.28   | +7.84%  | +7.67%  | 15.398 | 3.08       | 5469.00万  | 28.11%  | 14:48 | 183.70  | T. 88      | 20.39/2       |                                        |
| 27      | 000762   | 西藏矿小     | 24.87   | +7.80%  | +9.41%  | 18.92% | 21.6217    | 4.7617    | 77.67%  | 5.75  | -184.22 | -3.12      | 118.3777      |                                        |
| 28      | 000080   | 公泰汽车     | 13.59   | +7,60%  | +11.32% | 8.128  | 5.6412     | 5.2817.   | 70,70%  | 1.84  | 57.90   | 3.18       | 71.7757.      |                                        |
| 29      | 002378   | 章:黄田小    | 15.30   | +7.52%  | +10.548 | 5.96X  | 7.966      | 9.23(7.   | 97, 843 | 6.78  | 1274.54 | 0.53       | 141.2697      |                                        |
| 30      | 603160   | 汇顶科技     | 102.50  | +7.50%  | +9. T2% | 7.37%  | 3.30%      | 4500.00万  | 53.41%  | 14.25 | 45.01   | 31.66      | 46.137        |                                        |
| 31      | 603986   | 北易创新     | 133.15  | +7.45%  | +7.71%  | 2,438  | 4.6397     | 1.4777.   | 95.52%  | 17.39 | 69.98   | 24.85      | 196, 1947,    |                                        |
| 32      | 002185   | 给于利持     | 7.80    | +7.44%  | +10.88% | 5.05X  | 8.297      | 21.30(7.  | 72.01%  | 3.03  | 30.34   | 9.98       | 166.1797.     |                                        |
| 33      | 002738   | 由矿溶液     | 28.53   | +7.22%  | 16.76%  | B 48%  | 2.397      | 1.0217    | 89.78%  | 8.04  | 135 41  | 5.94       | 29. 747.      |                                        |
| 31      | 300548   | 福田田市     | 577 80  | +7 205  | 45, 255 | 21.318 | 2 5067     | 2087 0075 | 95 128  | 1100  | 53.05   | 16.45      | 11 557        |                                        |
| 35      | 300327   | 中预电子     | 33.71   | +7.15%  | 48,20%  | 5.51%  | 3. 7767.   | 2.0717    | 70.90%  | 9.54  | 53.22   | 17.93      | 69.7557       |                                        |
| 36      | 300474   | 長変徴      | 51.49   | +6.96%  | +10.10% | 9.29%  | 3.1567     | 8700.00Fi | 86.23%  | 14.07 | 116.84  | 12.04      | 34.50%        |                                        |
| 37      | 002591   | 領大高新     | 13.82   | 16.00%  | +10.28% | 5.39%  | 1.3267     | 1. 7617.  | 37. 738 | 3.13  | -169.06 | -1.85      | 24. 31 7.     |                                        |
| 38      | 000962   | 东方细小     | 10.97   | +6,71%  | +8.95%  | 3,19%  | 1.5167     | 4.417     | 41, 35% | 3.26  | -23.76  | -13.71     | 48.387.       |                                        |
| (PETER) | RP / HUT | ARD AND  | FARD (P | 1000    | \$3F500 | HEF50  |            |           |         | 3.20  | 20.10   |            |               | 法指诉法 潜动法殿 空制制 讨求的                      |
|         | 1.41     |          |         |         |         |        | I more law |           |         |       |         |            |               | Contraction and a second second second |

## 2.2 指标数据浏览区

在指标数据浏览区,用户可以按照某个指标数值的大小对板块内的股票进行排序。

点击指标栏上的某个指标名称,在指标名称的旁边会出现一个方向向下的小绿箭头,此 时该区域内股票按照选中指标的数值进行降序排列,再次点击同一个指标的名称,小绿箭头 会切换为方向向上的小红箭头,此时股票按照选中指标的数值进行升序排列。

有时由于电脑屏幕显示的限制,用户看不到全部的指标和股票,此时可以通过拖动界面 右侧的滚动条浏览更多股票信息,通过拖动界面下方的滚动条浏览更多指标信息。

| 浏览  | 指款     | 个股 PB       | ROE        |          |           |           |                        |          |           |           |          |         |             | 17/08/21 🦞                                            |
|-----|--------|-------------|------------|----------|-----------|-----------|------------------------|----------|-----------|-----------|----------|---------|-------------|-------------------------------------------------------|
| 序号  | 代码     | 名称          | 当前价        | 涤帽↓      | 振幅        | 换手车       | 成交额                    | 流通盘      | 获利盘       | 市爭牽       | 市盈室      | ROE     | 流通市值        | <u> </u>                                              |
| 1   | 600496 | 精工钢构        | 5.36       | 10.06%   | +11.09%   | 8.36%     | 6.45亿                  | 15.10亿   | 99.52%    | 2.14      | 93.33    | 2.29    | 80.96亿      | B                                                     |
| 2   | 300224 | 正海链材        |            | +10.05%  | 0.00%     | 0.89%     | 7744.22万               | 7.35亿    | 59.08%    | 3.46      | -329.99  | -1.05   | 85.9712     |                                                       |
| 3   | 60     | 生键单击        | 指标名        | 称 🛰      | +10.40%   | 15.33%    | 2.437                  | 1.30亿    | 71.49%    | 3.36      | 144.77   | 2.32    | 16.16亿      | ( 拖动浏览更 )                                             |
| 4   | 30     | 可讲行         | 〒推序        | 15       | +9.00%    | 4.36%     | 8736.2475              | 1.63亿    | 66.40%    | 4.49      | 191.79   | 2.34    | 20.70亿      | 名船画                                                   |
| 5   | 600    | -1.621      | 1 116.1    | 4%       | 0.00%     | 0.10%     | 1.79                   | 211.97亿  | 99.30%    | 2.23      | 158.82   | 1.41    | 1742.361    | →版示                                                   |
| 6   | 300353 | 东土科技        | 14.48      | +10.03%  | +8.97%    | 5.80%     | 2.71亿                  | 3.28亿    | 63.51%    | 3.60      | 193.50   | 1.86    | 47.46亿      |                                                       |
| 7   | 002405 | 四維图新        | 26.57      | +10.02%  | +9.77%    | 13.56%    | 35.52-12               | 10.18亿   | 99.70%    | 5.23      | 169.97   | 3.08    | 270.08      |                                                       |
| 8   | 002227 | 與 特 迅       | 21.42      | +10.02%  | +9.86%    | 4.68%     | 2.14                   | 2.19亿    | 54.85%    | 6.01      | -157.88  | -3.81   | 47.041      |                                                       |
| 9   | 300667 | 必创科技        | 36.58      | +10.02%  | +10.17%   | 23.23%    | 1.40亿:                 | 700.00万  | 98.08%    | 15.13     | 221.12   | 6.84    | 6.221       |                                                       |
| 10  | 603019 | 中科曙光        | 29.67      | +10.01%  | +9.83%    | 6.54%     | 7.55亿                  | 4.02亿    | 95.13%    | 6.54      | 140.B2   | 4.65    | 119.20亿     |                                                       |
| 11  | 300670 | 大烨智能        | 23.74      | +10.01%  | +10.01%   | 20.94%    | 1.29亿 3                | 700.00万  | 91.17%    | 10.22     | 191.91   | 5.33    | 6.41亿       |                                                       |
| 12  | 600507 | 方大持钢        | 13.41      | +10.01%  | 19.93%    | 6.23%     | 10.6912                | 13.26亿   | 83.89%    | 6.06      | 15.60    | 38.83   | 177.83      |                                                       |
| 13  | 603612 | 索通发展        | 63.43      | +10.01%  | +8.90%    | 32.08%    | 11.72亿 8               | 020.00万  | 97.67%    | 9.95      | 34.75    | 28.63   | 38.18亿      |                                                       |
| 14  | 300671 | 富满电子        | 27.49      | +10.00%  | 49.96%    | 22.36%    | 1.51亿 3                | 535.00万  | 95.30%    | 10.01     | 83.62    | 11.97   | 6.97亿       |                                                       |
| 15  | 002861 | 瀕通通讯        | 32.77      | +10.00%  | +10.00%   | 17.22%    | 1.67亿:                 | 058.00万  | 90.01%    | 6.96      | 65.49    | 10.63   | 10.05亿      |                                                       |
| 16  | 300676 | 华大基因        | 131.63     | +10.00%  | +8.32%    | 26.47%    | 13.4272                | 010.00万  | 97.58%    | 15.74     | 139.45   | 11.29   | 52.781      |                                                       |
| 17  | 300678 | 中科信息        | 47.52      | +10.00%  | +9.28%    | 19.53%    | 2.26亿                  | 500.00万  | 98.63%    | 14.27     | -1078.19 | -1.32   | 11.88       |                                                       |
| 18  | 300672 | 国科微         | 36.08      | +10.00%  | +9.05%    | 19.60%    | 1.94亿;                 | 794.12万  | 99.65%    | 5.89      | -37.44   | -15.72  | 10.08亿      |                                                       |
| 19  | 300310 | 宜通世纪        | 13.06      | +10.00%  | 0.00%     | 0.52%     | 4199.09万               | 5.82亿    | 83.30%    | 5.08      | 62.70    | 8.11    | 80.63亿      |                                                       |
| 20  | 002819 | 东方中科        | 29.48      | +10.00%  | +10.22%   | 10.69%    | 8717.45万               | 834.00万  | 73.91%    | 7.94      | -339.32  | -2.34   | B. 351      |                                                       |
| 21  | 002778 | 高科石化        | 28.38      | +10.00%  | +6.51%    | 16.56%    | 1.89亿                  | 083.30万  | 52.36%    | 4.19      | 78.49    | 5.34    | 12.84亿      |                                                       |
| 22  | 002242 | 九阳服份        | 20.13      | +10.00%  | +2.84%    | 7.37%     | 11.34亿                 | 7.65亿    | 85.13%    | 4.31      | 28.34    | 15.22   | 154.03亿     |                                                       |
| 23  | 300510 | 金冠电气        | 29.27      | +10.00%  | +10.00%   | 4.73%     | 9809.72 <del>7</del> 5 | 405.82万  | 61.22%    | 9.93      | 305.76   | 3.25    | 21.91亿      |                                                       |
| 24  | 603707 | 健友服份        | 21.02      | +9.99%   | +12.24%   | 31.14%    | 3.9742                 | 350.00万  | 99.27%    | 6.19      | 36.11    | 17.15   | 13.35亿      |                                                       |
| 25  | 600295 | 鄂尔多斯        | 19.04      | +9.99%   | +9.88%    | 8.95%     | 10.001                 | 6.12亿    | 99.68%    | 2.66      | 44.34    | 6.01    | 116.521     |                                                       |
| 26  | 603776 | 永安行         | 46.78      | +9.99%   | 0.00%     | 0.16%     | 179.60万 2              | 400.00万  | 45.88%    | 7.47      | 36.60    | 20.40   | 11.23亿      |                                                       |
| 27  | 300038 | 梅焘诺         | 37.54      | +9.99%   | 0.00%     | 1.13%     | 6164.08万               | 1.46亿    | 25,14%    | 1.93      | 454.60   | 0.42    | 54.69亿      |                                                       |
| 28  | 600876 | 溶阳玻璃        | 24.22      | +9.99%   | +1.41%    | 2.94%     | 1.87亿                  | 2.62亿    | 91,25%    | 24.33     | 2753.67  | 0.88    | 63.40亿      |                                                       |
| 29  | 603602 | 纵横通信        | 42.61      | +9.99%   | 0.00%     | 7.02%     | 5984.36万 2             | 000.00万  | 77.27%    | 9.95      | 67.94    | 14.64   | 8.5212      |                                                       |
| 30  | 002888 | 惠或科技        | 31.82      | +9.99%   | +7.05%    | 60.77%    | 3.931 2                | 078.00万  | 95, 69%   | 10.48     | 105.48   | 9.94    | 6.61亿       |                                                       |
| 31  | 300675 | 建科院         | 25.88      | +9.99%   | +13.68%   | 49.71%    | 4.44亿                  | 666.67万  | 99, 39%   | 13.15     | 575.71   | 2.28    | 9.4912      |                                                       |
| 32  | 002125 | 湘潭电化        | 13.99      | +9.98%   | +11.16%   | 11.36%    | 3.4412                 | 2.23     | 98, 19%   | 4.56      | 229.66   | 1.99    | 31.1412     |                                                       |
| 33  | 002298 | 中电鑫龙        | 11.92      | +9.95%   | +1.11%    | 3.31%     | 1.551                  | 3.931Z   | 52.32%    | 2.01      | 92.47    | 2.17    | 46.801      |                                                       |
| 34  | 300660 | 隆盛科技        | 33.50      | +9.84%   | +10.59%   | 38.56%    | 2.14亿                  | 700.00万  | 98, 33%   | 10.97     | 86.34    | 12.70   | 5.70亿       |                                                       |
| 35  | 300523 | 辰安科技        | 45.40      | +9.64%   | +9.06%    | 4.19%     | 1.881                  | 1.02亿    | 76.65%    | 8.46      | -504.37  | -1.68   | 48.11亿      |                                                       |
| 36  | 600782 | 新钢服份        | 5.73       | +9.56%   | +8.60%    | 3.75%     | 5.7312                 | 27.877   | 93.47%    | 1.81      | 14.67    | 12.30   | 159.69亿     |                                                       |
| 沪深入 | R 人上i  | 正A服 / 罕证    | AR 沪马      | £300 🗸 🕈 | iE500 📈   | 上证50      |                        |          |           |           |          |         |             | 选择板块 灵动选服 定制列 过速ST                                    |
| 上证指 | 3352.  | 18 -4.66 10 | 1.98 (Z) 🗯 | 「床描 1108 | 3.85 -0.1 | 05 7.3112 | <b>;₽∰300</b> 3830     | 15 -1.97 | 6.03 C 81 | 上极措 1878. | 57 -1.73 | 1.09亿中证 | 500 6627.69 | -8.33 5.18亿 上证50 2667.24 -3.45 1.01亿 % 常商方汇通 张停:12.74 |
|     |        |             |            |          |           |           |                        |          | 1 知       | (還示: 1、大  | :供50專輯版  |         |             | 09:27:53                                              |

我们将在后续章节中,继续详细介绍浏览界面中出现的指标,请大家参照后面的相关章 节阅读。

浏览界面中,用底色临时加亮效果的数据,为最新到达的数据,用户可以由此快速直观地看到最新数据。例如,下图中用红色块标出的数据,就是最新到达的数据。

| 潮災 | 拍款      | 个股 11      | B-ROE  |          |               |            |            |           |             |                                         |                                  |          |              | 17/08/21                                               | 4  |
|----|---------|------------|--------|----------|---------------|------------|------------|-----------|-------------|-----------------------------------------|----------------------------------|----------|--------------|--------------------------------------------------------|----|
| 序号 | 代码      | 名称         | 当前价    | 涤帽↓      | 振幅            | 换手车        | 成交額        | 流通盘       | 获利盘         | 市净率                                     | 市温率                              | BOE      | 流通市值         |                                                        | 1  |
| 1  | 600496  | 精工钢构       | 5.36   | +10.05%  | +11.09%       | 8.36%      | 6.45亿      | 15.10亿    | 99.52%      | 2.14                                    | 93.33                            | 2.29     | 80.9612      |                                                        | 1  |
| 2  | 300224  | 正海镇村       | 11.63  | +10.05%  | 0.00%         | 0.89%      | 7744.2275  | 7.35亿     | 59.06%      | 3.46                                    | -329.99                          | -1.05    | 86.9712      |                                                        |    |
| 3  | 601858  | 中国科传       | 12.38  | +10.04%  | +10.40%       | 15.33%     | 2.4312     | 1.30亿     | 71.49%      | 3. 36                                   | 144.77                           | 2.32     | 16.16亿       |                                                        |    |
| 4  | 300141  | 和倾电气       | 12.71  | +10.04%  | +9.00%        | 4.36%      | 8736.24,75 | 1.63亿     | 66.40%      | 4.49                                    | 191.79                           | 2.34     | 20.70亿       |                                                        |    |
| 5  | 600050  | 中国联通       | 8.22   | +10.04%  | 0.00%         | 0.10%      | 1.79亿      | 211.97亿   | 99.30%      | 2.23                                    | 158.82                           | 1.41     | 1742.36亿     |                                                        |    |
| 6  | 300353  | 东土科技       | 14.48  | +10.03%  | +8.97%        | 5.80%      | 2.71亿      | 3.28亿     | 63.51%      | 3.60                                    | 193.50                           | 1.86     | 47.46亿       |                                                        |    |
| 7  | 002405  | 四维图新       | 26.57  | +10.02%  | <b>+9.77%</b> | 13.56%     | 35.5212    | 10.18亿    | 99.70%      | 5.23                                    | 169.97                           | 3.08     | 270.08亿      |                                                        |    |
| 8  | 002227  | 奥特迅        | 21.42  | +10.02%  | +9.86%        | 4.68%      | 2.14亿      | 2.19亿     | 54.85%      | 6.01                                    | -157.88                          | -3.81    | 47.04亿       |                                                        |    |
| 9  | 300667  | 必创科技       | 36.58  | +10.02%  | +10.17%       | 23.23%     | 1.40亿      | 1700.00万  | 98.08%      | 15.13                                   | 221.12                           | 6.84     | 6.2212       |                                                        |    |
| 10 | 603019  | 中科曙光       | 29.67  | +10.01%  | +9.83%        | 6.54%      | 7.55亿      | 4.02亿     | 95.13%      | 6.54                                    | 140.82                           | 4.65     | 119.20亿      |                                                        |    |
| 11 | 300670  | 大烨智能       | 23.74  | +10.01%  | +10.01%       | 20.94%     | 1.29亿;     | 2700.00万  | 91.17%      | 10.22                                   | 191.91                           | 5.33     | 6.41亿        |                                                        |    |
| 12 | 600507  | 方大持钢       | 13.41  | +10.01%  | +9.93%        | 6.23%      | 10.69亿     | 13.26亿    | 83.89%      | 6.06                                    | 15.60                            | 38.83    | 177.8312     |                                                        |    |
| 13 | 603612  | 索通发展       | 63.43  | +10.01%  | +8.90%        | 32.08%     | 11.7247.1  | 6020.00TF | 97.67%      | 9.95                                    | 34.75                            | 28.63    | 38. 1812     |                                                        |    |
| 14 | 300671  | 富满电子       | 27,49  | #10.00%  | +9.96%        | 22 +       | 1 百六日 1    |           | 96.30%      | 10.01                                   | 83,62                            | 11.97    | 6.9712       |                                                        |    |
| 15 | 002861  | 流通通讯       | 32.77  | +10.00%  | +10.00%       | 17         | 11元以来本     | 乙切利       | 90.01%      | 6.96                                    | 65.49                            | 10.63    | 10.05亿       |                                                        |    |
| 16 | 300676  | 华大基因       | 131.63 | +10.00%  | +8.32%        | 26         | 刷新数        | 活         | 97.58%      | 15.74                                   | 139.45                           | 11,29    | 52.78亿       |                                                        |    |
| 17 | 300678  | 中科信息       | 47.52  | +10.00%  | +9.28%        | 19         |            |           | 98.63%      | 14.27                                   | -1078.19                         | -1.32    | 11.88亿       |                                                        |    |
| 18 | 300672  | 国科徽        | 36.08  | +10.00%  | +9.05%        | 19.60%     | 1.94亿 :    | 2794.12万  | 99.65%      | 5.89                                    | -37.44                           | -15.72   | 10.08亿       |                                                        |    |
| 19 | 300310  | 宜通世纪       | 13.86  | +10.00%  | 0.00%         | 0.52%      | 4199.09万   | 5.82亿     | 83.30%      | 5.08                                    | 62.70                            | 8.11     | 80.63亿       |                                                        |    |
| 20 | 002819  | 东方中科       | 29.48  | +10.00%  | +10.22%       | 10.69%     | 8717.45万:  | 2834.00万  | 73.91%      | 7.94                                    | -339.32                          | -2.34    | 8.3512       |                                                        |    |
| 21 | 002778  | 高科石化       | 28.38  | +10.00%  | +6.51%        | 16.56%     | 1.8972     | 4083.30万  | 52.36%      | 4.19                                    | 78.49                            | 5.34     | 12.84亿       |                                                        |    |
| 22 | 002242  | 九阳服份       | 20.13  | +10.00%  | 12.84%        | 7.37%      | 11.34亿     | 7.65亿     | 88.13%      | 4.31                                    | 28.34                            | 15.22    | 154.03亿      |                                                        |    |
| 23 | 300510  | 金冠电气       | 29.27  | +10.00%  | +10.00%       | 4.73%      | 9809.72万   | 7405.82万  | 61.22%      | 9.93                                    | 305.76                           | 3.25     | 21.91亿       |                                                        |    |
| 24 | 603707  | 健友服份       | 21.02  | 19.99%   | +12.24%       | 31.14%     | 3.9712     | 6350.00万  | 99.27%      | 6.19                                    | 36.11                            | 17.15    | 13.35亿       |                                                        |    |
| 25 | 600295  | 鄂尔多斯       | 19.04  | +9, 99%  | +9.88%        | 8.95%      | 10.0012    | 6.12亿     | 99.66%      | 2.66                                    | 44.34                            | 6.01     | 118.52亿      |                                                        |    |
| 26 | 603776  | 永安行        | 46.78  | +9.99%   | 0.00%         | 0.16%      | 179.60万:   | 2400.00万  | 45.88%      | 7.47                                    | 36.60                            | 20.40    | 11.23亿       |                                                        |    |
| 27 | 300038  | 梅蚕诺        | 37.54  | +9.99%   | 0.00%         | 1.13%      | 8164.08万   | 1.48亿     | 25.14%      | 1.93                                    | 454.60                           | 0.42     | 54.69亿       |                                                        |    |
| 28 | 500876  | 洛阳玻璃       | 24.22  | +9.99%   | +1.41%        | 2.94%      | 1.87亿      | 2.82亿     | 91.25%      | 24.33                                   | 2753.67                          | 0.88     | 63.40亿       |                                                        |    |
| 29 | 603602  | 纵横通信       | 42.61  | +9.99%   | 0.00%         | 7.02%      | 5984.36万;  | 2000.00万  | 77.27%      | 9.95                                    | 67.94                            | 14.64    | 8.52亿        |                                                        |    |
| 30 | 002888  | 惠或科技       | 31.82  | +9.99%   | +7.05%        | 60.77%     | 3.9372 :   | 2078.00万  | 95.69%      | 10.48                                   | 105.46                           | 9.94     | 8.61亿        |                                                        |    |
| 31 | 300675  | 建科院        | 25,88  | +9.99%   | +13.68%       | 49.71%     | 4.44亿:     | 3666.67万  | 99.39%      | 13.15                                   | 575.71                           | 2.28     | 9.49亿        |                                                        |    |
| 32 | 002125  | 湘潭电化       | 13,99  | 19.95%   | +11.16%       | 11.36%     | 3.44亿      | 2.2312    | 98.19%      | 4.56                                    | 229.66                           | 1.99     | 31.14亿       |                                                        |    |
| 33 | 002298  | 中电鑫龙       | 11.92  | +9.96%   | +1.11%        | 3.31%      | 1.55亿      | 3.93亿     | 52.32%      | 2.01                                    | 92.47                            | 2.17     | 46.8012      |                                                        |    |
| 34 | 300660  | 隆盛科技       | 33.50  | 19.84%   | +10.59%       | 38.56%     | 2.14亿      | 1700.00万  | 98.33%      | 10.97                                   | 86.34                            | 12.70    | 5.70亿        |                                                        |    |
| 35 | 300523  | 辰安科技       | 45.40  | +9, 64%  | +9.06%        | 4.19%      | 1.88亿      | 1.02 2    | 76.65%      | 8.46                                    | -504.37                          | -1.68    | 46.11亿       |                                                        |    |
| 36 | 600782  | 新钢服份       | 5.73   | +9.58%   | +8.50%        | 3.75%      | 5.73 Z     | 27.87 2   | 93. 47%     | 1.81                                    | 14.67                            | 12.30    | 159.69亿      |                                                        | ŝ  |
| 沪深 | A限《上词   | EAR ( 菜油   | EA限《沪  | œ300 ( H | ₩iE500 /      | 上证E50      |            |           |             |                                         |                                  |          |              | 选择板块 一灵动选股 定制列 过速5                                     | í. |
| 上证 | 播数 3352 | 18 -4.66 1 | 0.98亿票 | 正成指 110  | 33.85 -0.1    | 05 7.31 12 | 沪深300 3830 | .15 -1.91 | r 6.03 2 61 | 止板指 1878                                | 57 -1.73                         | 1.09亿 中语 | ESO0 6627.69 | -8.33 5.18亿 上证50 2667.24 -3.45 1.01亿 🍓 🕈 南方汇通 张停:12.74 | 1  |
|    |         |            |        |          |               |            |            |           | 111.00      | 1 1 1 1 1 1 1 1 1 1 1 1 1 1 1 1 1 1 1 1 | Table of the later of the later. |          |              |                                                        | 6  |

在股票列表中选中一只或者多只股票后,点击鼠标右键,弹出右键菜单,其中有两个选项,分别为"保存为自定义板块"和"添加到自定义板块"。

选择"保存为自定义板块",会弹出"保存为自定义板块"窗口,用户可以在这个窗口 自定义板块名称,按键盘上的"Enter"键或者点击窗口上的"确定"按钮之后,被选中 的股票就会保存到这个自定义板块中,并且会在底部板块标签中显示。

| NUB20  | 几上每分寸    | 而18.荣码的      | 2017-09  | -18 CMBTS     | T050 12.8 | With      |                       |              |          |             |         |             |                                               | (C) (B)  |
|--------|----------|--------------|----------|---------------|-----------|-----------|-----------------------|--------------|----------|-------------|---------|-------------|-----------------------------------------------|----------|
| 段50(L) | の場合に     | ) 板块(S)      | 设置(O)    | 服务(F)         | 释助(H)     |           |                       |              |          |             |         |             |                                               |          |
| 晓      | 指数       | 个股、PE        | ROT      |               |           |           |                       |              |          |             |         |             |                                               | 17/09/2  |
| 号      | 代码       | 名称           | 当前价      | 漆幅+           | 振频        | 换手牢       | 成交额 液通盘               | <b> </b>     | 市净辛      | 市盖牟         | RUR     | 流通市值        |                                               |          |
| 1 1    | 002185   | 华天科技         | 7.99     | +10.06%       | +10.88%   | 10.498    | 17.54亿 21.30亿         | 72 01%       | 3.03     | 30.34       | 9.98    | 170.22%     |                                               |          |
| 2 1    | 002156   | 通當微电         | 11.51    | +10.04N       | +10.995   | 8.02%     | 8. 95 C 9. 72 C       | 47.0EW       | 2.55     | 59.37       | 保存为自    | 定义板块        | and Xeen                                      |          |
| 3 1    | 600650   | 士兰微          | 9.00     | *10.02%       | +11.95%   | 9,07%     | 8                     |              | 01       | 60.35       |         |             |                                               |          |
| 4 1    | 002149   | 西部村村         | 14,80    | +10.02%       | 49.72%    | 10. 17%   | 6 点击 "1               | 呆在为自         | .24      | 140.38      | 自定义     | 板块名称:       | 自定义板块山                                        |          |
| 5 (    | 603559   | 中通国际         | 25.24    | +10.02%       | 47.59%    | 26.54%    | 2 全义标                 | 中" 通月        | 07       | 147.67      |         |             |                                               |          |
| 6 1    | 603610   | 至纯科技         | 21.08    | +10.02%       | +11.22%   | 18, 40%   | I LEAR                | N 140        | 36       | 80.89       |         |             | 現定 取消                                         |          |
| 7 1    | 000982   | 东方钽业         | 11.31    | +10.02%       | +10.70%   | 6, 57%    | 3.000                 |              | 3.28     | -23.78      |         |             |                                               |          |
| 8 1    | 000920   | 南方汇通         | 12.74    | +10.02%       | 0.00%     | 1.26%     | 6756.85万 4.22亿        | 18.74%       | 5.94     | JE. 30      |         |             |                                               |          |
|        |          |              |          |               |           |           | 070-000               | -C1+         | 1        | 43.12       |         |             |                                               |          |
| 0.1    | 002949   | <b>緊光国</b> 芯 | 34.29    | +10.01%       | +9.85%    | 5.84%     | 1 1000731022.X        | 55.VE        | 5.15     | 78.50       | 7.51    | 206.67 2    |                                               |          |
| 1      | 300686   | 江丰电子         | 36.03    | *10.01%       | 40.80%    | 22, 118   | 海北到日定义                | 19日日 ・       | 14.40    | 183.70      | T. 90   | 20.00亿      |                                               |          |
| 2 1    | 600456   | 宝钛服衍         | 26.38    | +10.01%       | +9.135    | 5,24%     | 5.74亿 4.30亿           | 91.65%       | 3.08     | -98.80      | -3,12   | 113.50%     |                                               |          |
| 3 1    | 603016   | 工化微          | 67.51    | +10.008       | +10.43%   | 10.548    | 1.25亿 1500.00万        | 16.52%       | 5.11     | 70.56       | 7.28    | 10.11亿      |                                               |          |
| 4 :    | 900678   | 中科信息         | 87.09    | +10.00%       | +9.598    | 24,875    | 7. 34亿 2500.00万       |              | -        |             |         | 21.TTC      |                                               |          |
| 5 1    | 002842   | 科器相任         | 60.55    | +10.00%       | +10.49%   | 29.888    | 4. 32亿 2500.00万       | 40.378       | 7.43     | 74.49       | 9.98    | 15.15亿      |                                               |          |
| 1      | 600005   | 晶方科技         | 33.55    | +10,008       | +10.62%   | 0.79%     | 2.12亿 1.72亿           | 69.42%       | 4.11     | 67.50       | 6.09    | 57.59亿      |                                               |          |
| T I    | 300631   | 久吾高祥         | 33.11    | *10.00%       | 0.00%     | 0.43%     | 7168.11万 2576.00万     | 97.52×       | 5.68     | 186.30      | 3,05    | 8.592       |                                               |          |
| 8 1    | 300530   | 普利制防         | 60.50    | *10.00%       | +10.25%   | 5.50%     | (8825 40万 3052 94万    | 64.62%       | 10.25    | 107.56      | 9.53    | 18.47亿      |                                               |          |
| 9 3    | 300543   | 前科智能         | 42.89    | +10.00%       | +10.705   | 15.01%    | 2. 47亿 4280.00万       | 45.5cm       | 7.79     | 59.02       | 13.20   | 18.702      |                                               |          |
|        | 00006077 | 云相原份         | 16.1T    | +10.00%       | +11.56%   | 9.25%     | 24.71亿 17.22亿         | TT. OCK      | 4.08     | 130.32      | 3.15    | 278 42亿     |                                               |          |
| 1 1    | 000792   | <b>益潮脫衍</b>  | 18.70    | +10.00%       | +11.358   | 6.06%     | 23.69亿 27.50亿         | 98.14K       | 1.98     | -45,32      | -4.38   | 514.29亿     |                                               |          |
| 2, 4   | OCOTTE O | 永安行          | 86.00    | +10.00N       | +4.415    | 10.03%    | 3. 66 (2. 2400.0075   | 95.03%       | 12.46    | 61.19       | 20,40   | 20.65       |                                               |          |
| 3 1    | 603602   | 纵横通信         | 60.87    | 19.595        | +10.73%   | 22.098    | 2.66亿 2000.00万        | 17.0928      | 12.95    | 88.48       | 14.04   | 12 17 亿     |                                               |          |
| •      | 828000   | 董东洪备         | 30.16    | +0.00%        | +11.236   | 10.048    | 12. 70 2. 27 12       | 2.95%        | 20.93    | 634.05      | 2.30    | 68.46/2     |                                               |          |
| 5 3    | 300504   | 祝闻科技         | 417.23   | 19.995        | +12.70%   | 32.04%    | 2.06亿 1905.00万        | 96. T48      | 0.91     | 100.59      | 8.95    | 9.37亿       |                                               |          |
| 10     | 300334   | 津羅科授         | 22.34    | +9.995        | +11.03%   | 14, 57%   | 0.06K 2.75K           | 44, 13%      | 4.51     | -136.15     | -5.26   | 64.12定      |                                               |          |
| t (    | 603929   | 亚角集成         | 24.22    | +9.098        | +11.126   | 14.42%    | 1.01亿 5336.00万        | TO: TOR      | 5.03     | 28.95       | 17.30   | 12.99亿      |                                               |          |
| 0      | 300076   | 647视讯        | 0.94     | 19.955        | 10.90%    | 6.61%     | 2.17亿 3.66亿           | 41.62%       | 3.20     | -92.26      | -2.47   | 32.92亿      |                                               |          |
| 9      | 022000   | 荣料科技         | 11.20    | +9.96%        | 0.00%     | 0.168     | 493.24万 2.71亿         |              |          |             |         | 14.632      |                                               |          |
| 0 /    | 601108   | 百部扩升         | 10.27    | £9.90%        | +10.496   | 7. 57%    | 17.96亿 20.80亿         | 63.45%       | 1.91     | 42.75       | 4.45    | 144.75亿     |                                               |          |
| 1 1    | 300542   | 后晨料技         | 34.49    | +9.10%        | 49.47%    | 7.77%     | 8447. 8975 3283. 2575 | 15.57%       | 5.11     | 190.35      | 2.68    | 7.792       |                                               |          |
| 2 1    | 600667   | 大切天让         | 8.03     | 40.958        | +10.31%   | 12, 01%   | 12.01亿 11.01亿         | 82 52%       | 2.61     | 46.50       | 5.81    | 95.65Z      |                                               |          |
| )      | 222006   | 万烯科技         | 37.5     | 100           |           | ¥2%       | 2. 71亿 2670.00万       | 04. T4K      | 5.04     | 249.26      | 2.02    | 3.95%       |                                               |          |
| 14 1   | 600419   | 料达清能         | 13.3     | 板均            | 铁桥袋       | 33%       | 18.19亿 14.11亿         | 97.14%       | 4.24     | 32.11       | 15.21   | 194.092     |                                               |          |
| 6 I    | 600595   | 中享实业         | 1.0      |               |           | Delt.     | 7.17亿 17.42亿          | T9.14%       | 2.64     | 99.06       | 2.04    | 139.65亿     |                                               |          |
| 6 ;    | 300373   | 抹木料肿         | 22.79    | +0.015        | +11.05%   | 6.63%     | 3.396 2.316           | 80.45%       | 4.76     | 36.83       | 12.06   | 52.512      |                                               |          |
| 采根     | (上证)     | A服 章证        | 4张 《沪    | 至300 6        | 中证503     | 上证190     |                       |              |          |             |         |             | 法释新决 共动连系                                     | ) 宿用列 13 |
| 目前的    | D16.00   | 49.16 225    | 8.29 日 菜 | <b>延廣損 11</b> | 191.12 +1 | 07 23 161 | PE000 142 64 410 02   | 1250 42 6 81 | 新摘 192.0 | 1 412 37 23 | 2.94亿中亚 | 500 2000 47 | ·58.45 1955.54 上亚的 82.63 -8.06 326.14纪 基本语共化工 | 编系 3 31% |

如果将鼠标移至菜单上"添加到自定义板块"的位置,则会出现可选的自定义板块列表,其中包含软件默认提供的"我的持仓股"和"我的关注股"板块以及您自己建立的自定 义板块,您可以将选中的股票添加到板块列表中的任意一个板块中。

| 天浪    | 50证券分析     | 千系统 華石市      | 2017-09   | 18 CMBTS      | 105@北京    | 网通        |                                       |                 |                |              | -           | -        |               |                                                                                                    | x            |
|-------|------------|--------------|-----------|---------------|-----------|-----------|---------------------------------------|-----------------|----------------|--------------|-------------|----------|---------------|----------------------------------------------------------------------------------------------------|--------------|
| 天張50( | L) 初期目(C   | 2) 板块(S)     | 设置(0)     | 服务(F)         | 帮助(H)     |           |                                       |                 |                |              |             |          |               |                                                                                                    |              |
| 演览    | 指数         | 个股工          | D-ROE     |               |           |           |                                       | A second second |                | 10.100.000   |             |          |               | 17/09                                                                                                    | /20 😨        |
| 序号    | 代码         | 名释           | 当前的       | 3. <b>照</b> + | 接機        | 换手举       | 城交機                                   | 派通盘             | <b></b>        | 市津车          | 市盈率         | ROK      | 滚曲市值          |                                                                                                    | 1            |
| 1     | 062185     | 华天科技         | 7.99      | +10.06%       | +10.88%   | 10.495    | 17.5412                               | 21.3012         | 72.01%         | 3.03         | 30, 34      | 9.98     | 170.222       |                                                                                                    | 1            |
| 2     | 002156     | 通當開吧         | 11.51     | +10.04%       | *10.99%   | 0.02%     | 0.916                                 | 9.7212          | 47.05%         | 2.55         | 59.37       | 4.29     | 111.99%       |                                                                                                    |              |
| 3     | 600450     | 工三限          | 9.00      | +10.02%       | +11.98%   | 9.075     | 9.7512                                | 12. 47%         | 91.21%         | 4.01         | 60.35       | 6.65     | 112.25%       |                                                                                                    |              |
| 2     | 000349     | 四部内日         | 14.00     | +10.02%       | 49.72%    | 10.87%    | 0.0116                                | 1.25K           | 70.43%         | 3.24         | 140.30      | 2.31     | 62.11%        |                                                                                                    |              |
| 0     | 003009     | 中期回期         | 20.24     | +10.02%       | TT. DV8   | 20.048    | 2. 3010                               | 5300.0075       | 94.003         | 0.07         | 197.07      | 4.11     | 0.00%         |                                                                                                    |              |
| 7     | 000952     | 主代科技         | 11.31     | +10.02%       | +10 70%   | A 575     | 3 1967                                | 4 41-62         | 41 95%         | 3 26         | -23 76      | -13 71   | 49 88/2       |                                                                                                    |              |
|       | 000920     | 市方汇通         | 12.74     | +10.028       | 0.005     | 1 068     | ATSA SETA                             | 4 2247          | 18 748         | 5.04         | 38.03       | 15.27    | 53 7547       |                                                                                                    |              |
|       | 000020     | 由29日-        | 74.01     | +10.01%       | 0.004     | 1.000     | 0100.0073                             | 2.070           | 70.905         | 0.04         | 30.00       | 17.90    | 71 602        |                                                                                                    |              |
| 10    | 002049     | 雲米国共         | 34.29     | +10.01%       | 9         | 蒋为自定义     | 板块                                    | # no/7          | E1.40K         | . 5.75       | 76.59       | 7.51     | 205. 67-77    |                                                                                                    | _            |
| 11    | 300666     | 江主由子         | 38.03     | +10.01%       | 1         | 助到自定义     | 版块 🕨                                  | 我的特             | 合股             | 14.48        | 183.70      | 7.88     | 20.8077       |                                                                                                    |              |
| 12    | 600456     | 宝铁果团         | 25.38     | +10.01%       | +9.13%    | 5.248     | 5.746                                 | 我的关             | 主股             | 3.08         | -98.60      | -3.12    | 113.502       |                                                                                                    |              |
| 13    | 603078     | 江化微          | 67.51     | +10.00%       | +10.43%   | 12.64%    | 1.2312                                | 000             | Cites 1        | 5.11         | 70.59       | 7.24     | 10.132        |                                                                                                    |              |
| 14    | 300670     | 中科信意         | 07.09     | +10.00X       | +9.598    | 24.07%    | 7. 346                                | EUGOTOO/J       | 101764         | J            | **          |          | 21.77         |                                                                                                    |              |
| 15    | 002842     | 翔眼坞业         | 60.59     | +10.00%       | +10.49%   | 29,68%    | 4. 32 12                              | 2500.0075       | 49.39%         | 7.43         | 74.49       | 9.98     | 15.15亿        |                                                                                                    |              |
| 16    | 603005     | 最方科技         | 33.55     | +10.00%       | +10.62%   | 3,798     | 2.126                                 | 1.7212          | 69.42%         | 4.11         | 67.50       | 6.09     | 57.59亿        |                                                                                                    |              |
| 17    | 300631     | 久吾高料         | 33.11     | +10.00%       | 0.00%     | 8.435     | 7168.11万                              | 2576.0075       | 97.52%         | 5.68         | 186.30      | 3.05     | 8.532         |                                                                                                    |              |
| 18    | 300630     | 普利制药         | 60.50     | +10.00%       | +10.25%   | 5.50%     | 9825.40万                              | 3052.9475       | 84.62%         | 10.25        | 107.56      | 9.53     | 18.47亿        |                                                                                                    |              |
| 19    | 300543     | 的科智能         | 45.89     | +10.00%       | +10.78%   | 10.01%    | 2.478                                 | 4260.0075       | 45. 54N        | 7.79         | 59.02       | 15.20    | 18.70%        |                                                                                                    |              |
| 20    | 000807     | 云铝原份         | 16, 17    | +10.00%       | +11.56%   | 9.25%     | 24.71亿                                | 17.2212         | 77.02%         | 4.08         | 130.32      | 3.13     | 278.422       |                                                                                                    |              |
| 21    | 000792     | 盖湖泉衍         | 18.70     | +10,00%       | +11.35%   | 6.06%     | 33. 03 fC                             | 27.502          | 90.14%         | 1.90         | -45.32      | ~4.30    | 514.23亿       |                                                                                                    |              |
| 22    | 603776     | 永安行          | 86.03     | +10.00%       | +4.41%    | 18.03%    | 3.6612                                | 2400.00万        | 46.03%         | 12.48        | 51,19       | 20.40    | 20.65亿        |                                                                                                    |              |
| 23    | 603602     | 纵横通信         | 60.87     | 19, 998       | *10.73%   | 23,098    | 2.66亿                                 | 2000.0075       | 17.09%         | 12.95        | 00.40       | 14.64    | 12.17亿        |                                                                                                    |              |
| 24    | 000056     | 其东装备         | 30.16     | +9.99%        | +11.23%   | 10, 94%   | 12.78亿                                | 2.278           | 2.95N          | 20.93        | 634.05      | 3.30     | 68.462        |                                                                                                    |              |
| 25    | 300604     | 长川科技         | 49.21     | 49.993        | +12,70%   | 32,04%    | 2.86亿                                 | 1905.0075       | 96.74%         | 8.91         | 100.59      | 8,85     | 9.37亿         |                                                                                                    |              |
| 26    | 300334     | 津鼠科技         | 23.24     | +9.99%        | +11.03%   | 14.27%    | 0.0612                                | 2.7512          | 44.13N         | 4.51         | -138.15     | ~3.26    | 64.12%        |                                                                                                    |              |
| 27    | 603929     | 亚珧集成         | 24.23     | +9. 99%       | +11.12%   | 14, 435   | 1.811                                 | 5336.00万        | 70.70%         | 5.03         | 28,95       | 17.38    | 12.932        |                                                                                                    |              |
| 20    | 300076     | <b>GQY视讯</b> | 0.94      | +9.96%        | +0.90%    | 0.01%     | 2.138                                 | 3.00%           | 41.63%         | 3.20         | ~92,26      | -3.47    | 32.922        |                                                                                                    |              |
| 29    | 000290     | 策科科技         | 11.26     | +9, 96%       | 0.00%     | 0, 16%    | 493.2475                              | 2.71%           |                |              |             |          | 14.63%        |                                                                                                    |              |
| 30    | 601360     | ET WHE       | 10.27     | 19, 903       | +10, 49%  | 7.578     | 17.0012                               | 23.0312         | 63.45%         | 1.91         | 42.75       | 4, 40    | 244.1352      |                                                                                                    |              |
| 31    | 300542     | 和展科技         | 34.49     | *9.105        | +9,47%    | 7.77%     | 0647.09/3                             | 3283.25/7       | 15.57%         | 5.11         | 190, 33     | 2.00     | 7.70%         |                                                                                                    |              |
| 32    | 000007     | 人物外亚         | 8.03      | 10,103        | +10, 31%  | 12.01%    | 12.01%                                | 11.112          | Bic. Sich      | 2.61         | 40.50       | 5.61     | 05.66%        |                                                                                                    |              |
| 34    | 600400     | 利祉法師         | 13.76     | 40.015        | 411 60%   | 14 228    | 28. 79.67                             | 14 11-67        | 07 148         | 4.24         | 39.11       | 12 21    | 104 00/7      |                                                                                                    |              |
| 35    | 600595     | 由现证4         | 6.03      | 10.518        | +9.798    | 6 141     | 7.170                                 | 17 49-62        | 79 148         | 2.64         | 99.86       | 2.64     | 139.8567      |                                                                                                    |              |
| 36    | 300373     | 振水到線         | 22.79     | *8.013        | +11.85%   | 6.635     | 3. 39 (7.                             | 2.31-07         | 80.45×         | 4.74         | 36.83       | 12.86    | 52 51 67      |                                                                                                    | 1            |
| -OTAL | Pitt.      | AB2 TO       | FASS / ID | 172300        | thitson / | Hittso    | 白空空網裡                                 | 1               | .00. 10.9      | 4.14         |             | 10.00    | 00.01 EJ      | · · · · · · · · · · · · · · · · · · ·                                                                                                    | it if it     |
| HIRE  | th bis. 00 | 19.16 22     | 58.396 34 | - IC. 18 1 11 | 91.13 +10 | 7.23 1619 | · · · · · · · · · · · · · · · · · · · | +10.32 13       | 150. 42 (Z. RH | Hitti hac. a | 7 412.37 21 | 12.94亿中国 | 500 82.47 +56 | 45 1205 34 (2) 上部50 2002 03 -0 00 320 04 ( 集 中語美化工 建造 2 33%                                                                                                    | California - |
| • •   |            |              |           | Martin Los    |           |           |                                       |                 | も天狼50等         | 码版 升级(       | 2017-09-18  | 81)      |               | 15                                                                                                    | 48:50        |
|       |            |              |           |               |           |           |                                       |                 |                |              |             |          |               |                                                                                                    |              |
| 日声    | 8担二        | = •          |           |               |           |           |                                       |                 |                |              |             |          |               |                                                                                                    |              |
| 亚伯    | - DE 1     | · •          |           |               |           |           |                                       |                 |                |              |             |          |               |                                                                                                    |              |
| 66 -  |            |              | 1 99 -    | 66 1          | 11 11     | 12 01     | 19 + 12                               | 11              | 66 21- 27      | 11 4         | e de l      | 1.2.5    | " = +         | The share is a set of the share shar |              |
| オ     | 飞的行        | 于仓股          | i 和       | 我             | 的关        | 汪股        | 和百                                    | 贝的              | 我的             | 行仓           | 和我自         | 习天汪      | 具有            | 联切天奈, 添加进 我的待仓股                                                                                                    |              |
|       |            |              |           |               |           |           |                                       |                 |                |              |             |          |               |                                                                                                    |              |
| ED 1  | "我的        | 白关注          | 主股"       | 中的            | 股票        | 也         | 会在                                    | 首页              | "界面            | 百显元          | -           |          |               |                                                                                                    |              |
|       |            |              |           | 1             |           | , _       |                                       |                 | 4 -            |              | ~           |          |               |                                                                                                    |              |

## 2.2.3 常用板块列表

常用板块列表区,默认显示"沪深 A 股"、"上证 A 股"和"深证 A 股"3个标签, 其中沪深 A 股包括沪市和深市的所有 A 股。点击某个板块的标签,浏览页面就会只显示这 个板块的股票。

常用板块处的标签可以自由添加和隐藏。鼠标右键点击某个板块的标签,会出现"隐藏板块"的提示,点击该提示,即可隐藏这个板块。但软件默认显示的"沪深 A 股"、

"上证 A 股"和"深证 A 股"三个板块是不可隐藏的。

| 22 | 地览 丫   | 損款      | 个股 PE       | ROE      |           |            |         |                      |                  |                |          |          |           |            | 17/08/21 🦞                                           |
|----|--------|---------|-------------|----------|-----------|------------|---------|----------------------|------------------|----------------|----------|----------|-----------|------------|------------------------------------------------------|
| 序  | 号      | 代码      | 名称          | 当前价      | 茶幅↓       | 振幅         | 换手车     | 咸交額                  | 流通盘              | <b>銃利盘</b>     | 市浄室      | 市盈室      | ROE       | 流通市值       |                                                      |
|    | 1      | 600496  | 精工钢构        | 5.36     | +10.06%   | +11.09%    | 8.36%   | 6.45亿                | 15.10亿           | 99.52%         | 2.14     | 93, 33   | 2.29      | 80.96亿     |                                                      |
|    | 2      | 300224  | 正海磁材        | 11.83    | +10.05%   | 0.00%      | 0.89%   | 7744.22万             | 7.35亿            | 59.06%         | 3.46     | -329.99  | -1.05     | 85. 971    |                                                      |
|    | 3      | 601858  | 中国科传        | 12.38    | +10.04%   | +10.40%    | 15.33%  | 2.43亿                | 1.30亿            | 71.49%         | 3.36     | 144.77   | 2.32      | 16.16亿     |                                                      |
|    | 4      | 300141  | 和顾电气        | 12.71    | +10.04%   | +9.00%     | 4.36%   | 8736.24万             | 1.63亿            | 66.40%         | 4.49     | 191.79   | 2.36      | 20.70亿     |                                                      |
|    | 5      | 600050  | 中国联通        | 8.22     | +10.04%   | 0.00%      | 0.10%   | 1.79亿 3              | 211.97亿          | 99.30%         | 2.23     | 158.82   | 1.41      | 1742.36亿   |                                                      |
|    | 6      | 300353  | 东土科技        | 14.48    | +10.03%   | +8.97%     | 5.80%   | 2.71亿                | 3.28亿            | 63.51%         | 3.60     | 193.50   | 1.86      | 47.46亿     |                                                      |
|    | 7      | 002405  | 四维图新        | 26.57    | +10.02%   | +9.77%     | 13.56%  | 35.52(2              | 10.18亿           | 99.70%         | 5.23     | 169.97   | 3.08      | 270.081    |                                                      |
|    | 8      | 002227  | 奥特迅         | 21.42    | +10.02%   | +9.86%     | 4.68%   | 2.14                 | 2.19亿            | 54.85%         | B.01     | -157.88  | -3.81     | 47.04亿     |                                                      |
|    | 9      | 300667  | 必创料技        | 36.58    | +10.02%   | +10.17%    | 23.23%  | 1.40亿 17             | 100.00万          | 98.08%         | 15.13    | 221.12   | 6.84      | 6.22亿      |                                                      |
|    | 10     | 603019  | 中科曙光        | 29.67    | +10.01%   | +9.83%     | 6.54%   | T. 55(Z              | 4.02亿            | 95.13%         | 6.54     | 140.82   | 4.65      | 119.201    |                                                      |
|    | 11     | 300670  | 大烨智能        | 23.74    | +10.01%   | +10.01%    | 20.94%  | 1.29(2.2)            | 100.00万          | 91.17%         | 10.22    | 191.91   | 5.33      | 6.41亿      |                                                      |
|    | 12     | 600507  | 方大特铜        | 13.41    | +10.01%   | +9.93%     | 6.23%   | 10.69亿               | 13.26亿           | 83.89%         | 6.05     | 15.60    | 38.83     | 177.83亿    |                                                      |
|    | 13     | 603612  | 索通发展        | 63.43    | +10.01%   | +8.90%     | 32.08%  | 11.72 2 60           | 20.00万           | 97.67%         | 9.95     | 34.75    | 28.63     | 38.18亿     |                                                      |
|    | 14     | 300671  | 富满电子        | 27.49    | +10.00%   | +9.96%     | 22.36%  | 1.51亿 25             | 35.00万           | 96.30%         | 10.01    | 83.62    | 11.97     | 6.97亿      |                                                      |
|    | 15     | 002851  | 演通通讯        | 32.77    | +10.00%   | +10.00%    | 17.22%  | 1.67亿 30             | 68.00万           | 90.01%         | 6.95     | 65.49    | 10.63     | 10.05亿     |                                                      |
|    | 16     | 300676  | 华大基因        | 131.63   | +10.00%   | +8.32%     | 26.47%  | 13.42 🖉 40           | 10.00万           | 97.58%         | 15.74    | 139.45   | 11.29     | 52.78亿     |                                                      |
|    | 17     | 300678  | 中科信息        | 47.52    | +10.00%   | +9.28%     | 19.53%  | 2.26亿2               | 500.00万          | 98.63%         | 14.27    | -1078.19 | -1.32     | 11.88亿     |                                                      |
|    | 18     | 300672  | 国科復         | 35.08    | +10.00%   | +9.05%     | 19.60%  | 1.94亿 21             | 194.12万          | 99.65%         | 5.89     | -37.44   | -15.72    | 10.08亿     |                                                      |
|    | 19     | 300310  | 宜通世纪        | 13.86    | +10.00%   | 0.00%      | 0.52%   | 4199.09万             | 5.82亿            | 83.30%         | 5.08     | 62.70    | 8.11      | 80.63亿     |                                                      |
|    | 20     | 002819  | 东方中科        | 29.48    | +10.00%   | +10.22%    | 10.59%  | 8717.45万 28          | 34.00万           | 73.91%         | 7.94     | -339.32  | -2.34     | 8.35亿      |                                                      |
|    | 21     | 002778  | 高科石化        | 28.38    | +10.00%   | +6.51%     | 16.56%  | 1.89亿40              | 183.30万          | 52.36%         | 4.19     | 78.49    | 5.34      | 12.84亿     |                                                      |
|    | 22     | 002242  | 九阳股份        | 20.13    | +10.00%   | +2.84%     | 7.37%   | 11.34亿               | 7.65亿            | 86.13%         | 4.31     | 28.34    | 15.22     | 154.03亿    |                                                      |
|    | 23     | 300510  | 金冠电气        | 29.27    | +10.00%   | +10.00%    | 4.73%   | 9809.72万 74          | 105.82万          | 61.22%         | 9.93     | 305.76   | 3.25      | 21.91亿     |                                                      |
|    | 24     | 603707  | 健友服份        | 21.02    | +9.99%    | +12.24%    | 31.14%  | 3.97(2 63            | 50.00万           | 99.27%         | 6.19     | 36.11    | 17.15     | 13.35亿     | •                                                    |
|    | 25     | 600295  | 鄂尔多斯        | 19.04    | +9.99%    | +9.88%     | 8.95%   | 10.00亿               | 6.12 <b>1</b> Z  | 99.68%         | 2.65     | 44.34    | 6.01      | 116.52亿    |                                                      |
|    | 26     | 603776  | 永安行         | 45.78    | +9.99%    | 0.00%      | 0.16%   | 179.60万 20           | 100.00万          | 45.88%         | 7.47     | 36.60    | 20.40     | 11.23亿     |                                                      |
|    | 27     | 300038  | 梅泰诺         | 37.54    | +9.99%    | 0.00%      | 1.13%   | 6164.08万             | 1.46亿            | 25.14%         | 1.93     | 454.60   | 0.42      | 54.69亿     |                                                      |
|    | 28     | 600876  | 洛阳玻璃        | 24.22    | +9, 99%   | +1.41%     | 2.94%   | 1.871亿               | 2.6212           | 91.25%         | 24.33    | 2753.67  | 0.88      | 63.40亿     |                                                      |
|    | 29     | 603602  | 纵横通信        | 42.61    | +9, 99%   | 0.00%      | 7.02%   | 5984. <u>3675</u> 20 | 100.00万          | 77.27%         | 9.95     | 67.94    | 14.64     | 8.5212     |                                                      |
|    | 30     | 002888  | 惠咸科技        | 31.82    | 49, 99%   | +7.05%     | 60.77%  | ( E3E                | 士油               | 计重要的           | 10.48    | 105.46   | 9.94      | 6.61亿      |                                                      |
|    | 31     | 300675  | 建料院         | 25.88    | +9.99%    | +13.68%    | 49.71%  | 時間                   | 에디 했는지<br>에너디 하는 | -山西文版<br>-冰 浦山 | 13.15    | 575.71   | 2.28      | 9.4912     |                                                      |
|    | 32     | 002125  | 湘潭电化        | 13.99    | +9.90%    | +11.16%    | 11.36%  | 親田                   | NX - KP          | 11位,并止         | 4.58     | 229.66   | 1.99      | 31.14亿     |                                                      |
|    | 33     | 002298  | 中电盘龙        | 11.92    | +9.96%    | +1.11%     | 3.31%   | ( "                  | 湿潤似              | 昳" 米里          | 2.01     | 92.47    | 2.17      | 46.80亿     |                                                      |
|    | 34     | 30068   |             |          | 9. 84%    | +10.59%    | 38.56%  | 2.144                | ۵ħ               | 98.33%         | 10.97    | 86.34    | 12.70     | 5.70亿      |                                                      |
|    | 35     | 30052   | 不可隐         | 臧板块      | 64%       | +9.06%     | 4.19%   | 1.00                 | 1.02亿            | 76.65%         | 8.46     | -504.37  | -1.68     | 46.11亿     |                                                      |
|    | 36     | 600782  | DiseasUI    | 5.13     | 9.56%     | +8.60%     | 3.75%   | In this is           | 27.87亿           | 93. 47%        | 1.81     | 14.67    | 12.30     | 159.691    | v                                                    |
| 3  | 户深A服   | Eil Eil | EAR THE     | A股 / 沪   | 深300 🦯 🛛  | 中证500 🦯    | LiE50   | PERIOD ACTION        |                  |                |          |          |           |            | 选择板块 灵动选股 定制例 过速SI                                   |
|    | LULINA | 3352.   | 18 -4.66 10 | 0.9812 🛒 | 110 LENGT | 83.85 -0.1 | 5 7.314 | 沪至300 3830.          | -1.97            | 6.03亿 创业       | 版論 1878. | 57 -1.73 | 1.09亿 中证5 | 6627.69 -8 | .33 5.18亿 上证50 2667.24 -3.45 1.01亿 🌭 🕈 南方汇通 张傅:12.74 |
| -  | •      |         |             |          |           |            |         |                      |                  | 升级             | 显示: 1、天  | 1狼50筹码版  |           |            | 🛃 08:27:53                                           |

## 2.2.4 工具选择区

工具选择区由"选择板块"、"灵动选股"、"定制列"、"过滤 ST"四个标签构成, 用于对浏览界面进行设置。

1、选择板块

"选择板块"用于将所需板块添加到常用板块列表区。

点击界面右下方的"选择板块"标签,在弹出的菜单中选择相应的板块,该板块的股票 即出现在浏览界面,同时在界面左下方常用板块列表区显示该板块的标签。

| 天狼:    | 10证券分析  | 系统 筹码机             | £ 2017-09-                              | 18 CMBTS | 105章北京    | 网通      |                |            |              |             | -            | -         |                 |                      |             |             |             | 00              | ×      |
|--------|---------|--------------------|-----------------------------------------|----------|-----------|---------|----------------|------------|--------------|-------------|--------------|-----------|-----------------|----------------------|-------------|-------------|-------------|-----------------|--------|
| 天頭50(1 | .) 动眼(Q | ) 板块(S)            | (1) (1) (1) (1) (1) (1) (1) (1) (1) (1) | 服务(F)    | 帮助(H)     |         |                |            |              |             |              |           |                 |                      |             |             |             |                 | -      |
| 調売     | 相對      | 个限「日               | B-20E                                   | 26.45    | ter dil   | 4.54    | 成合語            | 10.28.44   | 03.61.61     | 12114       | 1.00         | POP       | :大潮:北桥          |                      |             |             |             | 17/09/          | 28 2   |
| 11-19  | 002185  | 他开到林               | 7 99                                    | +10.055  | +10 55%   | 10 495  | 17.547         | 21.307     | 72 01X       | 3.03        | 30.34        | 0.08      | 170 2947        |                      |             |             |             |                 |        |
| 2      | 002156  | 通常閉風               | 11.51                                   | +10.048  | +10.99%   | 6.02%   | 0.916          | 9.727.     | 47.05%       | 2.55        | 59.37        | 4.29      | 111.9967        |                      |             |             |             |                 | 4      |
| 3      | 600460  | 十兰街                | 9.00                                    | +10.02%  | +11.98%   | 9.07%   | 9.7512         | 12.479.    | 97.27%       | 4.01        | 60.35        | 6.65      | 112.25%         |                      |             |             |             |                 |        |
| 4      | 002149  | 西部材料               | 14.60                                   | +10.02%  | 49.72%    | 10.67%  | 6.5172         | 4.2572     | 70.43%       | 3.24        | 140.38       | 2.31      | 62.11           | -                    | -           |             |             |                 |        |
| 5      | 603559  | 中通图脉               | 26.24                                   | +10.02%  | +7.59%    | 28.04%  | 2. 35 12.      | 3300.0075  | 94.65×       | 6.07        | 147.67       | 4.11      | 8.662           |                      | SCHOOLE     |             |             |                 |        |
| 6      | 603690  | 至纯科技               | 21.08                                   | +10.02%  | +11.22%   | 18, 48% | 1.9642         | 5200.0075  | 83.51%       | 10.36       | 80.59        | 12.84     | 10.96亿          |                      | CHEAT SE    | '           |             |                 |        |
| T      | 000982  | 东方舰业               | 11.01                                   | +10.02%  | +10.70%   | 6.57%   | 3.1912         | 4.412      | 41.35X       | 3.26        | -23.76       | -13.71    | 49.86           |                      | 爆赏板块        | ,           |             |                 |        |
| 8      | 000920  | 南方汇通               | 12.74                                   | +10.025  | 0.00%     | 1.26%   | 6756.88万       | 4.22%      | 18.74%       | 5.94        | 38.93        | 15.27     | 53.75亿          |                      | 育品饮料        | ,           |             |                 |        |
|        | 300327  | 中新电子               | -04-61                                  | +10.01%  | 10.528    | 0.055   | 6.1512         | 2.078      | 70.90%       | -9.54       | 53.22        | 17.93     | 71.62-2         |                      | 纺织服装        | · ·         |             |                 |        |
| 10     | 002049  | 紫光图芯               | 34,29                                   | +10.01%  | +9.85%    | 5.548   | 11.79亿         | 6.032      | 51.60X       | 5.75        | 76.59        | 7.51      | 206.672         |                      | 经工制造        |             |             |                 |        |
| 11     | 300666  | 江丰电子               | 38.03                                   | +10.01%  | 40.68%    | 22.11%  | 4.47亿          | 5469.0075  | 26.11%       | 14, 48      | 183.70       | 7.88      | 20.801          |                      | 化工行业        |             |             |                 |        |
| 12     | 630456  | 宝钛服份               | 26.38                                   | +10.01%  | +9.13%    | 5,248   | 5.742          | 4.30%      | 91.65%       | 3.08        | -98.50       | -3.12     | 113.502         |                      | 医药行         | 1.14 1.44   |             |                 |        |
| 13     | 603078  | 工化微                | 67.51                                   | +10.00%  | +10.43%   | 12.845  | 1.20亿          | 1500.0075  | 16.52N       | 5.11        | 70.59        | 7.24      | 10.13亿          |                      | 同時行         | 左键点边        | 长过通运        |                 |        |
| 14     | 300678  | 中科信息               | 87.09                                   | +10.00%  | 49.59%    | 34.87%  | 7. 34 2 :      | 2500.0075  |              |             |              |           | 21.77亿          |                      | 会爆非         | 相助          | 2天          |                 |        |
| 15     | 002842  | 利用自约业              | 60.59                                   | +10.00%  | +10.49%   | 29,68%  | 4.3212         | 2500.0075  | 49.33%       | 7.43        | 74.49        | 9.98      | 15.15亿          |                      | 汽车行业        | ~           |             |                 |        |
| 16     | 603005  | 最方科技               | 33.55                                   | +10.00%  | +10.62%   | 3,798   | 2.12亿          | 1.7212     | 69.42X       | 4.11        | 67.50        | 6.09      | 57.59亿          |                      | 交通运输        | •           | 公共交通        |                 |        |
| 17     | 300631  | 久吾高科               | 33.11                                   | +10.00%  | 0.00%     | 8.438   | 7188.11万:      | 2576.00)5  | 97.52x       | 5.68        | 186.30       | 3,05      | 8.5312          |                      | 信意网络        | ,           | ACCUSION    |                 |        |
| 18     | 300530  | 普利制药               | 60.50                                   | +10.00%  | +10,25%   | 5.50%   | 9825.4075      | 3052. 9475 | 84.62%       | 10.25       | 107.56       | 9.53      | 18.47亿          |                      | 20050       |             | 101001000   |                 |        |
| 19     | 300543  | <b>B</b> 科智慧       | 43,89                                   | +10.00%  | +10.78%   | 13.81%  | 2.4712         | 4260.00万   | 45.54×       | 7.79        | 59.02        | 13,20     | 18.70%          |                      | 11111114    | e ()        | sk harden   |                 |        |
| 20     | 000807  | 云临职份               | 16.17                                   | +10.00%  | +11.56%   | 9.255   | 24. 71 12      | 17.22%     | 77.02%       | 4.08        | 130.32       | 3.13      | 218.42%         |                      | 10.2210.48  |             | O-LANKIN    |                 |        |
| 21     | 000792  | 言潮泉的               | 18.70                                   | +10.00%  | +11.35%   | 6.06%   | 33. 8312       | 27.50%     | 98.14%       | 1.98        | ~45.32       | ~4.38     | 514.23%         |                      | HT RE       | - 1.        | CE NE YOUNG |                 |        |
| 22     | 603176  | 783217             | 86.03                                   | +10.00%  | +4.41%    | 18,03%  | 3. 6612        | 2400.0075  | 45.03%       | 12.48       | 61.19        | 20.40     | 20.65%          |                      | 10-1732     |             |             |                 |        |
| 10     | 000002  | 原焼通信               | 60.07                                   | 10. 598  | +10,73%   | 23.096  | 2.0012         | 0000.0075  | 17.098       | 12.95       | 00.40        | 14.64     | 12.17%          |                      | 建机板块        |             |             |                 |        |
| -      | 000856  | 無内的言               | 30.15                                   | 10. 993  | *11.23%   | 10. 945 | 12. 10%        | 2.21%      | 2. 95%       | 20.93       | 634.05       | 3.30      | 00.40%          |                      | 公用事业        | · ·         |             |                 |        |
| 20     | 300604  | THE PROPERTY OF    | 49.21                                   | 10.000   | +12.70%   | 32.04%  | 2.0612         | 0.78.67    | 10.74%       | 0.91        | 100.59       | 0.05      | 0.37%           |                      | 商业贸易        | •           |             |                 |        |
| 270    | 803020  | 洋旗科技               | 23.34                                   | 40.000   | +11.00%   | 14.078  | 0.0016         | 2.198      | 44.135       | 4,04        | -130.15      | 17 30     | 10 0007         |                      | 餐饮旅游        | · •         |             | _               |        |
| 00     | 300026  | (07730)(8          | 0.04                                    | 10.000   | 40.00%    | 0.014   | 0.100          | 5336.0073  | 41.638       | 5.00        | 40.00        | -3.47     | 10.95%          |                      | 金融版块        | · · ·       | 沪市          |                 |        |
| 20     | 300200  | THE REAL PROPERTY. | 11.74                                   | 40.068   | 0.008     | 0.165   | 403 24E        | 0.7147     | 41.004       | 0.20        | 96.80        |           | 14 62/7         |                      | 擎工行业        | - ×         | 深市          |                 |        |
| 30     | 601188  | 西朝於小               | 10.27                                   | 40.908   | +10.498   | 7.578   | 17.9562        | 23.8367    | 63.45X       | 1.91        | 42.75        | 4 46      | 944 7367        |                      | 标合业         |             | 行业板块        | •               |        |
| 31     | 300542  | 新費利林               | 34.40                                   | +9.105   | 19. 67%   | 7.77%   | 0547.025       | 1263.255   | 15.574       | 5.11        | 190.33       | 2.66      | 7.707           | 1.00                 |             |             | 主言很快        |                 |        |
| 32     | 600567  | 大概電小               | 8.03                                    | +0.065   | +10.31%   | 12,81%  | 12.0147        | 11.91.07   | 82.52%       | 2.61        | 46.50        | 5.61      | 95.667          |                      |             |             | 概念根块        |                 |        |
| 30     | 300512  | 万葉料材               | 37.19                                   | 10.713   | +0.39%    | 20.125  | 2.716.         | 2670.0075  | 04.748       | 5.04        | 249.26       | 2.02      | 9.9367          | -                    |             | -           | * m15mt     |                 |        |
| 34     | 600499  | 释达古能               | 13.75                                   | 48.613   | +11.59%   | 14.338  | 26. 7912.      | 14.1112    | 97.14%       | 4.24        | 32.11        | 13.21     | 194.0852        | 点击选择                 | ¥板块         | (           | 運動の分散       |                 |        |
| 35     | 600595  | 中坚实业               | 0.03                                    | 10.518   | 19.73%    | 5.04%   | 7.1767         | 17.4247    | 79.14%       | 2.64        | 99.06        | 2.64      | 139.8557        | 弹出版地                 | <b>极</b> 康  |             | 10.100.0012 |                 |        |
| 36     | 300373  | 摇木料林               | 22.79                                   | +8.018   | +11.85%   | 6.638   | 3. 39 2        | 2.31.92    | 80.45X       | 4.74        | 36.83        | 12.66     | 52.51 2         |                      |             | 21          | minimuth    |                 |        |
| 沪军相    | E LiEA  | 服 運道               | EAR (in                                 | 至300 /   | 中i正500 /  | Ligso . | 自定义板接1         | /          |              |             |              |           |                 |                      |             | 选择物         | C PERMIT    | Harry S.        | tilles |
| 上证指    | 00.00   | 9.16 225           | 0. 29 12 1                              | 正原植 119  | 1.13 +107 | 23 1019 | JP392300 142 4 | 4 +10.32   | 1050 42 6 81 | 上版相   02 61 | 1 +12.37 23  | 2.94 亿 中语 | 100 12.47 +56.4 | IS 1265. 34 62 LUESO | 062 63 -0.0 | 0 320 04 92 | ▲ ● 清美化工 1  | <b>NCC.C</b> 接着 |        |
|        |         |                    |                                         |          |           |         |                |            | A THREAD     | STAR LARD / | 2017-00-1038 | 26)       |                 |                      |             |             |             | 10 10           | 100.1  |

| 刘 天 | 850证券分析   | 所系统 筹码版      | 2017-09- | 18 CMBTS | 105@北京   | 网通           |            |             |           |          | -          | -       |              |                                                             |
|-----|-----------|--------------|----------|----------|----------|--------------|------------|-------------|-----------|----------|------------|---------|--------------|-------------------------------------------------------------|
| 天狼5 | )(L) 功能(( | Q) 板块(S)     | 设置(0)    | 服务(F)    | 帮助(H)    |              |            |             |           |          |            |         |              |                                                             |
| 演员  | 指数        | 个股(四         | B-ROE    |          |          |              |            |             |           |          |            |         |              | 17/09/20 😰                                                  |
| 席号  | 代码        | 名称           | 当前价      | 茶帽 ◆     | 振幅       | 换手室          | 成交额        | <b>注語</b> 盘 | 获利盘       | 市净室      | 市盟室        | ROE     | 流過市值         |                                                             |
| 1   | 002185    | 华天科技         | 7.99     | +10.06%  | +10.88%  | 10.49%       | 17.54亿     | 21.30亿      | 72.01%    | 3.83     | 30.34      | 9.98    | 170.22%      | -                                                           |
| 2   | 002156    | 通富微电         | 11.51    | +10.04%  | +10.995  | 8,02%        | 8.91亿      | 9.72亿       | 47.06%    | 2.55     | 59.37      | 4.29    | 111.93亿      |                                                             |
| 3   | 600460    | 士兰微          | 9.00     | +10.02%  | +11.98%  | 9.07%        | 9.75亿      | 12.47亿      | 97.27%    | 4.01     | 60.35      | 6.65    | 112.2512     |                                                             |
| 9   | 002149    | 西部材料         | 14.60    | +10.02%  | +9.72%   | 10.67%       | 6.51亿      | 4.25亿       | 70. 43%   | 3.24     | 140.38     | 2.31    | 62.11亿       |                                                             |
| 5   | 603559    | 中通国脉         | 26.24    | +10.02%  | +7.59%   | 28,04%       | 2.35亿 :    | 3300.00万    | 94.65%    | 8.07     | 147.67     | 4.11    | 8.66{2       |                                                             |
| 5   | 603590    | 至纯料技         | 21.08    | +10.02%  | +11.22%  | 18.48%       | 1.96 2     | \$200.00万   | 83.51%    | 10.36    | 80.69      | 12.84   | 10.95亿       |                                                             |
| 7   | 000962    | 东方钽业         | 11.31    | +10.02%  | *10.70%  | 6. STX       | 3.19亿      | 4.412       | 通过组       | 包結司      | -23.76     | -13.71  | 49.8672      |                                                             |
| 8   | 000920    | 南万汇直         | 12.74    | +10.02%  | 0.00%    | 1.26%        | 6756.88万   | 4.2212      | 快速改       | 择板块      | 38.93      | 15.27   | 53. 1512     |                                                             |
| 3   | 300327    | 中新电子         | 34,61    | +10.01%  | +10.52%  | 8.853        | 6.1512     | 2.0712      | Duelse    |          | 53.22      | 17.93   | 71.62%       |                                                             |
| 20  | 002049    | 宗元国心         | 34.29    | +10.01%  | 19.85%   | 5.84%        | 11.79%     | 6. USK      | 21        | 3.15     | 76.59      | 7.51    | 206.61%      |                                                             |
| 11  | 300566    | 江丰电子         | 38.03    | +10.01%  | +8.88%   | 22.113       | 4. 4716 3  | 5469.00/5   | 28. 2     | 14.48    | 183.10     | 7.88    | 20.80%       |                                                             |
| 10  | 000000    | 221X12(0)    | 20.50    | 110.01%  | 10 1.0   | 10.548       | 1 000      | Too oot     | 20 61 55  | -1.08    |            | -       | 10.107       |                                                             |
| 10  | 200270    | 利用の          | 07.00    | +10.00%  | 10.43%   | 12,043       | 1.2316     | 1000.0075   | TTYC      | 大        |            | 0.0     | 10.13%       |                                                             |
| 19  | 002842    | WIRE AL      | 60 50    | +10.00%  | +10 40%  | 19.01A       | 1.346      | 500.00/J    | 4         |          | *          | 通话的     | 15 157       |                                                             |
| 16  | 603005    | 用当时北         | 33.55    | +10.00%  | +10 52%  | 3 798        | 2 12/7     | 1 7947      |           | 4.11     | 交通         | 「新一主言   | 57 507       |                                                             |
| 17  | 300631    | り五直到         | 33.11    | +10.00%  | 0.00%    | 8 43%        | 7188 115 1 | 576 005     | 4         |          |            |         | 8 59/2       |                                                             |
| 18  | 300530    | 法国制药         | 50.50    | +10 00%  | +10.258  | 5 505        | 9825 40 5  | 152 9475    | 8         |          |            |         | 18 4747      |                                                             |
| 19  | 300543    | 和科学学         | 43.89    | +10.00%  | +10.78%  | 13.81%       | 2.4767.    | 1250.0075   | 4         |          |            |         | 18 7047      |                                                             |
| 20  | 000807    | 云铝胶份         | 16.17    | +10.00%  | +11.56%  | 9,25%        | 24.7117    | 17.2217     | -         |          |            |         | 218. 42%     |                                                             |
| 21  | 000792    | 款期股份         | 18.70    | +10.00%  | +11.35%  | 6.96%        | 33, 83(7,  | 27.5017.    | 9         |          |            |         | 514 2367.    |                                                             |
| 22  | 603776    | 永安行          | 86.03    | +10.00%  | +4.41%   | 18.03%       | 3.66(7, 1  | 400.0075    | 45-000    |          |            |         | 20.65/7      |                                                             |
| 23  | 603602    | 纵横通信         | 60.87    | +9.99%   | +10.73%  | 23.095       | 2.66 (2.)  | 000.0075    | n         |          |            |         | 12.177       |                                                             |
| 24  | 000856    | 冀东装备         | 30.16    | +9.99%   | +11.23%  | 18,94%       | 12.78      | 2.27        | 2.95%     | 20.93    | 634.05     | 3,30    | 68.46%       |                                                             |
| 25  | 300504    | 长川科技         | 49.21    | +9.99%   | +12.70%  | 32.048       | 2.86亿      | 1905.00万    | 96.74%    | 8.91     | 100.59     | 8.85    | 9.37亿        |                                                             |
| 25  | 300334    | 津膜科技         | 23.34    | +9.99%   | +11.03%  | 14.37%       | 8.86亿      | 2.75亿       | 44.13%    | 4.51     | -138.15    | -3.26   | 64 12亿       |                                                             |
| 27  | 603929    | 亚翔集成         | 24.23    | +9, 99%  | +11.12%  | 14, 43%      | 1.81 2 5   | 5336.00万    | 70.70%    | 5.03     | 28.95      | 17.38   | 12.93        |                                                             |
| 28  | 300076    | <b>Gar视讯</b> | 8.94     | +9, 96%  | 48.98%   | 6.61%        | 2.13亿      | 3.68亿       | 41.63%    | 3.20     | -92.26     | -3.47   | 32.92{Z      |                                                             |
| 29  | 300290    | 荣科科技         | 11.26    | +9.96%   | 0.00%    | 0,16%        | 493.24万    | 2.71        |           |          |            |         | 14.63        |                                                             |
| 30  | 601168    | 西部矿业         | 10.27    | +9.96%   | +10, 49% | 7,57%        | 17.96亿     | 23, 831     | 63.45%    | 1,91     | 42.75      | 4.46    | 244.73亿      |                                                             |
| 31  | 300542    | 新晨科技         | 34.49    | +9.18%   | 19.47%   | 7.77%        | 8447.09万 : | 283.25万     | 15.57%    | 5.11     | 190.33     | 2.68    | 7.78{2       |                                                             |
| 32  | 600567    | 大极实业         | 8.03     | +8.95%   | +10.31%  | 12.81%       | 12.01亿     | 11.91亿      | 82.52%    | 2.61     | 46.50      | 5.61    | 95.66亿       |                                                             |
| 33  | 300552    | 万集科技         | 37, 19   | +0.71%   | H8, 39%  | 28, 12%      | 2.71亿1     | 8670.00万    | 84.74%    | 5.04     | 249.26     | 2.02    | 9.9312       |                                                             |
| 34  | 600499    | 科达洁能         | 13.75    | +8.61%   | +11.69%  | 14.33%       | 26.797     | 14.11亿      | 97.14%    | 4.24     | 32.11      | 13.21   | 194.081      |                                                             |
| 35  | 600595    | 中学实业         | 8.03     | +8.51%   | +9.73%   | 5.34%        | 7.17亿      | 17.42亿      | 79.14%    | 2.64     | 99.86      | 2.64    | 139.85亿      |                                                             |
| 38  | 300373    | 扬杰科技         | 22.79    | +8.01%   | +11.85%  | 6.63%        | 3.39亿      | 2.31        | 80.45%    | 4.74     | 36.83      | 12.86   | 52.51 Z      | ·                                                           |
| 沪深  | 服/上证      | AR TO        | AR ( )   | ¥300 i   | 中证500 /  | <b>LiEso</b> | 自定义板块1     |             |           |          |            |         | _            | 选择振快 灵动选服 定制列 过速57                                          |
| 上证  | 3 3.00 -  | 49.16 2258.  | 39亿 菜    | 正成損 13   | +107.23  | 1619.54亿     | 沪至300 2.44 | +10.32      | 350.42亿 合 | 上标销 2.67 | +12.37 232 | 94亿 中证5 | 00 47 +56.45 | 5 1265.34 亿   上亚50   2662.63 -6.05 328.64 🌆 🕈 德美化工 猛張:3.33% |

选中了板块之后,指标数据浏览区就会显示该板块中所包含的股票列表。

| AR. | 天狼5   | 0证券分   | 析系统 筹码器      | 2017-09- | 18 CMBTS | stos@北京   | 网通      |                              |                     |             |          |            |           |                       |                           |               |        |              |        | - cro |
|-----|-------|--------|--------------|----------|----------|-----------|---------|------------------------------|---------------------|-------------|----------|------------|-----------|-----------------------|---------------------------|---------------|--------|--------------|--------|-------|
| 天   | 良50(L | ) 功能   | (Q) 板块(S)    | 设置(O)    | 服务(F)    | 帮助(H)     |         |                              |                     |             |          |            |           |                       |                           |               |        |              |        |       |
| 1   | 篪     | 播紙     | 个股(FE        | B-ROE    |          |           |         |                              |                     |             |          |            |           |                       |                           |               |        | 17           | /09/20 | 2     |
| 序   | 5     | 代码     | 名称           | 当前价      | 漆幅↓      | 振暢        | 换手车     | 威交额                          | 流貢盘                 | 获利盘         | 市净车      | 市盈车        | RON       | 流淌市值                  |                           |               |        |              |        | ^     |
|     | 1     | 600233 | 图通速带         | 22.11    | +6.45%   | +6.21%    | 11.53%  | 8.28亿                        | 3.3012              | 70.52%      | 6.91     | 42.29      | 16.35     | 72.98亿                |                           |               |        |              |        |       |
|     | 2     | 600119 | 长江投资         | 15.71    | +3.55%   | +4.22%    | 5.223   | 2.51亿                        | 3.07亿               | 49.02%      | 5.01     | 151.85     | 3.10      | 48.29亿                |                           |               |        |              |        |       |
|     | 3     | 300532 | 今天国际         | 30.02    | +2,49%   | 13, 93%   | 4.56%   | 9018.5375                    | 6569. 42 <b>7</b> 5 | 60.83%      | 6.41     | 103.91     | 6.17      | 19.78%                |                           |               |        |              |        |       |
|     | 4     | 603223 | 恒通股份         | 26.64    | +2.42%   | +4.31%    | 4, 413  | 9140.57万                     | 7900.00万            | 59.95%      | 4.78     | 51.84      | 9.22      | 21.05亿                |                           |               |        |              |        |       |
|     | 5     | 600548 | 深高速          | 9.83     | +2.18%   | +2.70%    | 0.57%   | 8024.23万                     | 14.33亿              | 91.37%      | 1.62     | 14.13      | 11.47     | 140.89亿               |                           |               |        |              |        |       |
|     | в     | 600428 | 中远海特         | 7.15     | +1.58%   | +1.70%    | 0.97%   | 1.16亿                        | 16.90               | 41.21%      | 1.61     | 104.59     | 1.54      | 120.87                |                           |               |        |              |        |       |
|     | 7     | 600603 | 广汇物流         | 13.27    | +1.38%   | +2.29%    | 1.353   | 3452.52万                     | 1.95亿               | 49.23%      | 1.44     | 36.64      | 3.94      | 25.832                |                           |               |        |              |        | =     |
|     | 8     | 601919 | 中远海控         | 7.47     | +1.38%   | +2.31%    | 0.45%   | 2.54亿                        | 76. 36 🕄            | 65.65%      | 3.70     | 20.23      | 18.29     | 570.382               |                           |               |        |              |        |       |
|     | 9     | 000507 | 珠海港          | 10.73    | +1.32%   | +1.89%    | 2.22%   | 1.83亿                        | T. 721              | 3.19%       | 3.10     | 92.27      | 7.32      | 82.857                |                           |               |        |              |        |       |
|     | 10    | 600798 | 宁波海运         | 6.24     | +1.13%   | ¥3.08%    | 2.63%   | 1 70亿                        | 10.31亿              | 78.85%      | 2.32     | 55.11      | 4.21      | 64.33亿                |                           |               |        |              |        |       |
|     | 11    | 500787 | 中緒股份         | 9. 3T    | +1.03%   | +2.3T%    | 0.72%   | 1.25亿                        | 18.601              | T0.30%      | 2.17     | 103.83     | 2.09      | 174.27%               |                           |               |        |              |        |       |
|     | 12    | 002245 | 員列丰度         | 9.62     | +1.05%   | 42.21%    | 1.73%   | 1.51亿                        | 9.09亿               | 64.85%      | 4, 39    | 31.72      | 13.85     | 87.49亿                |                           |               |        |              |        |       |
|     | 13    | 603167 | 渤軍能渡         | 12.00    | +1.01%   | +1.18%    | 0.89%   | 5102.00万                     | 4.81                | 65.18%      | 1.84     | 12.00      | 15.30     | 5T. TT-72             |                           |               |        |              |        | -     |
|     | 14    | 600025 | 中远海能         | 6.53     | +0.93%   | +0.93%    | 0.35%   | 6295.87万                     | 27.36亿              | 25.71%      | 0.96     | 15.34      | 6.25      | 178.66亿               |                           |               |        |              |        |       |
|     | 15    | 601111 | 中国国航         | 9.02     | 0        |           | 53      | 2.01亿                        | 65. 22 fC           | 57.48%      | 1.60     | 19.50      | 8.20      | 768.897               |                           |               |        |              |        |       |
|     | 15    | 601866 | 中远海发         | 3.96     | 見        | 示所有       | A 3%    | 5747.78万                     | 79.3212             | 19.10%      | 3.24     | 21.82      | 14.87     | 314.11亿               |                           |               |        |              |        |       |
|     | 17    | 600018 | 上港集团         | 6.64     | / 输      | 板块限       | B BX    | 1.42亿                        | 227.55(2)           | 59.58%      | 2.50     | 22.64      | 11.05     | 1510.95亿              |                           |               |        |              |        |       |
|     | 18    | 600017 | 日照潜          | 1        | _        |           | 3%      | 5287.71万                     | 30.7612             | 56.70%      | 1.29     | 29.86      | 4.33      | 135.871               |                           |               |        |              |        |       |
|     | 19    | 600190 | 锦州港          | 4, 62    | +0.00*   | 11.318    | 0 23%   | 1900.76万                     | 17.79亿              | 50.99%      | 1.53     | 54.33      | 2.82      | 82.21亿                |                           |               |        |              |        |       |
| 1   | 20    | 000557 | 西部创业         | 5.73     | +0.53%   | +2.63%    | 1.96%   | 6525.78万                     | 5.8512              | 11.15%      | 2.10     | 167.49     | 1.25      | 33.532                |                           |               |        |              |        |       |
| :   | 21    | 002468 | 申通快递         | 27.77    | +0.51%   | +2.53%    | 4.20%   | 3.86亿                        | 3.3212              | 64.97%      | 7.01     | 28.33      | 24.73     | 92.13公                |                           |               |        |              |        |       |
| 1   | 22    | 000429 | <b>粤高速</b> ∧ | 8, 58    | +0.47%   | +1.05%    | 0.57%   | 2295 58万                     | 4.6912              | 23.44%      | 1.77     | 8.33       | 21.25     | 40.2972               |                           |               |        |              |        |       |
| 1   | 23    | 600179 | 安通控股         | 18.56    | +0.43%   | +1.198    | 0.60%   | 5331.84万                     | 4.817               | 90.16%      | 7.34     | 42.96      | 17.08     | 89.31亿                |                           |               |        |              |        |       |
| 1   | 24    | 601672 | 招商轮船         | 5.11     | +0.39%   | 40.98%    | 0.33%   | 7967.7775                    | 47.21亿              | 22 31%      | 1.67     | 26.93      | 6.40      | 241.24亿               |                           |               |        |              |        |       |
| 1   | 25    | 300240 | 飞力达          | 10.22    | +0.39%   | +2.46%    | 1.38%   | 5155.90万                     | 3.651               | 57.05%      | 3.59     | 48.27      | 7.44      | 37.322                |                           |               |        |              |        |       |
| 1   | 26    | 601000 | 唐山港          | 5, 21    | +0.39%   | +1.54%    | 0.65%   | 1.34亿                        | 40.16亿              | 13.35%      | 1.71     | 16.11      | 10.59     | 209.237               |                           |               |        |              |        |       |
| 1   | 27    | 601333 | 广深铁路         | 5.27     | +0.38%   | +0.76%    | 0.36%   | 1.09亿                        | 56.5212             | 71.92%      | 1.33     | 36.62      | 3.63      | 297.87%               |                           |               |        |              |        |       |
| :   | 28    | 000548 | 湖南投资         | 8.14     | +0.37%   | +1.35%    | 1.53%   | 6217.61万                     | 4.99亿               | 55.77%      | 2.42     | 15.15      | 15.01     | 40.63                 |                           |               |        |              |        |       |
| 1   | 29    | 000900 | 現代投资         | 6.14     | +0.33%   | +0.82%    | 0.44%   | 4048.66万                     | 15.176              | 69.45%      | 1.14     | 11.42      | 9.98      | 93.05亿                |                           |               |        |              |        |       |
| 1   | 30    | 600221 | 海航控股         | 3, 30    | +0.30%   | +0.61%    | 0.18%   | 9540.29万                     | 164.361             | 69.41%      | 0.92     | 24.17      | 3.80      | 542.391               |                           |               |        |              |        |       |
|     | 31    | 600115 | 东方航空         | 6, 86    | +0.29%   | 10.88%    | 0.27%   | 1.79亿                        | 98.08fZ             | 39 34%      | 1.91     | 11.37      | 16.82     | 672.86亿               |                           |               |        |              |        |       |
| 1   | 32    | 600279 | 重庆潜九         | 6.87     | +0.29%   | +0.88%    | 0.60%   | 2838.78万                     | 6. 93               | 33.14%      | 1.45     | 37.65      | 3.84      | 47.61                 |                           |               |        |              |        |       |
|     | 33    | 600317 | 营口港          | 3.49     | +0.29%   | 40.57%    | 0.08%   | 1875.56万                     | 64.73Z              | 18.93%      | 2.14     | 44.22      | 4.84      | 225.91亿               |                           |               |        |              |        |       |
| 1   | 34    | 600834 | 申通地铁         | 11.58    | +0.25%   | +0.52%    | 0.27N   | 1479.66万                     | 4.776               | 10.04%      | 3.73     | 60.14      | 6.21      | 55.28%                |                           |               |        |              |        |       |
| 1   | 35    | 603032 | 德新交运         | 46.47    | +0.25%   | +2.09%    | 0.26%   | 406.62万                      | 3334.00万            | T5. T7%     | 14.24    | 248.07     | 5.74      | 15.49亿                |                           |               |        |              |        |       |
|     | 36    | 600633 | 福建高速         | 3.94     | +0.25%   | +0.76%    | 0.33%   | 3612.04万                     | 27.446              | 61.80%      | 1.28     | 13.06      | 9.80      | 108.192               |                           |               |        |              |        | v     |
| 1   | 深A店   | /上词    | EAR THE      | EA股 /沪   | ¥308 🧹   | 中证500     | 上证50    | 自定义板块:                       | 交通运输                | 1           |          |            |           |                       |                           | 选择板块          | 灵动法院   | 定制列          | 过滤     | 53    |
| Ŀ   | 证指    | 3366.  | 00 +9.16 2   | 258.39   | 王威操 1.1  | 3 +107.23 | 1619.54 | \$ \$ <b>P\$\$</b> 300 \$2.4 | 4 +10.32            | 1350.42 🖉 😫 | 止振播 1892 | 67 +12.37  | 232.94 中证 | <b>500</b> ≥.47 +56.4 | 5 1265.34 🔀 上道50 52.63 -6 | 06 328.84 🖸 🐁 | ↑ 徳美化工 | · 接泰: 3. 33% |        |       |
| -   | *     |        |              |          |          |           |         |                              |                     | ト天治50年      | 昭新 升级 (  | 2017-09-18 | F#1)      |                       |                           |               |        | 1            | 15:08  | 20    |

### 2、灵动选股

"灵动选股"位于"浏览"界面的右下方,是用来选股的工具。

| 人 天猿  | 50证券分    | 所系统 華丽市        | 2017-09-   | 18 CMBTS | T05@北京     | 网通      |                |           | 0.0           | 1.1   | 10.0       |                |               | THE R R. P. LEWIS CO., NAMES IN CO., NAMES INC., NAMES IN CO., NAMES IN CO., NAMES INC., NAMES IN CO., NAMES IN CO., NAMES INC., NAMES INC., NAM |                     |
|-------|----------|----------------|------------|----------|------------|---------|----------------|-----------|---------------|-------|------------|----------------|---------------|----------------------------------------------------------------------------------------------------|---------------------|
| 天讀50( | (L) 功用目( | Q) 板块(S)       | 设置(O)      | 服务(F)    | 帮助(H)      |         |                |           |               |       |            |                |               |                                                                                                    |                     |
| 洞惑    | 指数       | 个股 18          | ROE        |          |            |         |                |           |               |       |            |                |               |                                                                                                    | 17/09/20 😨          |
| 序号    | 代码       | 名称             | 当前价        | 漆帽 🔹     | 194.44     | 换手牢     | 成交額            | 流通盘       | 针利盘           | 市爭寧   | 市盈车        | ROM            | 滚通市值          |                                                                                                    | 0                   |
| 1     | 600233   | 国语变量           | 22.11      | +6, 45%  | +6.21%     | 11.53%  | 8.25亿          | 3.30亿     | 70.52%        | 6.91  | 42.29      | 16.35          | 72.96亿        |                                                                                                    |                     |
| 2     | 600119   | 长江投资           | 15.71      | 13,56%   | +4.22%     | 5.22%   | 2.51亿          | 3.076     | 49.02%        | 5.01  | 161.86     | 3.10           | 48.29亿        |                                                                                                    |                     |
| 3     | 300532   | 今天国际           | 30.02      | +2, 49%  | +3.93%     | 4, 56%  | 9018.53万       | 6589.42万  | 60.83%        | 6.41  | 103.91     | 6.17           | 19.787        |                                                                                                    |                     |
| 4     | 603223   | 包通承付           | 28.64      | 12.428   | +4.31%     | 4.41%   | 9140.57万       | 7900.0075 | 59.95x        | 4.78  | 51.84      | 9.22           | 21.05亿        |                                                                                                    |                     |
| 5     | 600548   | 深高中            | 9.83       | +2,18%   | +2.70%     | 0.57%   | 8024.2375      | 14.332    | 91.37%        | 1.62  | 14.13      | 11.47          | 140.892       |                                                                                                    |                     |
| 8     | 600428   | 中远海特           | 7.15       | +1.56%   | +1.70%     | 0.97%   | 1.16亿          | 16.90亿    | 41.21%        | 1.61  | 104.59     | 1.54           | 120.87亿       |                                                                                                    |                     |
| 7     | 600603   | 广汇物斋           | 13.27      | +1.38%   | +2.29%     | 1.35%   | 3452.52万       | 1.95亿     | 49.23%        | 1.44  | 36.64      | 3.94           | 25.83         |                                                                                                    | 1                   |
| 8     | 601919   | 中远海控           | 7.47       | +1.36%   | +2.31%     | 0.45%   | 2.54亿          | 76.36亿    | 66.65X        | 3,70  | 20.23      | 18.29          | 570.38亿       |                                                                                                    |                     |
| 9     | 000507   | 排海是            | 10.73      | \$1.32%  | +1.89%     | 2.22%   | 1.83亿          | 7.72亿     | 3.19%         | 3,10  | 42.27      | 7.32           | 82.85亿        |                                                                                                    |                     |
| 10    | 600798   | 宁波海运           | 6.24       | +1,13%   | +3.08%     | 2,63%   | 1. 70亿         | 10.312    | 78.85%        | 2.32  | 55.11      | 4.21           | 64.33         |                                                                                                    |                     |
| 11    | 600767   | 中线服衍           | 9.37       | +1.08%   | 12.37%     | 0.72%   | 1.26亿          | 18.60亿    | 70.30%        | 2.17  | 103.83     | 2.09           | 174.27亿       |                                                                                                    |                     |
| 12    | 002245   | <b>赛洋III</b> 昌 | 9.62       | +1.058   | +2.21%     | 1.73%   | 1.51           | 9.09C     | 64.05×        | 4.39  | 31.72      | 13.85          | 87.492        |                                                                                                    |                     |
| 13    | 603167   | 激海轮夏           | 12.00      | +1.01%   | +1.18%     | 0.89%   | 5102_00万       | 4.81亿     | 65.18%        | 1.84  | 12.00      | 15.30          | 57.77亿        |                                                                                                    |                     |
| 14    | 600026   | 中远海航           | 6.55       | 10,93%   | 10.93%     | 0.35%   | 6295.67万       | 27.36     | 25.718        | 0.96  | 15.34      | 6.25           | 178.66/2      |                                                                                                    |                     |
| 15    | 601111   | 中国国家           | 9.02       | +0, 895  | +1.68%     | D. 26%  | 2.01亿          | 85.222    | 57.46×        | 1.60  | 19.50      | 6.20           | 768.69亿       |                                                                                                    |                     |
| 16    | 601006   | 中远海滨           | 3,96       | 10.76%   | +1.53%     | 0.10%   | 5747.7075      | 79.32C    | 19.10%        | 3,24  | 21.02      | 14.07          | 314.11亿       |                                                                                                    |                     |
| 17    | 600018   | 上港集团           | 6.64       | +0,76%   | +1.52%     | 0.09%   | 1.42亿          | 227,552   | 59.58%        | 2.50  | 22.64      | 11.05          | 1510.95亿      |                                                                                                    |                     |
| 18    | 600017   | 日期語言           | 4,45       | +0. E8%  | +1,13%     | 0.39%   | 5287.71万       | 30.76亿    | 56.70%        | 1.29  | 29.86      | 4.33           | 136.87亿       |                                                                                                    |                     |
| 19    | 600190   | 福井住島           | 4.62       | 10,65%   | +1.31%     | 0.23%   | 1900.76万       | 17,792    | 50. 99%       | 1.53  | 54.33      | 2.82           | 82.21亿        |                                                                                                    |                     |
| 20    | 000557   | 百年创业           | 5.73       | +0, 53%  | +2.63%     | 1.96%   | 6525.78万       | 5.85亿     | 11.15%        | 2.10  | 167.49     | 1.25           | 33.53亿        |                                                                                                    |                     |
| 21    | 002468   | 申通快递           | 27.77      | 10.51%   | 42.53%     | 4.20%   | 3.06亿          | 3.328     | 64. 97%       | 7.01  | 20.33      | 24.73          | 92.19亿        |                                                                                                    |                     |
| 22    | 000429   | <b>粤高速A</b>    | 8.58       | +0, 475  | +1.05%     | 0.57%   | 2295.58万       | 4.692     | 23.44%        | 1.77  | 6.33       | 21.25          | 40.23亿        |                                                                                                    |                     |
| 23    | 600179   | 安通控限           | 10.56      | 10, 435  | +1.19%     | 0.60%   | 5331.0475      | 4.01亿     | 90.16%        | 7.34  | 42.96      | 17.00          | 09.31亿        |                                                                                                    |                     |
| 24    | 601872   | 招商轮船           | 5.11       | +0.39%   | +0.98%     | 0.33%   | 7967.77万       | 47.212    | 22.31%        | 1.67  | 26.03      | 6.40           | 241.24%       |                                                                                                    |                     |
| 25    | 300240   | 飞力达            | 10.22      | 40, 398  | +2.46%     | 1.30%   | 5155.90万       | 3.65亿     | 5T. 05%       | 3.59  | 46.27      | 7.44           | 37.32亿        |                                                                                                    |                     |
| 26    | 601000   | 唐山港            | 5.21       | +0, 39%  | +1.54%     | 0.65%   | 1.34亿          | 40.162    | 13.35%        | 1.71  | 16.11      | 10.59          | 209.23%       |                                                                                                    |                     |
| 27    | 601333   | 广深铁路           | 5.27       | +0, 38%  | +0.76%     | 0.36%   | 1.0912         | 56,521    | 71.92%        | 1.33  | 36.62      | 3.63           | 297.87亿       |                                                                                                    |                     |
| 20    | 000548   | 制陶投现           | 0.14       | +0, 37%  | +1.36%     | 1.53%   | 6217.6175      | 4.992     | 55. 77×       | 2.42  | 16.16      | 15.01          | 40.69亿        |                                                                                                    |                     |
| 29    | 000900   | 现代投资           | 6.14       | +0.338   | +0.52%     | D. 44%  | 4048.66万       | 15.172    | 69.45×        | 1.14  | 11.42      | 9.98           | 93.05亿        |                                                                                                    |                     |
| 30    | 600221   | 海航控舰           | 3.30       | 10.30%   | 40.61%     | 0.10%   | 9540. 2975     | 164.36亿   | 69.41%        | 0.92  | 24.17      | 3.80           | 542.39亿       |                                                                                                    |                     |
| 31    | 600115   | 东方航空           | 6.86       | +0.29%   | 10.88%     | 0.27%   | 1.79亿          | 98,08     | 39.34%        | 1.91  | 11.37      | 16.82          | 672.86/2      |                                                                                                    |                     |
| 32    | 600279   | 重庆港九           | 6.87       | +0,295   | +0.88%     | 0.60%   | 2838.78万       | 6.032     | 33.148        | 1.45  | 37.65      | 3.84           | 47.61亿        | 1TH                                                                                                    | 灵动类略                |
| 33    | 600317   | 常口港            | 3.49       | +0, 29%  | +0.57%     | 0.00%   | 1875.5675      | 64.73g    | 18.93%        | 2.14  | 44.22      | 4.84           | 225.91-22     | 11/1                                                                                                    | AVAINEDX            |
| 34    | 600834   | 申通地铁           | 11.58      | +0, 265  | +0.52%     | 0.27%   | 1479.66万       | 4.7712    | 10.04%        | 3.73  | 50.14      | 6.21           | 55.28亿        |                                                                                                    |                     |
| 35    | 603032   | 律新交运           | 45.47      | +0,26%   | 12.09%     | 0.26%   | 406.62万        | 3334.0075 | 75.77%        | 14.24 | 246.07     | 5.74           | 15.49亿        |                                                                                                    |                     |
| 36    | 600033   | 福建高速           | 3.94       | +0,25%   | +0.76%     | 0.33%   | 3612.04万       | 27.442    | 61.00%        | 1.28  | 13.06      | 9.80           | 108.13%       |                                                                                                    | ~                   |
| 沪業科   | 奖 上记     | EA服 亲证         | AR JU      | £300 s   | 中证500 人    | 上亚50    | 自定义板块1         | 交通运输      |               |       |            | and all stress |               | 送择振快 灵动族                                                                                                    | P Referred Antipert |
| 上证推   | 2366     | 00 19.16 1     | 250. M 384 | 2所行時 119 | 4.13 +107. | 23 1619 | 1 9938000 42.4 | 4 +10.32  | 1350. 42 6 81 | 109   | 2.67 +12.3 | 7 232.9  中证    | 500 2.47 +56. | 45 1205 34 亿 上量50 起 63 -0.05 320.04 亿 4 年 请美                                                                                                    | 西道神经法律              |

您可以使用"管理筛选条件"工具,自定义筛选条件。

点击"灵动选股"标签,在弹出的菜单中选择"管理筛选条件",即弹出"管理筛选器 组"窗口:

| 天狼5       | OI正券分t           | 斤系统 勞到版       | 2017-09-      | 18 CMBTS | T05@北京    | 阿通         |                                         |                 | 0.40      | 1.14              | T 🖌 🔍       | A 7 8 8       |             |                                                                      |
|-----------|------------------|---------------|---------------|----------|-----------|------------|-----------------------------------------|-----------------|-----------|-------------------|-------------|---------------|-------------|----------------------------------------------------------------------|
| 3限50(L    | ) 防能((           | Q) 极块(S)      | 设置(0)         | 服务(F)    | 帮助(H)     |            |                                         |                 |           |                   |             |               |             |                                                                      |
| 999<br>19 | 201201<br>49:201 | 个股 [1]        | - 808         | 76.67.4  | 107 407   | 協手安        | 成次節                                     | 5528.48         | 22.5(4)   | 主保察               | 计研究         | BOX           | 法温士店        | 17/                                                                  |
| 1         | 1589             | -thete-       | -1791101      | 30 TH V  | 40.019    | <b>供于平</b> | 36.00Z                                  | 3, 30/7         | 30.000    | 10.01             | 40.00       | 10.36         | 20.06/7     |                                                                      |
|           | 600110           | EXT 45-32     | 15 71         | 40.408   | 44.92%    | E 208      | 0.2012                                  | 3.07/2          | 49,025    | 0. ĐL             | 161.06      | 3 10          | 40.00/2     |                                                                      |
|           | 300532           | 公共国际          | 30.02         | 42 498   | +3 035    | 4 585      | 9018 53 E                               | 6589 42 E       | 60.835    | 6.41              | 103.01      | 6.17          | 10 78/2     |                                                                      |
| 1         | 803003           | (1)通知(4)      | 08. R4        | 40.408   | 44, 316   | 4 418      | 9140 575                                | 1900.00E        | 50.05%    | 4 79              | 51.84       | 0.00          | 21.06/2     |                                                                      |
| -         | 600548           | 国際市場          | 9.83          | 42.108   | 42 70%    | 0.578      | 8024 2315                               | 14 33/2         | 91 17%    | 1.62              | 14.13       | 11.47         | 140 09/2    |                                                                      |
|           | 600409           | 10.000        | 7 15          | 41 55%   | 41.70%    | 0.07%      | 1 1672                                  | 16.00/2         | 41.018    | 1.61              | 101.59      | 1 54          | 100.07/2    |                                                                      |
| -         | 600603           | 市田都有          | 13.27         | +1 98K   | +2.20%    | 1 358      | 3452 6                                  | 10. July        | 10.000    | 1.01              |             | 0.04          | an only     |                                                                      |
|           | R01010           | 市法法理論         | 7 67          | 41 36K   | 40.316    | 0.45%      | . 181                                   | 除选择组            |           |                   |             |               |             | <u>×</u>                                                             |
| 9         | 000507           | 15次注          | 10.73         | 41 328   | 41 89%    | 0.008      |                                         |                 |           |                   |             |               |             |                                                                      |
| 10        | 600798           | 中波海话          | 6.24          | +1.13%   | +3.08%    | 2.63%      | 1                                       | - 編件            |           |                   |             | 0E>5.0        |             |                                                                      |
| 11        | 600787           | 市線開始          | 0.37          | +1 08K   | +2.37%    | 0.72%      | 1                                       | ● 集成<br>● 集位高校会 | e.        |                   | 7           | 5海室>0.0       |             |                                                                      |
| 12        | 002245           | 市道師具          | 9.62          | +1 05%   | 42 21%    | 1 138      | 11                                      | 🔲 多头排列          | _         |                   | V 7         | 5淨车<3.0       |             |                                                                      |
| 13        | 60316T           | 教育会会に留        | 12.00         | +1.01%   | +1 18%    | 0.99%      | 5102                                    | 🔄 长期樹盘          |           |                   | V 7         | 「盈室<30.0      |             |                                                                      |
| 14        | 600026           | 由语源的          | A 53          | +0.03%   | +0.93%    | 0.35%      | 6205 1                                  | ── 涨停重达         |           |                   |             |               | L.S.        |                                                                      |
| 15        | 801111           | 中国国歌          | 9.02          | +0.89%   | +1.695    | 0.26%      | 21                                      |                 |           | <b>\$</b>         |             |               |             |                                                                      |
| 16        | 601865           | 由研究学          | 3.95          | 40.75%   | 41.576    | 0.16%      | 5747                                    |                 |           |                   |             |               |             |                                                                      |
| 17        | 600018           | 十些编团          | 6.64          | +0.75%   | +1.52%    | 0.09%      | 1                                       |                 |           |                   |             |               |             |                                                                      |
| 18        | 600017           | 日間調           | 4.65          | +0.88K   | +1.138    | 0.395      | 5287                                    |                 |           | 1                 |             |               |             | a                                                                    |
| 19        | 600190           | 28.44.844     | 4.62          | 40.65%   | 41,31%    | 0.238      | 1900                                    |                 |           | _                 |             |               |             |                                                                      |
| 20        | 000557           | WATERNIE      | 6.02          | 40.528   | 42 528    | 1 004      | ADOD.                                   |                 |           |                   |             |               |             |                                                                      |
| 21        | 002468           | 中運伸送          | 27 77         | +0.51%   | +2.53%    | 4 205      | 3.1                                     |                 |           |                   |             |               | 1           |                                                                      |
| 00        | 000499           | 中世代世<br>南京市 A | 8.58          | +0.47%   | +1.05%    | 0.578      | 2205                                    |                 |           |                   |             |               |             |                                                                      |
| 23        | 600129           | が通信部          | 18.55         | 40,478   | 41 198    | 0.50%      | 5331                                    |                 |           |                   |             |               |             |                                                                      |
| 24        | 601972           | 426640.40     | 5 11          | 40.998   | 40.99%    | 0.00%      | 7967                                    |                 |           |                   |             |               |             |                                                                      |
| 05        | 300240           | 101994CAR     | 10.22         | +0.99%   | +2 65%    | 1 398      | 5155.1                                  | O Saurch        |           | [¥]               | 0 m         | B418 01       | 医付吕一顿       |                                                                      |
| 26        | 601000           | 10000         | 5.91          | 40.39K   | 41 548    | 0.058      | 1.0                                     |                 |           |                   |             |               |             |                                                                      |
| 27        | 601333           | 广深1492        | 5.27          | 40.384   | +0.75%    | 0.36%      | 1.                                      |                 |           |                   |             |               |             |                                                                      |
| 28        | 000548           | 湖南北沿          | 8.14          | +0.37%   | +1.38%    | 1.53%      | 5217                                    | 🗌 広用到所有         |           | 载入杀件              | 保存条         | 件 磺烷          | 取消          |                                                                      |
| 29        | 000900           | 現代過源          | 6.14          | 10.33%   | +0.82%    | 0.44%      | 4018 8000                               | 15 11%          | NY 812    | 1.14              | 11.42       | 9.98          | 91158       |                                                                      |
| 30        | 600221           | 海输控制          | 3, 31         | 40.30%   | 40.61%    | 0.18%      | 9540, 2915                              | 164.3617        | 59.41%    | 0.92              | 24.17       | 3.60          | 542, 3917.  |                                                                      |
| 31        | 600115           | 东方能空          | 6.85          | +0.29%   | +0.83%    | 0.27%      | 1.79亿                                   | 98.08/2         | 39.34%    | 1.91              | 11.37       | 16.82         | 672.8617.   |                                                                      |
| 32        | 600279           | 新庆游九          | 6. BT         | +0.295   | +0.83%    | 0.60%      | 2838.7815                               | 6.93/7          | 33.14%    | 1.45              | 37.65       | 3.84          | 47.61/2     |                                                                      |
| 33        | 600317           | 豊口港           | 3.49          | 10.29%   | 10.57%    | 0.06%      | 1875.5615                               | 64.7377         | 18.93%    | 2.14              | 44.22       | 4.84          | 225, 91/7   |                                                                      |
| 34        | 600834           | 由谨业结          | 11.58         | 40.25%   | +0.52%    | 0.27%      | 1479.66                                 | 4.7762          | 10.04%    | 3.73              | 60.14       | 6.21          | 55.2817     | 点击后理出                                                                |
| 35        | 603032           | 律能交法          | 48. 4T        | +0.25%   | +2.00%    | 0.28%      | 406.6215                                | 3334.00 5       | T5. T7%   | 14.24             | 248.07      | 5.74          | 15, 49/2    | 洗股界面                                                                 |
| 36        | 600033           | 福建高度          | 3.94          | 10.25%   | 10.78%    | 0.33%      | 3812.045                                | 27.4457         | 61,80%    | 1.28              | 13.06       | 9.80          | 108 13/7    |                                                                      |
| 白平山田      | E Eize           | 180 795       | 188 / iPi     | ₩101 / d | biiTson   | Firm       | (1) (1) (1) (1) (1) (1) (1) (1) (1) (1) | 交通法論            | / 008     | 2.60              | 10.00       | 3.00          | 100.1010    | 後編板体 東部後 <b>昭</b> 安全利利                                               |
| 证指统       | 3386             | 00 +9,16 2    | 258.35        | FERIE 11 | 191.13 +1 | 07.23 181  | 22300 38                                | 42.44 +10.32    | 1350. 🛍   | N 4615 1892 F     | 7 +12.37    | 232, 94 (1)28 | 500 6692.47 | HS8. 45 1285.3 1-12750 2 63 -8.05 328.84{7. 4 + 1254/1 + 1254 3 334. |
|           |                  |               | and and along |          |           |            |                                         |                 | A million | NON TRADE OF LOSS | 117-00-1988 | Art s         | land the    |                                                                      |

该窗口包括两个区域,分别是"筛选条件组区"和"筛选条件区":

| □ 绩忧<br>□ 低位高控盘                                             |          | <ul> <li>✓ ROE&gt;5.0</li> <li>✓ 市诤率&gt;0.0</li> </ul> |   |
|-------------------------------------------------------------|----------|--------------------------------------------------------|---|
| <ul> <li>□ 多头排列</li> <li>□ 主力加仓</li> <li>□ ビ期###</li> </ul> | 2        | ☑ 市诤率<3.0 ☑ 市盈率<30.0                                   | B |
|                                                             | <b>3</b> |                                                        |   |
|                                                             | <u>^</u> |                                                        | B |
|                                                             | •5       |                                                        | 1 |
| 篩选条件组区                                                      | <b>B</b> | 筛选条件区                                                  |   |
| <b>Q</b> Search                                             |          | ● 全部符合 ○ 任意符合→                                         | 项 |

左侧的筛选条件组区显示了所有筛选条件组的名字,它的右侧有7个功能按钮,作用如下:

- ① 在筛选条件组区新建一个空的筛选条件组
- ② 删除筛选条件组区中被选中的筛选条件组
- ③ 重命名当前被选中的筛选条件组
- ④ 将当前被选中的筛选条件组上移一位,可以连续点击
- ⑤ 将当前被选中的筛选条件组下移一位,可以连续点击
- ⑥ 将当前被选中的筛选条件组移动到列表顶端⑦ 将当前被选中的筛选条件组移动到列 表底端

右侧的筛选条件区显示了被选中筛选条件组中的所有筛选条件,它的右侧有 3 个功能按钮,作用如下:

- ⑧ 添加一个筛选条件
- ⑨ 删除被选中的筛选条件
- ⑩ 编辑被选中的筛选条件

每个筛选条件(组)的名称前面都有一个方框,点击某个方框,则方框内会出现

"√",意味着这个筛选条件(组)被应用;再次点击这个方框,方框内的"√"消失,意味着这个筛选条件(组)内的筛选条件未被应用。用户可以通过勾选筛选条件(组)来设定适合自己的过滤规则,需要指出的是,筛选条件选得越多,符合条件的股票就越少。

| <b>8</b> 7 | 1850证券1    | 计系统 筹码版      | 2017-09- | 18 CMBTS   | T05@北京            | 网通         |                       |                                                                    |             |                             | _                                     | -                                     |                |                                                       |
|------------|------------|--------------|----------|------------|-------------------|------------|-----------------------|--------------------------------------------------------------------|-------------|-----------------------------|---------------------------------------|---------------------------------------|----------------|-------------------------------------------------------|
| 天狼         | 50(L) 功権   | 8(Q) 板块(S)   | 设置(O)    | 服务(F) 1    | 帮助(H)             |            |                       |                                                                    |             |                             |                                       |                                       |                |                                                       |
| - MH       | 旗目         | 〈个散 〈PB      | -BOE     |            |                   |            |                       |                                                                    |             |                             |                                       |                                       |                | 17/09/20 😨                                            |
| 序号         | 代新         | 名称           | 当前价      | 漆帽∔        | 振程                | 换手车        | 威交额                   | 流通盘                                                                | 获利盘         | 市净辛                         | 市監牢                                   | ROE                                   | 流通市的           |                                                       |
| 1          | 60054      | 深高速          | 9.83     | +2.18%     | +2. T0%           | 0.57%      | 8024.23万              | 14.336                                                             | 91.3T%      | 1.62                        | 14.13                                 | 11.47                                 | 140.891        |                                                       |
| - 2        | 60316      | 潮海轮震         | 12.00    | +1.01%     | +1.18%            | 0.89%      | 5102.00万              | 4.8t 亿                                                             | 65.18¥      | 1.84                        | 12.00                                 | 15.30                                 | 57.77亿         |                                                       |
| 1          | 60002      | 中远海龍         | 6.53     | 10.93%     | 10.93%            | 0.35%      | 6295.8775             | 27.36亿                                                             | 25.71%      | 0.96                        | 15.34                                 | 6.25                                  | 178.65亿        |                                                       |
| 4          | 60111      | 中国国航         | 9.02     | 40.89%     | +1.56%            | 0.26%      | 2.01亿                 | 85.220                                                             | 5T. 45%     | 1.60                        | 19.50                                 | 8.20                                  | 768.6972       |                                                       |
|            | 60001      | 上港集团         | 6.64     | +0.75%     | +1.52%            | 0.09%      | 1.42                  | 227.55                                                             | 59.58%      | 2.50                        | 22.64                                 | 11.05                                 | 1510.9512      |                                                       |
| - 6        | 00042      | 考高速A         | 8.58     | +0.4T%     | +1.05%            | 0.57%      | 2295.587 <del>5</del> | 4.89亿                                                              | 23.44%      | t. 17                       | 8.35                                  | 21.25                                 | 40.23亿         |                                                       |
| 1          | 601877     | 招商轮船         | 5.11     | +0.39%     | 10.98%            | 0.33%      | 7967.                 |                                                                    |             |                             |                                       |                                       |                |                                                       |
| 6          | 60100      | 廬山港          | 5.21     | 40.39%     | +1.54%            | 0.65%      | 1. 53                 | 1000000                                                            |             | 1.75                        |                                       |                                       |                |                                                       |
| - 5        | 00054      | 潮南投资         | 8.14     | +0.3T%     | +1.38             | sub days   | ±11                   |                                                                    |             |                             |                                       |                                       |                |                                                       |
| - 10       | 00000      | 現代投資         | 6.14     | +0.33%     | +0.82             | 选择         | 贡化 🦯                  | 図 機関                                                               |             |                             | V R                                   | OE>5.0                                |                |                                                       |
| - 11       | 60011      | 东方航空         | 6.85     | 10.29%     | 40.08             | 筛选         | 新生                    | 6位嘉控                                                               | *           |                             | ▼ #                                   | 5港车>0.0                               |                |                                                       |
| 15         | 60003      | 福津高速         | 3.94     | 40.25%     | 40. TE            |            |                       | <ul> <li>         多大排列     </li> <li>         と約課典     </li> </ul> |             |                             | 1 1 1 1 1 1 1 1 1 1 1 1 1 1 1 1 1 1 1 | 19年<3.0                               | -              |                                                       |
| 13         | 00008      | 深圳机场         | 8.62     | +0.23%     | +0.81%            | 0.28%      | 4907.                 | □ 大射慎盛                                                             |             |                             |                                       | )道平<30.0                              |                |                                                       |
| 14         | 60118      | 龙江交通         | 4.70     | +0.21%     | +1.07%            | 0.15%      | 699                   | 1.3 doit 10/2                                                      |             |                             |                                       |                                       |                |                                                       |
| 15         | 60110      | 四川成渝         | 4.70     | +0.21%     | 10.85%            | 0.21%      | 2160.                 |                                                                    |             |                             |                                       |                                       |                |                                                       |
| 16         | 60026      | 幹粤高速         | 5        | 40.19%     | +1.11%            | 0.66%      | 8247.                 |                                                                    |             |                             |                                       |                                       | -              |                                                       |
| - 17       | 60003      | 楚天高速         | 5.91     | LTS        | +1.69%            | 0.32%      | 2729                  |                                                                    |             | +                           |                                       |                                       |                |                                                       |
| 18         | 60038      | 五洲交通         | 18       | ~          |                   |            | 4715.                 |                                                                    |             | _                           |                                       |                                       |                |                                                       |
| 15         | 000023     | · 來非達 A      | 20       | <b>听有身</b> | 体倍桥               | 绩          | 6499.                 |                                                                    |             |                             |                                       |                                       |                |                                                       |
| 20         | 60057      | 交运服份         | 114      | 尤条件        | 的股示               | ÷.         | 2867.                 |                                                                    |             |                             |                                       |                                       | -              |                                                       |
| 21         | 603121     | 华贸振商         | 8        | 邦政史名       | 29 <u>4</u> 413   | te         | 8679.                 |                                                                    |             |                             |                                       |                                       | 2              |                                                       |
| 22         | 00082      | 东莞控制         | 12       | TAPTIKUT   | Plant P           | <b>⊼</b> ) | 4830.                 |                                                                    |             |                             |                                       |                                       |                |                                                       |
| 23         | 50000      | 白云机场         | 13.17    | 40.00%     | +1.37%            | 0.54%      | 1.4                   |                                                                    |             |                             |                                       |                                       |                |                                                       |
| 24         | 600021     | 中原高速         | 5.43     | 0.00%      | +0. T4%           | 0.52%      | 6297.                 |                                                                    |             | 2                           | <ul> <li>全部</li> </ul>                | 第合 ◎伯                                 | 意符合一项          |                                                       |
| 25         | 00091      | 华北高速         | 9.21     | -0.11%     | +1.52%            | 1.22%      | 1.1                   | Q Bearch                                                           |             |                             |                                       |                                       |                |                                                       |
| 26         | 60100      | 大泰扶路         | 8.85     | -0.11%     | +1.13%            | 0.18%      | 2                     |                                                                    |             |                             |                                       |                                       |                |                                                       |
| 21         | 000583     | 北部湾港         | 12.25    | -0.15%     | 10.90%            | 1.98%      | 6373.                 | - 応田到新書                                                            | r i         | 载入条件                        | 保存条件                                  | * inte                                | - B:/          |                                                       |
| 25         | 600TL      | 天津港          | 11.93    | -0.1T%     | +1.17%            | 0.61%      | 1.1                   |                                                                    |             |                             |                                       |                                       |                |                                                       |
| 25         | 60051      | 大众交通         | 5.51     | -0.18%     | +0.91%            | 0.66%      | 5658. 3177            | 15.83K                                                             | 31.50%      | 1.6                         | 23.85                                 | 5.99                                  | 85.14/6        |                                                       |
| - 30       | 60151      | 吉林高速         | 3.94     | -0.25%     | +0.18%            | 0.28%      | 1359.9575             | 12.13亿                                                             | 31.6T%      | 1. 76                       | 19.22                                 | 9.16                                  | 47.80亿         |                                                       |
| 31         | 60035      | 山东高速         | 6.01     | -0.33%     | 10.55%            | 0.17%      | 4900.76万              | 40.11亿                                                             | 38.00%      | 1.15                        | 11.38                                 | 10.08                                 | 209.15亿        |                                                       |
| 30         | 60002      | 南方航空         | 8.50     | -0.35%     | +1.64%            | 0.73%      | 4.35亿                 | TO. 23 🖸                                                           | 74.51%      | 1.91                        | 15.53                                 | 12.28                                 | 596.931        |                                                       |
| 33         | 60027      | 外运发展         | 18.19    | -0.60%     | +1.37%            | 0.81%      | 1.32亿                 | 9.05K                                                              | 62.99%      | 2.17                        | 13.08                                 | 16.62                                 | 164.71亿        |                                                       |
| 34         | 00232      | 海峡服份         | 19.80    | -0.60%     | +2.21%            | 1.80%      | 7383.5975             | 2.071                                                              | 93.25%      | 2.87                        | 28.78                                 | 9.98                                  | 41.00亿         |                                                       |
| 35         | 60037      | 宁沪高速         | 9.76     | -0.61%     | +1.12%            | 0.00%      | 3121.2275             | 37.961                                                             | 9T.20%      | 2.25                        | 13.01                                 | 17.28                                 | 370.6812       |                                                       |
| 3          | 60005      | 象屿服份         | 10.52    | -0.66%     | +1.32%            | 0.49%      | 56T7.82万              | 11.04                                                              | 33.22%      | L. 40                       | 20.88                                 | 6.72                                  | 115.18亿        | ·                                                     |
| . (P3      | EAR 1      | 证4股 《梁证      | AR / 沪   | 98300 / #  | * <u>HE</u> 500 🔨 | F/Eso /    | 自定义板块:                | 交通运输                                                               |             |                             |                                       |                                       |                | 选择板块 灵动选服 定制列 过速51                                    |
| E          | Ennan pero | 0 49.16 2258 | . 3912 🟦 | 上版計 [1.13  | +107.23           | 1619.54    | 1P3£300 3942          | . 44 +10.32                                                        | 1350. 42 81 | 1120771111 142.67<br>다네하는 1 | +12.37 232                            | 1941 <u>6</u> <b>P</b> <sub>2</sub> P | 900 p32.47 +56 | 45 1265.341 上述60 2662.63 ~0.06 329.84日 略會使化工 猛張:3.338 |
|            |            |              |          |            |                   |            |                       |                                                                    | 213         | 数显示1 1 1 大3                 | Route and Ro                          |                                       |                | 5 16:25:22                                            |

筛选条件区的下面有"全部符合"和"任意符合一项"两个选项。

当条件组内多个条件被选中时,选择"全部符合"选项,筛选出的股票会符合条件组中的所有条件;选择"任意符合一项",筛选出的股票至少符合条件组中的任意一个条件。软件默认选中"全部符合"。

选中"管理筛选器组"窗口底部的"应用到所有",则所有板块都会按照此筛选条件进行筛选,如未选中,则只有用户选中的板块按照设定的条件进行筛选。

| <ul> <li>□ 绩忧</li> <li>□ 低位高控盘</li> <li>□ 多头排列</li> <li>□ 主力加仓</li> <li>□ 长期構盘</li> <li>□ 涨停雷达</li> <li>□ 震荡構盘</li> </ul> | <ul> <li>✓ ROE&gt;5.0</li> <li>✓ 市诤率&gt;0.0</li> <li>✓ 市诤率&lt;3.0</li> <li>✓ 市盈率&lt;30.0</li> </ul> |    |
|----------------------------------------------------------------------------------------------------|----------------------------------------------------------------------------------------------------|----|
| Q Search                                                                                                    | ● 全部符合 ● 任意符合                                                                                       | 一项 |

如果用户想选出符合自己操作需求的股票,可以利用条件筛选器来添加筛选条件,建立 新的条件组。以建立涨幅小于 5%,换手率小于 3%的筛选条件组为例,具体操作是:点击 "灵动选股"标签,选择"管理筛选条件"选项,在弹出的"管理筛选器组"窗口,新建一 个筛选条件组(2-2-21):

| <ul> <li>□ 绩优</li> <li>□ 低位高控盘</li> <li>□ 多头排列</li> </ul>                  | ■ ROE>5.0<br>■ 市诤率><br>新建一个空的筛选多 | <u></u><br>件集 |
|----------------------------------------------------------------------------|----------------------------------|---------------|
| <ul> <li>□ 主力加仓</li> <li>□ 长期横盘</li> <li>□ 涨停雷达</li> <li>□ 震荡横盘</li> </ul> | ● 市盈率                            | 30.0          |
|                                                                            | *                                | 8             |
|                                                                            |                                  | *             |
| <b>Q</b> Search                                                            | <br>③全部符合                        | ○任意符合一项       |

(2-2-21)

为新建的筛选条件组重命名,如"涨幅小,换手低",然后点击"确定"按钮(2-2-22):

| <ul> <li>□ 绩忧</li> <li>□ 低位高控盘</li> <li>□ 多头排列</li> <li>□ 主力加仓</li> <li>□ 长期構盘</li> <li>□ 認信電量</li> </ul> | <b>B</b>                  | <ul> <li>✓ ROE&gt;5.0</li> <li>✓ 市浄率&gt;0.0</li> <li>✓ 市浄率&lt;3.0</li> <li>✓ 市盈率&lt;30.0</li> </ul> |                 |
|----------------------------------------------------------------------------------------------------|---------------------------|----------------------------------------------------------------------------------------------------|-----------------|
| □ 震荡横盘<br>新建第〕<br>条件组织                                                                                    | 选条件组<br>3称: 涨幅小,换手(<br>确定 | 区<br>氏<br>取消                                                                                        | 8               |
|                                                                                                    |                           | <ul> <li>全部符合</li> <li>任意符合</li> </ul>                                                              | <u>※</u><br>}一项 |

(2-2-22)

新建的筛选条件组重命名成功后,会出现在"管理筛选器组"左侧的筛选条件组区中 (2-2-23)。

| ·理 <b>筛达</b> 番组                                                               |          |                          |      |          |
|-------------------------------------------------------------------------------|----------|--------------------------|------|----------|
| <ul> <li>□ 低位高控盘</li> <li>□ 多头排列</li> <li>□ 主力加仓</li> <li>□ ビ期###</li> </ul>  | 8        |                          |      | E        |
| <ul> <li>□ 〒新賀盘</li> <li>□ 浅停雷达</li> <li>□ 震荡横盘</li> <li>☑ 涨幅小,换手低</li> </ul> |          |                          |      |          |
|                                                                               | •        |                          |      | đ        |
|                                                                               | <u>*</u> |                          |      | <u>×</u> |
| Q Search                                                                      |          | <ul><li>● 全部符合</li></ul> | ○任意符 | 合一项      |

(2-2-23)

下面我们为"涨幅小,换手低"筛选条件组新建筛选条件,点击添加筛选条件按钮,弹出"新建筛选条件"窗口(2-2-24)。

| <ul> <li>理 錆 达 器 结</li> <li>□ 绩 忧</li> <li>□ 低 位 高</li> <li>□ 多 头 排</li> <li>□ 主 力 加</li> </ul> | 1<br>控盘<br>列<br>仓                         | 点击添加筛选条件<br>按钮,弹出"新建<br>筛选条件"对话框                                                                                  |
|-------------------------------------------------------------------------------------------------|-------------------------------------------|----------------------------------------------------------------------------------------------------|
| <ul> <li>□ 长期措</li> <li>□ 涨停雷</li> <li>□ 震荡措</li> <li>☑ 涨幅</li> </ul>                           | 新建新选条<br>筛选条件名:<br>指标名称:<br>逻辑关系:<br>特征值: | P+ 図目前分>0<br>当前分>0<br>当前介 図<br>> 図<br>2 図<br>2 建议范围:负无穷到正无穷                                                       |
| O Search                                                                                        |                                           | 确定         取消                                                                                                    |
| Q Search                                                                                        | 袹                                         | ① 全部符合 〇 任意符合一项                  載入条件                    銀入条件                  R存条件             确定             取消 |

(2-2-24)

先加一个涨幅小于 5%的筛选条件。在"指标名称"的下拉菜单中选择"涨幅"选项,然后在"逻辑关系"的下拉菜单中,选择"<"选项,最后在"特征值"输入框里输入数字 5,再点击"确定"按钮,完成条件设置(2-2-25)。

| 管理转达器组                                                                                                 | 1                              |                                                                                                    | ×    |
|----------------------------------------------------------------------------------------------------|--------------------------------|----------------------------------------------------------------------------------------------------|------|
| <ul> <li>□ 绩忧</li> <li>□ 低位高:</li> <li>□ 多头排:</li> <li>□ 主力加:</li> <li>□ 长期指</li> <li>□ ※信書</li> </ul> | 控盘<br>列<br>仓<br><b>新建筛选</b> 条1 |                                                                                                    |      |
|                                                                                                    | 筛选条件名:                         | 涨幅<0.00%                                                                                                    |      |
| ☑ 涨幅/                                                                                                  | 指标名称:                          | 涨幅 💟                                                                                                    | en l |
|                                                                                                    | 逻辑关系:<br>特征值:                  | 涨幅<br>机构流入率<br>大户流入率<br>中户流入率<br>散户流入率<br>散户流入率<br>大单动力(1分)<br>大单动力(3分)<br>大单动力(5分)<br>大单动力(5分)<br>大单动力(10分)<br>大单动力(20分) | *    |
| Q Search                                                                                               | 8                              | 新建筛选条件                                                                                                    |      |
| □应用到所                                                                                                  | 有                              | <ul><li>筛选条件名: 涨幅&lt;5.00%</li><li>指标名称: 涨幅</li></ul>                                                                     |      |
|                                                                                                    |                                | 逻辑关系: < ✓<br>特征值: 5 % 建议范围:负无穷到<br>确定 Ⅰ                                                                                   | 正无穷  |

(2-2-25)

通过同样的步骤,再添加换手率小于 3%的筛选条件,最后点击"确定"按钮,条件组设 定完毕(2-2-26)。

| <ul> <li>● 多头排列</li> <li>● 主力加仓</li> <li>● 长期橫盘</li> <li>● 涨停雷达</li> <li>● 漂荡橫盘</li> <li>● 涨幅小,换手低</li> <li>● 新建第选条件</li> <li>● 新建第送条件</li> <li>● 新華</li> <li>● 新建第本</li> <li>● 新建第本</li> <li>● ● ● ● ● ● ● ● ● ● ● ● ● ● ● ● ● ● ●</li></ul> | □ 绩忧                                                                       | 空 <u>盘</u>            | ☑ 涨幅<5.00% ☑ 换手率<3.00% |          |
|----------------------------------------------------------------------------------------------------|----------------------------------------------------------------------------|-----------------------|------------------------|----------|
| <ul> <li>□ 震荡横盘</li> <li>◎ 涨幅小,换手低</li> <li>◎ 新建铈达条件</li> <li>※</li> <li>新建铈达条件名: 换手率</li> <li>※</li> <li>指标名称: 换手率</li> <li>※</li> <li>逻辑关系: &lt;</li> <li>※</li> <li>*</li> <li>*</li> <li>※</li> <li>● 任意符合一项</li> </ul>                   | <ul> <li>□ 多头排列</li> <li>□ 主力加倍</li> <li>□ 长期構造</li> <li>□ 涨停雷波</li> </ul> | ህ<br>2<br>ደ<br>5      |                        |          |
| 新建航选条件       ▼         筛选条件名:       换手率<3.00%                                                                                                    | 震荡横盘<br>- ☑ 涨幅小,<br>-                                                      | 盘<br>· 换手低            |                        | n.       |
| 指标名称: 換手率 ▼                                                                                                    |                                                                            |                       |                        |          |
| 逻辑关系: < ▼ 特征值: 3 % 建议范围:负无穷到正无穷                                                                                                    | 新建 <mark>第走条</mark><br>筛选条件名:                                              | 件<br>换手率<3.00%        |                        |          |
|                                                                                                    | 新建算选条<br>筛选条件名:<br>指标名称:                                                   | 件<br>换手率<3.00%<br>换手率 |                        | <u>×</u> |

(2-2-26)

所有条件设置成功后,点击"管理筛选器组"窗口右下的"确定"按钮关闭窗口。此时 软件的浏览界面里,出现的就都是涨幅小于 5%且换手率小于 3%的股票了(2-2-27)。

| 副の … | 0106    | 建設             | 下設 :    |             |       |               |           |        |         |       |           |                    |           |
|------|---------|----------------|---------|-------------|-------|---------------|-----------|--------|---------|-------|-----------|--------------------|-----------|
| 号    | 代码      | 名称             | 当前幹     |             |       |               |           |        |         |       |           |                    |           |
| 1    | 000655  | 武东遵            | 14.93   | -           |       | +4.39%        |           | 100.00 | -49.585 | 2.08% | 6337.33%  | 5.78%              | 1119.377  |
| 2    | 6009388 | 訂宝芝            | 12.68   | 0.000       | 0.00% | +4.985        | 0.000     | 0.00   | -43.67% | 0.518 | 389.9375  | -2.5375            |           |
| 3    | 600515  | ST预/表          | E.44    | 90.5575     | 0.04% | F6.08%        | 0.000     | 8.00   | -42.875 | 0.898 | 1889.1475 | -8.88万             | 6850.197  |
| 4    | 601872  | 招商轮船           | 1.35    | 6883 7575   | 0.325 | +4.928        | 27. 2H.75 | 77.11  | -3.025  | 1.418 | 2.12亿     | 85.5675            | 2.27      |
| 5    | 600507  | 力大特例           | 9.90    | 663.6575    | 0.12% | 14.375        | 0.000     | 56.36  | -3.055  | 2.678 | 1.62%     | -29. 97.75         | 6946.40   |
| 6    | 000056  | 长城市路           | 19.08   | -           | -     | 44.048        |           | 90.17  | -1.73%  | 1.658 | 1.9142    | -1106.414          | 1627, 86) |
| 7    | 600750  | 江中防止           | 28.32   | 1 28 45 4   | CN 1  | +4.995        | 0.005     | 36.05  | -11.084 | 1.09% | 6         |                    | ) -       |
| 8    | 600713  | STERIE         | 11.08   | 205-700 <   | 27 6  | +4.645        | 0.000     | 83.96  | -0.945  | 1.088 | 下 换手      | 丰<3%               | 1798.927  |
| 8    | 801111  | 中国国族           | 11.09   | -           | -     | +4.825        | -117.75.7 | 17,45  | -4.TIR. | 0.915 |           | 1000               | 8.18      |
| 10   | 600835  | 上厚机电           | 14.29   | 4712.3675   | 0.41% | 94.525        | -3994.258 | C.55   | 0.105   | 2,335 | 2.65%     | 7.58万              | 2, 15     |
| 11.  | 800026  | 中海发展           | 16.19   | 8910.3075   | 0.298 | 14.595        | 170.51.75 | 16.16  | -6.285  | 1.275 | 4,2512    | 281. 41.75         | 2.74      |
| 12   | 002069  | 藏子 岛           | 90.93   | -           | -     | 46.55%        | -         | 99.54  | -09.415 | 2.358 | 2.05%     | 6.4875             | 1009.61   |
| 13   | 600916  | 洪都被空           | 37.29   | 3998.20/5   | 0.25% | +4.548        | 65. 55.75 | 87.32  | -23.294 | 2.12% | 2.74%     | 42.27%             | 1.88      |
| 14   | 600631  | 百联统份           | 20.10   | 5542.1975   | 0.258 | +4.52%        | 474075    | 79.47  | 0.945   | 2.358 | 5.13%     | 115.9575           | 2.75      |
| 15   | 000423  | 末间间胶           | 27.20   |             | -     | <b>15.238</b> | -         | 28.45  | -94.325 | 1.938 | 2.175     | -35.35万            | 2453.377  |
| 16   | 600438  | 道威波田           | 11.90   | 4135 3175   | 0.518 | +4.3398       | 3.3775    | A. (H  | -5.77%  | 2.998 | 2.395     | 領抗                 | 14        |
| 17   | 870500  | 成百万亩           | 10.65   |             | -     | HL 198        | -         | B.M    | 210 T   | 2.105 | L 455     | 任性高校會              | 377       |
| 16   | 00041T  | 合肥百货           | 15.45   | -           | -     | F4.18%        | -         | 39.39  | -3-23   | 1.958 | 1.445     | 多头缘列               | 94.       |
| 19   | 000015  | 金純酒业           | 21.48   | 498.09/7    | 0.075 | +4.12%        | -87.51.75 | 15.36  | 8.92%   | 2 396 | 1.884     | 主动加食               | 12        |
| 20   | 600271  | 亿利能浸           | 18.63   | 493 9075    | 0.15% | +4.08%        | 0.000     | 18.94  | -2.58%  | 2.30  | 7455 157  | 长期留當               | se:       |
| 21   | 600844  | 丹化料肤           | 29.89   | 485.38万     | 0.158 | 44.UT%        | -2.1075   | 10.05  | -6.785  | 2.455 | Can 307   | 819805<br>(0110.0) | 100       |
| 22   | 600193  | 创兴董业           | 13.51   | 484.8475    | 811.0 | 14.005        | -0.038    | 54.74  | -5.575  | 2.215 | 2139      | · 法颜色、 拍日          | 64K 1 10  |
| 23   | 002252  | 農华防止           | 23,03   | -           |       | 13.935        | -         | 80.07  | -04.595 | 2.978 | 4551.117  |                    | 101       |
| 24   | 000501  | 事团用A           | 15.11   | -           |       | 13,923        | -         | 94, 94 | -05.078 | 1.248 | 9438.007  | 常要突破               | 16.       |
| 25   | 600596  | 新安禄侍           | 50.49   | 2108: 41.75 | 0.194 | +3.89%        | -5563.456 | 90, 98 | 1.84%   | 2.005 | 2.51%     | 開設会法               | \$1       |
| 28   | 600828  | 成商集团           | 28.04   | 7.8575      | 0.00% | +3.855        | 0.000     | 0.00   | T. 67%  | 0.588 | 9170. 437 | - 与当先<br>教学研究      | 803       |
| Č.,  | ******  | de la trapica. | 1.4.1.4 |             | 1.00  |               |           |        |         |       |           | Store of the       |           |
| 비구시  | e Fi    | FAR ST         | IE AND  |             |       |               |           |        |         | 改革者   | I WENN    | ERMERI             | · .       |

( +2+2+27+) +

| <ul> <li>□ 绩忧</li> <li>□ 低位高控盘</li> <li>□ 多头排列</li> <li>□ 主力加仓</li> <li>□ 长期描盘</li> <li>□ 涨停雷达</li> <li>□ 震荡描盘</li> <li>☑ 涨幅小,换手低</li> </ul> | <ul> <li>Ⅳ 涨幅&lt;5.00%</li> <li>☑ 换手率&lt;3.00%</li> </ul> |                                                                                                    |
|----------------------------------------------------------------------------------------------------|-----------------------------------------------------------|----------------------------------------------------------------------------------------------------|
| O Saurah                                                                                                    | <ul> <li>◆全部符合</li> <li>◆任意符</li> </ul>                   | YACH TO THE STATE OF THE STATE OF THE S |

T

"管理筛选器组"窗口有资料备份的功能。选择"保存条件",可以将您设定好的条件组保存成 flt 格式的文件;选择"载入条件",可以将以往保存的 flt 文件导入软件而无需重新设置(2-2-29):

| <ul> <li>□ 绩忧</li> <li>□ 低位高控盘</li> </ul>                       |   | <ul><li>✓ 涨幅&lt;5.00%</li><li>✓ 换手率&lt;3.00%</li></ul> |
|-----------------------------------------------------------------|---|--------------------------------------------------------|
| <ul> <li>□ 多头排列</li> <li>□ 主力加仓</li> <li>□ 长期横盘</li> </ul>      | 8 |                                                        |
| <ul> <li>□ 涨停雷达</li> <li>□ 震荡横盘</li> <li>□ 深幅本 換手(0)</li> </ul> |   |                                                        |
| <u>▶</u> ] (201499-17) <b>1</b> 973-112                         |   | 8                                                      |
|                                                                 |   |                                                        |
|                                                                 |   | ×                                                      |
| O Search                                                        |   | ● 全部符合 ○ 任意符合一项                                        |

(2-2-29)对电脑不熟悉的用户,可以忽略这两项用

法。

3、定制列

"定制列"是对指标栏区域里的指标进行调整的工具。

用户可以通过这个功能将默认不显示的天狼指标添加到指标栏,也可以将自己不想使用的默认指标隐藏,还可以根据自己的使用频率,将指标进行自定义排序。

点击"定制列"标签,弹出"定制列"窗口,这个窗口由"已添加指标"和"未添加指标"两部分构成(2-2-30):

没有过滤前,界面显示 ST 类股票,标签显示为"显示 ST" (2-2-31):

ST 类股票。

4、过滤 ST "过滤 ST"的作用是在浏览界面中,将沪深所有股票中的 ST 类股票过滤掉,只显示非

要的指标

但未被显示的指标 ⑥ 将"已添加指标"中被选中的指标移动到"未添加指标"内,即隐藏自己不需

⑤ 将"未添加指标"中被选中的指标移动到"已添加指标"内,即添加自己需要

④ 将"已添加指标"部分中被选中的指标移至末位

③ 将"已添加指标"部分中被选中的指标移至首位

② 将"已添加指标"部分中被选中的指标下移一位,可以连续点击

① 将"已添加指标"部分中被选中的指标上移一位,可以连续点击

(2-2-30)

"已添加指标"和"未添加指标"之间有6个功能按钮,作用如下:

| 定制列                                           |                                                                                                    |             |          |
|-----------------------------------------------|----------------------------------------------------------------------------------------------------|-------------|----------|
| 编号                                            | 现有列                                                                                                    |             |          |
| 4<br>5<br>7<br>8<br>9<br>10<br>11<br>12<br>13 | 〈实时〉当前价<br>〈实时〉涨幅<br>〈实时〉涨幅<br>〈实时〉小换手率<br>〈实时〉成交额<br>〈盘后〉流通盘<br>〈盘后〉流通盘<br>〈盘后〉流通盘<br>〈盘后〉市盈率<br>〈盘后〉和盈率<br>〈盘后〉RDE |             | 编辑       |
| 14                                            | <实时>流通市值                                                                                                    |             |          |
|                                               |                                                                                                    | <b></b>     |          |
|                                               |                                                                                                    | <b>&gt;</b> | Q Bearch |
| 🗖 应用                                          | 到所有板块 📃 新板块生                                                                                                    | ġ           | 确定 取消    |

| <b>表</b> 无 | 850证券分析   | 斤系统 筹码器    | £ 2017-09- | -18 CMBTS | T05@北京    | 网通        | 1 1 1 1 1 1 1 1 1 1 1 1 1 1 1 1 1 1 1 | 123 1 (3    |          | TER        |          |                 | THE R. P. LEWIS CO., Name of Address of the Owner of Street of Street of Str | - 0 X      |
|------------|-----------|------------|------------|-----------|-----------|-----------|---------------------------------------|-------------|----------|------------|----------|-----------------|----------------------------------------------------------------------------------------------------|------------|
| 天狼50       | D(L) 功能的( | 2) 板块(S)   | 设置(O)      | 服务(F) \$  | 帮助(H)     |           |                                       |             |          |            |          |                 |                                                                                                    |            |
| 浏览         | 指数        | 个股 PI      | B-BOE      |           |           |           |                                       |             |          |            |          |                 |                                                                                                    | 17/09/20 😨 |
| 席号         | 代码        | 名称↓        | 当前价        | 孫幅        | 振幅        | 換手室       | 成交額 流過盘                               | 試利盘         | 市净室      | 市盈室        | ROE      | 流過市值            |                                                                                                    | •          |
| 3230       | 600573    | 东阳光科       |            | 100       |           | 100       | - 24.572                              | 1 22        |          |            |          | 1.55            |                                                                                                    |            |
| 3231       | 000301    | 东方市场       |            |           |           |           | 一 12.18亿                              |             |          |            |          | -               |                                                                                                    |            |
| 3232       | 000585    | 东北电气       |            |           | -         |           | - 8.09Ø                               |             |          |            |          |                 |                                                                                                    |            |
| 3233       | 300244    | 迪安诊断       |            |           |           |           | - 3.4212                              | 24.20%      | 6.96     | 40.91      | 17.02    |                 |                                                                                                    |            |
| 3234       | 002260    | 德則通航       |            | -         |           | -         | - 2.8512                              |             |          |            |          |                 |                                                                                                    |            |
| 3235       | 600136    | 当代明戒       |            | -         | -         |           | - 2.742                               |             |          | -          |          | 1.000           |                                                                                                    |            |
| 3236       | 002606    | 大连电瓷       |            |           |           |           | - 3.2112                              | -           |          |            |          |                 |                                                                                                    |            |
| 3237       | 002263    | 大东南        |            |           |           |           | - 18.78                               |             |          |            |          |                 |                                                                                                    |            |
| 3238       | 601999    | 出版传媒       |            |           |           |           | - 5.51亿                               |             |          |            |          |                 |                                                                                                    |            |
| 3239       | 600584    | 长电料技       |            | -         |           |           | - 9.8512                              | 66. 89%     | 2.67     | 132.18     | 2.82     |                 |                                                                                                    |            |
| 3240       | 002071    | 长城影视       |            |           |           |           | - 5.18亿                               | 25.60%      | 5.81     | 40.23      | 14.44    |                 |                                                                                                    |            |
| 3241       | 000838    | 财信发表       |            |           |           |           | - 6.32 🖉                              |             |          |            |          |                 |                                                                                                    |            |
| 3242       | 002569    | 步森服份       |            | 100       |           | 0.00      | - 1.4012                              | 1.000       |          | 775        |          | 1.77            |                                                                                                    |            |
| 3243       | 603936    | 博敏电子       |            |           |           |           | - 5610.00万                            |             |          |            |          |                 |                                                                                                    |            |
| 3244       | 300580    | 贝斯特        |            |           |           |           | 5000.00万                              |             |          |            |          |                 |                                                                                                    |            |
| 3245       | 603009    | 北特科技       |            |           |           | -         | - 3.16亿                               | -           |          |            |          |                 |                                                                                                    |            |
| 3246       | 300431    | 累风集团       | 100        | 1000      |           |           | - 2.34                                |             |          | 77         |          | 1.00            |                                                                                                    |            |
| 3247       | 600074    | 保千里        | -          | -         |           |           | - 10.18亿                              | 1.000       | 100      | 100        |          | 6.75            |                                                                                                    |            |
| 3248       | 600468    | 百利电气       |            |           |           |           | - 7.982                               |             |          |            |          | -               |                                                                                                    |            |
| 3249       | 600581    | 百川能源       |            |           | -         |           | - 3.27 🖸                              |             |          |            |          |                 |                                                                                                    |            |
| 3250       | 603861    | 白云电器       |            |           | -         |           | - 1.2112                              |             |          |            |          | -               |                                                                                                    |            |
| 3251       | 600581    | 八一钢铁       |            |           |           |           | - 7.6612                              |             |          |            |          |                 |                                                                                                    |            |
| 3252       | 600666    | 奥瑞德        |            |           |           |           | - 8.04Z                               |             | 1.000    |            |          |                 |                                                                                                    |            |
| 3253       | 000868    | 安凯客车       |            |           |           |           | - 6.9612                              |             | 1.00     | 77.0       |          | 2.775           |                                                                                                    |            |
| 3254       | 002740    | 爱迪尔        |            |           |           |           | - 1.53亿                               |             |          |            |          |                 |                                                                                                    |            |
| 3255       | 002619    | 艾格拉斯       |            |           |           |           | - 6.0512                              |             | -        |            |          |                 |                                                                                                    |            |
| 3256       | 000100    | TCL 集团     |            |           |           |           | - 90.012                              | -           |          |            |          | 3 <del></del> 3 |                                                                                                    |            |
| 3257       | 600182    | S佳通        |            |           |           |           | - 1.7012                              |             |          |            |          |                 |                                                                                                    |            |
| 3258       | 000403    | ST生化       |            |           |           |           | - 2.011                               |             | 0.775    |            |          | 1.77            |                                                                                                    |            |
| 3259       | 002070    | *ST众和      | -1         | +-++      |           |           | - 5.67亿                               |             |          |            |          |                 |                                                                                                    |            |
| 3260       | 002473    | *5T至莱      |            | 木过滤       | SI尖       |           | - 1.602                               |             |          |            |          | 222             |                                                                                                    |            |
| 3261       | 000755    | *ST三维      | 1          | 服得        | R         |           | - 4.692                               |             |          | -          |          |                 |                                                                                                    |            |
| 3262       | 000803    | *ST全宇      | 1-         |           |           |           | - 1.28%                               |             |          |            |          | -               |                                                                                                    |            |
| 3263       | 000693    | *ST华泽      |            | 1000      |           |           | - 2.7712                              |             |          |            |          |                 |                                                                                                    |            |
| 3264       | 002504    | *STEL高     |            |           |           |           | - 4.1512                              |             |          |            |          |                 |                                                                                                    |            |
| 3265       | 000953    | *ST河化      |            | 1000      | 10100     | 1221      | - 2.942                               |             |          | 227        |          | _               |                                                                                                    | -          |
| 沪罕         | A服《上证     | AR Fi      | EA服(沪      | 第300 / 中  | 电12500 /  | LUESO (   | 自定义振快: 交通运输                           | 8 /         |          |            |          |                 | 选择板块 灵动选眼                                                                                                    | 定制列)过速ST   |
| 上证         | 新教 6.00   | +9.16 2258 | . 39亿 第    | 正成指 191.  | 13 +107.2 | 3 1619 54 | PE300 12.44 +10.32                    | 1350 42 😥 🕅 | 性板指 2.67 | +12.37 23  | 2.94亿 中证 | 500 2.47 +56.4  | 5 1265.34 🔞 上语50 2662.63 -8.06 328.84 🖉 🏜 🕈 法美化工                                                                                                    | 播谢: 3, 33% |
| 4 >        |           |            |            |           |           |           |                                       | ▲天御5時       | 等码版 升级(  | 2017-09-18 | 見新り      |                 |                                                                                                    | 16:35:34   |

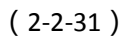

点击"显示 ST"标签后,将不显示 ST 类股票,同时标签变为"过滤 ST"(2-2-32):

| 18  | 日月50       | 证券分析   | 孫統 筹码时    | £ 2017-09- | -18 CMBT | ST05@北京     | 网通      |             |              | 0.0         |                 | 1000        | 1 2 5  |            | A REAL PROPERTY OF A 1999 CO.                     |             | × . |
|-----|------------|--------|-----------|------------|----------|-------------|---------|-------------|--------------|-------------|-----------------|-------------|--------|------------|---------------------------------------------------|-------------|-----|
| 天狼  | 150(L)     | 功能(C   | 2) 板块(S)  | 设置(O)      | 服务(F)    | 帮助(H)       |         |             |              |             |                 |             |        |            |                                                   |             |     |
| 汕   | 8          | 指款     | 个股(日      | B-ROE      |          |             |         |             |              |             |                 |             |        |            |                                                   | 17/09/20    | 2   |
| 席記  | <b>i</b> 1 | 代码     | 名称 🖡      | 当前价        | 漆幅       | 振幅          | 换手室     | 成交额         | 流過盘          | 就利盡         | 市净车             | 市盈室         | ROE    | 流通市值       |                                                   |             | ~   |
|     | L O        | 02788  | 醫療医药      | 34, 56     | +0.79%   | +1.52%      | 1.47%   | 3494.38万    | 6919.38万     | 43.91%      | 3.12            | 34.63       | 9.02   | 24.00亿     |                                                   |             | =   |
|     | 2 6        | 03933  | 智能科技      | 57, 17     | +0.97%   | +3.44%      | 14.01%  | 2.04亿       | 2567.00万     | 90.28%      | 6, 32           | 34.76       | 18.19  | 14.68亿     |                                                   |             |     |
|     | 3 0        | 02692  | 曾康殷份      | 10.52      | +2.14%   | +3.79%      | 1.24%   | 7503.93万    | 5.80亿        | 51.27%      | 5.08            | 110.65      | 4. 59  | 60.96 (Z   |                                                   |             |     |
|     | 1 3        | 00503  | 具志机电      | 19.73      | +0.46%   | +1.68%      | 2.73%   | 5522.38万    | 1.03亿        | 49.27%      | T. 07           | 64.76       | 10.92  | 20.25亿     |                                                   |             |     |
|     | 5 6        | 01101  | 具华能原      | 9.87       | +1.02%   | H2. 97%     | 1.75%   | 2.08亿       | 12.00亿       | 26.09%      | 1.65            | 12.20       | 13.56  | 118.44亿    |                                                   |             |     |
|     | в (        | 02474  | 相基软件      | 11,39      | +2.80%   | +3.34%      | 2.31%   | 1.22亿       | 4.67亿        | 55.06%      | 4.87            | 165.76      | 2.94   | 53.00亿     |                                                   |             |     |
|     | 7 0        | 02345  | 柘中殷份      | 27, 10     | +0.07%   | +2.55%      | 5.99%   | 1.28亿       | 7980.00万     | 11.88%      | 6.97            | 147.00      | 4.74   | 21.63亿     |                                                   |             |     |
|     | B 3        | 00317  | 询伟股份      | 21, 18     | +2.77%   | +6.79%      | 7.19%   | 6.08/Z      | 4.02亿        | 82.89%      | 3.68            | 39.03       | 9.42   | 68.59亿     |                                                   |             |     |
|     | B (        | 02502  | 驿威文化      | 9.16       | -0.43%   | +1.30%      | 0.93%   | 4645.96万    | 5.15亿        | 35.20%      | 2.42            | 25.93       | 9.33   | 47.29亿     |                                                   |             |     |
| 1   | 0 0        | 02083  | 孚日股份      | 7.47       | +0.67%   | +1.21%      | 0.52%   | 3965.17万    | 8.65亿        | 50.84%      | 2.07            | 13.82       | 15.01  | 84. 63 Z   |                                                   |             |     |
| 1   | 1 3        | 800412 | 边南科技      | 13.23      | +2.32%   | +2.78%      | 1.33%   | 1367.51万    | 8043.75万     | 37.34%      | 4.59            | 72.55       | 6.32   | 10.64亿     |                                                   |             |     |
| 1   | 2 O        | 02861  | 演通通讯      | 34.90      | +1.57%   | 42.56%      | 6 61%   | 7020.86万    | 3068.00万     | 20.77%      | 4.21            | 46.97       | 8.97   | 10.71亿     |                                                   |             |     |
| 1   | 3 6        | 100323 | 输篮环境      | 14.75      | -0.81%   | +1.75%      | 0.84%   | 7779.72万    | 6.2972       | 85.77%      | 2.29            | 18.15       | 12.61  | 92.731Z    |                                                   |             |     |
| 1   | 4 3        | 00481  | 進阳惠成      | 28, 63     | +1.35%   | +2.12%      | 4.27%   | 8887.32万    | 7294.00万     | 8.14%       | 9.56            | 63.46       | 15.06  | 20.68亿     |                                                   |             |     |
| 1   | 5 0        | 02225  | 课甜股份      | 7.62       | +5.10%   | +8.41%      | 7.05%   | 3.28亿       | 6.19亿        | 70.07%      | 2.70            | 57.84       | 4.66   | 47.12亿     |                                                   |             |     |
| 1   | 6 O        | 02098  | 浔兴股份      | 15.22      | -0.33%   | +1.38%      | 1.18%   | 5563.88万    | 3.10亿        | 49.56%      | 4.69            | 42.58       | 11.02  | 47.18亿     |                                                   |             |     |
| 1   | 7. 0       | 100702 | 沱牌舍得      | 38.05      | -0.57%   | +5.12%      | 2.22%   | 2.09亿       | 3.37亿        | 92.29%      | 5.46            | 103.48      | 5.28   | 128.38亿    |                                                   |             |     |
| 1   | B          | 00568  | 泸州老窖      | 55.62      | +0.76%   | +2.99%      | 0.60%   | 4.68亿       | 14.02亿       | 90.19%      | 7.26            | 27.56       | 26.33  | 779.931    |                                                   |             |     |
| 1   | 9 0        | 00912  | 泸天化       | 9.76       | +0.72%   | +3.51%      | 2 55%   | 1.44亿       | 5.85亿        | 33.40%      | 71.32           | -73.05      | -97.63 | 57.10亿     |                                                   |             |     |
| 2   | 0 0        | 02517  | 信英国络      | 37, 34     | +0.11%   | +2.09%      | 1.82%   | 1.69亿       | 2.51亿        | 60.94%      | 7.21            | 32. 33      | 22. 30 | 93. 58 (Z  |                                                   |             |     |
| 2   | L E        | 01388  | 信球资源      | 6.09       | +5.00%   | +7.93%      | 8.98%   | 10.89亿      | 20.25亿       | 92.40%      | 4, 98           | 32, 81      | 15.17  | 123.35亿    |                                                   |             |     |
| 2   | 2 0        | 02183  | 怡亚通       | 8.77       | -0.45%   | +1.70%      | 1.31%   | 2.41亿       | 21.18亿       | 36.39%      | 3, 30           | 28.28       | 11.66  | 185.67亿    |                                                   |             |     |
| 2   | 3 0        | 02069  | 掉子岛       | 9,18       | +1.44%   | +1.66%      | 0.59%   | 3715.24万    | 6.87亿        | 13.61%      | 5.83            | 104.58      | 5.58   | 63. 021Z   |                                                   |             |     |
| 2   | <b>4</b> 6 | 103633 | 律木服份      | 25.17      | +1.94%   | +3. 97%     | 6.98%   | 5211.54万    | 3009.00万     | 51.28%      | 4, 39           | 64.58       | 6.80   | 7.57亿      |                                                   |             |     |
| 2   | 5 6        | 100131 | 岷江水电      | 8, 34      | +5.84%   | +7.99%      | 5.11%   | 1.68亿       | 3.97亿        | 10.30%      | 3, 75           | 52.82       | 7.11   | 33.15亿     |                                                   |             |     |
| 2   | 6 6        | 603730 | 岱美股份      | 39, 11     | +1.66%   | +2.16%      | 7.27%   | 1.36亿       | 4800.00万     | 12.71%      | 9.40            | 28.73       | 32.73  | 18.77亿     |                                                   |             |     |
| 2   | 7 0        | 02731  | 革华峰宝      | 23, 34     | +0.17%   | +1.16%      | 0.81%   | 1011.40万    | 5342.00万     | 55.13%      | 3.00            | 40.40       | 7.42   | 12.47亿     |                                                   |             |     |
| 2   | 8 3        | 000687 | 荃银高科      | 11.66      | -1 60%   | +3.38%      | 1.5%%   | 6158.22万    | 3.45亿        | 95.48%      | 7.25            | -292.42     | -2.48  | 40.22亿     |                                                   |             |     |
| 2   | 9 6        | 00188  | 亮州煤业      | 13.29      | 12.63%   | +3.40%      | 0.47%   | 1.83亿       | 29.60亿       | 67.58%      | 1.26            | 9.97        | 12.60  | 393. 37亿   |                                                   |             |     |
| 3   | D 3        | 181001 | 佐力药业      | 7, 33      |          |             | 1.02%   | 2945.36万    | 3.97亿        | 36.00%      | 3.26            | 45.90       | 7.10   | 25.94亿     |                                                   |             |     |
| 3   | U 6        | 03602  | 纵横通信      | 60.87      | 讨志       | <b>T类股票</b> | 9-022   | 2.66亿       | 2000.00万     | 17.89%      | 12.95           | 88.48       | 14.64  | 12.17亿     |                                                   |             |     |
| 3   | 2 8        | 00770  | 综艺股份      | 1          |          |             | 5.12%   | 5.71 2      | 13.0010      | 42.18%      | 3.00            | 260.54      | 1.15   | 112.32亿    |                                                   |             |     |
| 3   | 3 0        | 02431  | 棕榈股份      | 10, 57     | +0.76%   | +1.53%      | 3.23%   | 3.21亿       | 9.40亿        | 40.21%      | 2.95            | 88.51       | 3.19   | 99. 321Z   |                                                   |             |     |
| 3   | 4 0        | 02118  | 紫露药业      | 6.05       | -0.44%   | +1.31%      | 0.74%   | 5231.0975   | 10.25亿       | 38.60%      | 2.29            | 39.93       | 5.73   | 70.24B     |                                                   |             |     |
| 3   | 5 6        | 01699  | 禁金矿业      | 4.06       | +1.75%   | +3.01%      | 1.39%   | 8.81亿       | 158.04亿      | 81.49%      | 2.79            | 30. 52      | 9.13   | 641.6312   |                                                   |             |     |
| 3   | 6 6        | 00210  | 常江企业      | 6.29       | +0.64%   | +1.76%      | 1.10%   | 9884.76万    | 14.37亿       | 41.33%      | 2.20            | 8.28        | 26.61  | 90.37亿     |                                                   |             | V   |
| (P) | 采A服        | 人上证    | A股《深证     | EA服 沪      | 深300     | 中证500       | 上证50    | 自定义板块1      | 交通运输         |             |                 |             |        |            | 选择板块 灵动送服                                         | 定制列 显示      | ST  |
| E   | 正指數        | ,00 +  | 9.16 2258 | 39 12 🕱    | 证成指 3    | +107.23 16  | 19.54/2 | (户部300 3842 | . 44 +10, 32 | 1350. 42 81 | L版指 2.67        | +12.37 232. | 94亿 中记 | 6592.47 +5 | 8.45 1265 3 上证50 32.63 ~8.06 328.84亿   🏝 🕈 债美化工 猛 | Sk . 3. 33% | -   |
| -   |            |        |           |            |          |             |         |             |              | 升组          | <b>推示: 1、</b> 天 | 狼50筹码版      |        |            |                                                   | 16:39:      | :28 |

(2-2-32)

# 2.3 指数

点击软件界面上方的"指数"标签,即进入了指数页面,它是天狼 50 的大盘分析工具。 大盘分析界面由实时分析和盘后分析两部分组成,软件默认显示的是大盘实时分析页面。 由于天狼 50 软件使用的是 Level-2 数据,该数据的传输速度比传统行情数据快 3-6 秒, 并且提供传统行情所不具备的逐笔委托、分档成交等信息,加之天狼 50 采用了业内领先的 分时线绘制技术,不仅使这款软件的分时图反应快于一般股票分析软件,它的委托、成交等 信息也更加丰富和精准。

2.3.1 大盘实时

大盘实时分析页面主要分为主图区、副图区和指标区三部分。

左上的主图区显示指数的分时走势图,右侧的副图区显示大盘统计分析数据,左下的指标区显示了盘面资金、大盘动力等指标的分时状态。软件默认显示上证指数分时图(2-3-1):

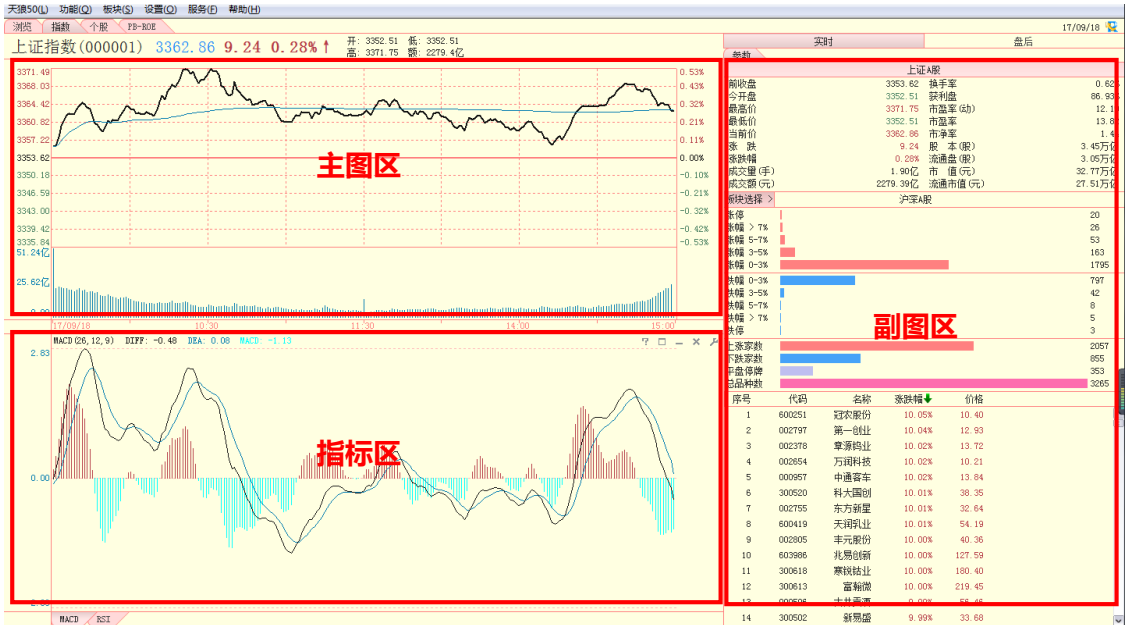

NCE / NCE / NCE

大盘实时主图区显示的是指数的分时走势图。

分时图的上方显示当前大盘点位、涨跌点数、涨跌幅等信息;分时图上黑色的线是大盘 分时走势线,绿色线是实时的成本均线;分时图左侧是上证指数点位坐标,右侧是涨跌 幅比例坐标;分时图下方的柱状线是上证指数的成交量,成交量的下面是时间坐标轴, 时间坐标轴的左侧注明了分时图的日期(2-3-2):

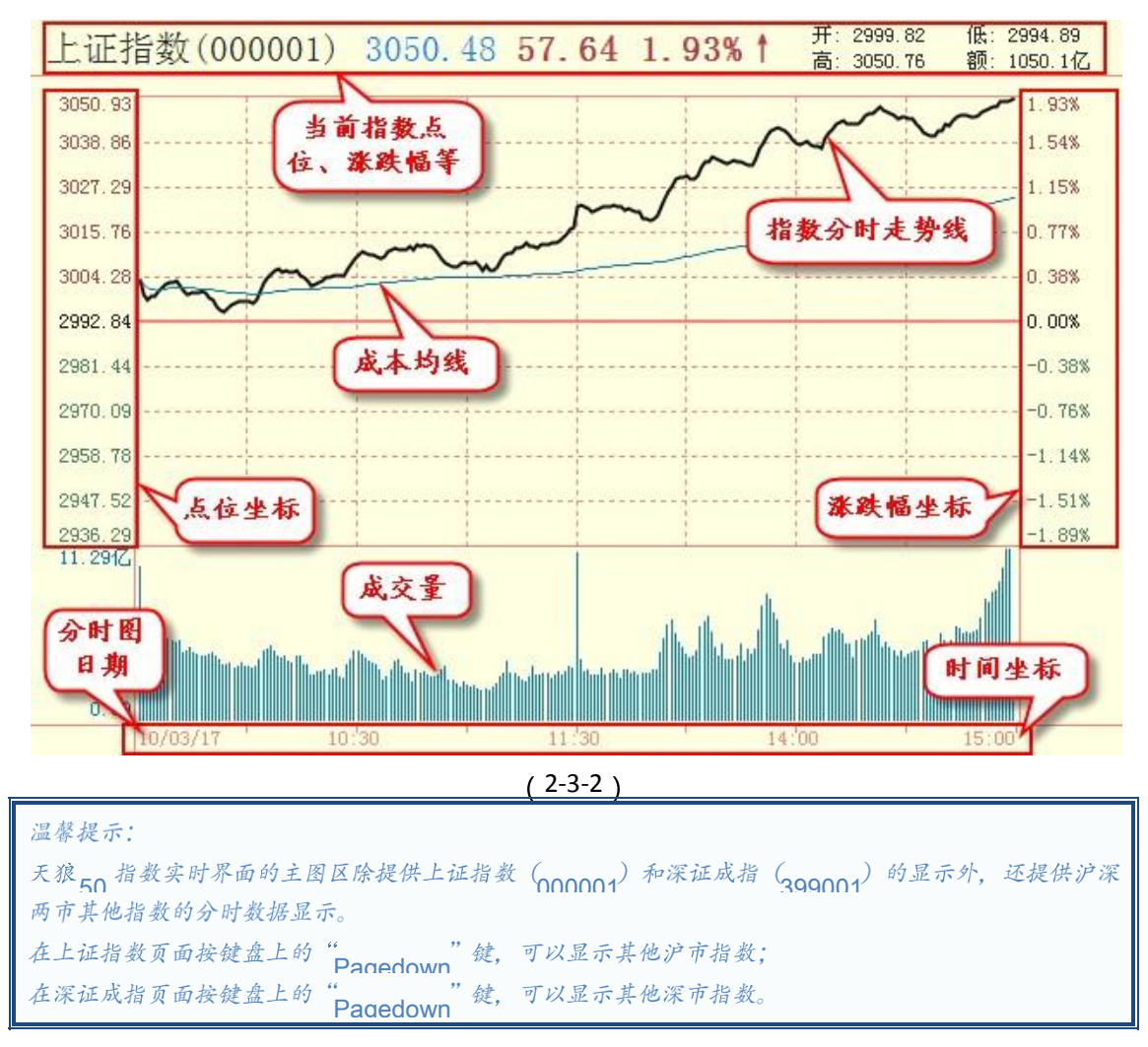

#### (2) 区间统计

按住鼠标左键在主图区拖动,在拖动区域会出现蓝色矩形框,同时弹出"区间统计"菜 单(2-3-3)。点击"区间统计",则框选区域的时段信息以及这个时段的最高价、最低价、均 价、振幅和成交量等统计信息将在弹出的窗口中显示(2-3-4)。这一功能为用户了解特定时段 的行情统计数据提供了便利。

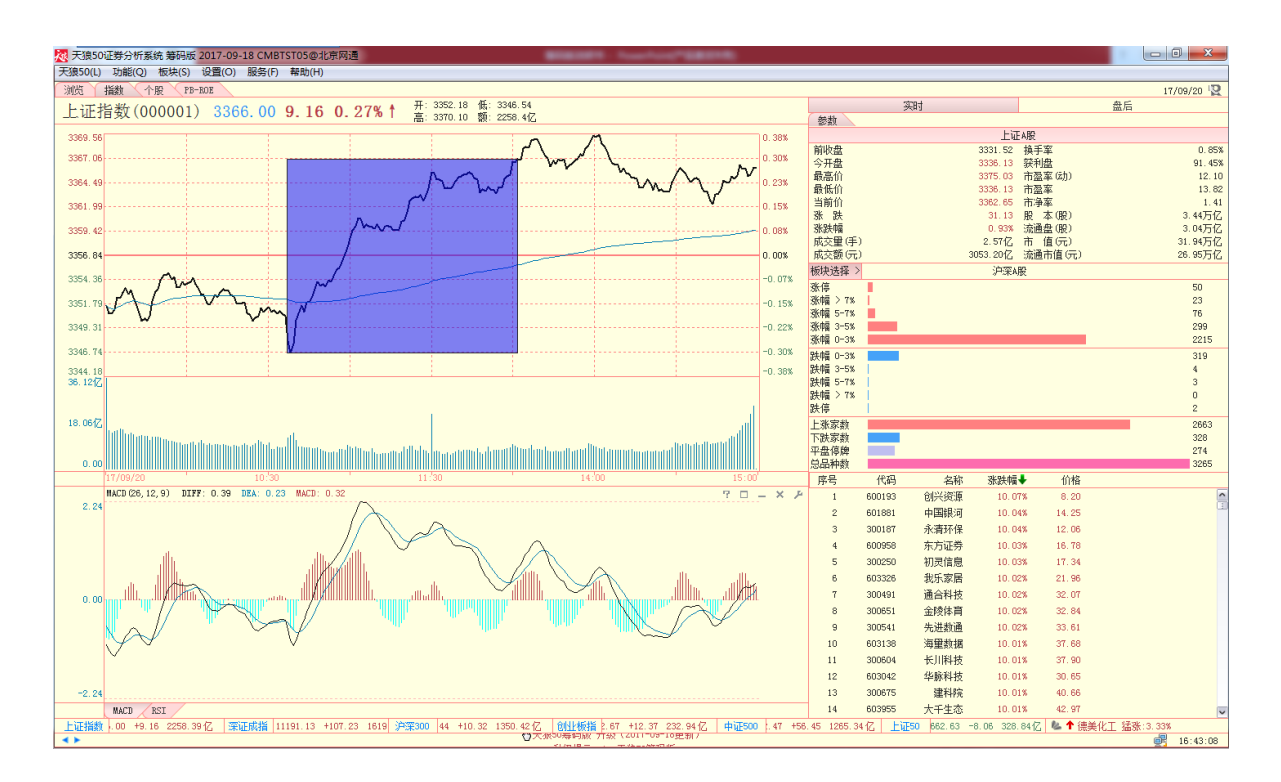

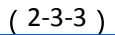

| 开盘价   | 3061.08  | 收盘价 | 3049.21 |
|-------|----------|-----|---------|
| 最高价 📃 | 3063.45  | 均价  | 3053.97 |
| 最低价 🗌 | 3044.52  | 振幅  | 0.62%   |
| 成交量   | 3760.0万股 | 涨幅  | -0.39%  |
| 成交额   | 443.6亿元  |     |         |

(2-3-4)

温馨提示:

按住鼠标右键在主图区拖动,同样可以出现区间统计信息框,此时不需要另外用鼠标点击"区间统计" (2-3-5):

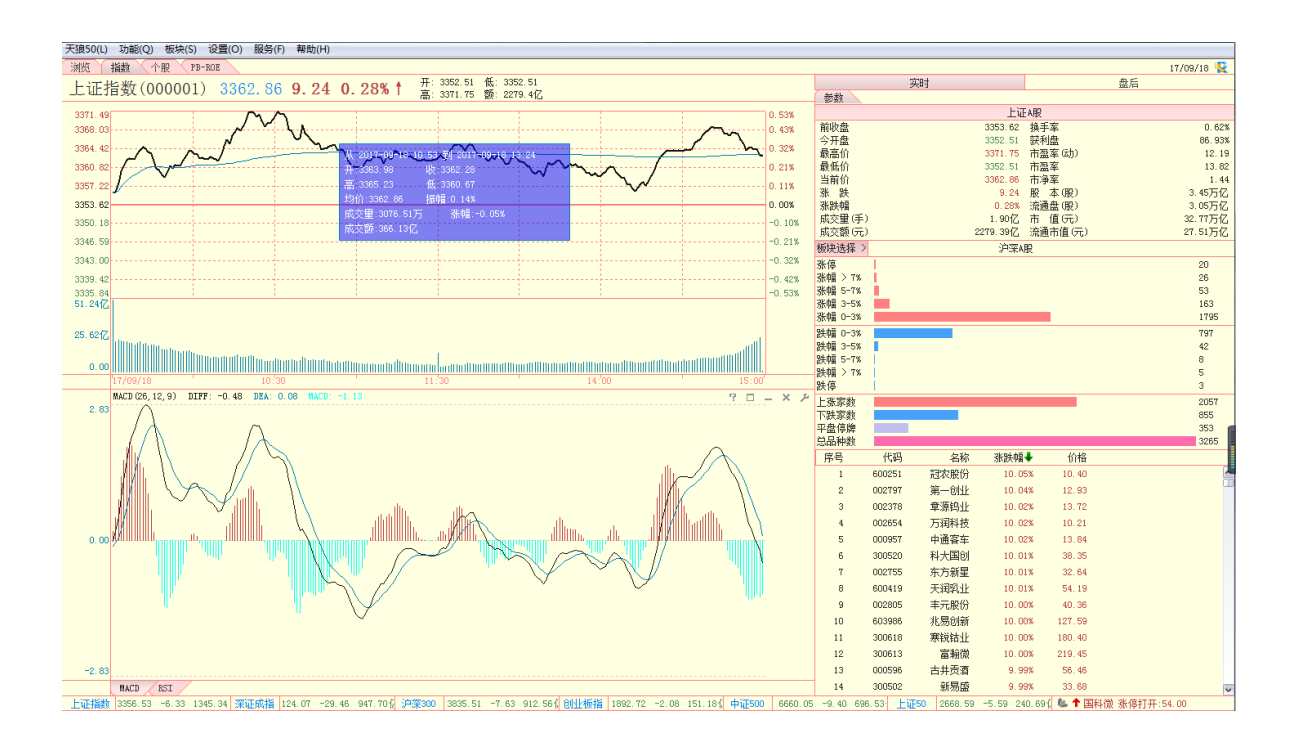

#### (3) 工具菜单

在分时图区点击鼠标右键,会弹出操作工具菜单(2-3-6),下面分别对它们的功能做简 要说明:

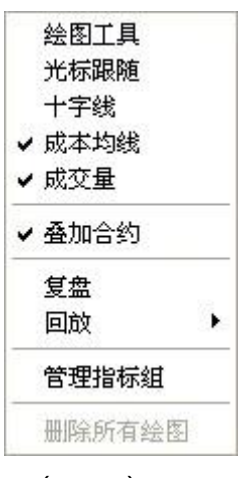

(2-3-6)

① 绘图工具天狼 50 为用户提供了在分时界面上使用的简

单绘图工具。

在分时图区点击鼠标右键,选择菜单上的"绘图工具"选项,则弹出"绘图"工具栏。 工具栏中提供了10种绘图方式(2-3-7),包括线段、矩形、圆形、直线、百分比线、波段 线、黄金分割线、平行线、水平线和垂直线(2-3-8)。点击您想要画的图形,鼠标将变成画 笔,协助用户在分时图上进行绘图操作。

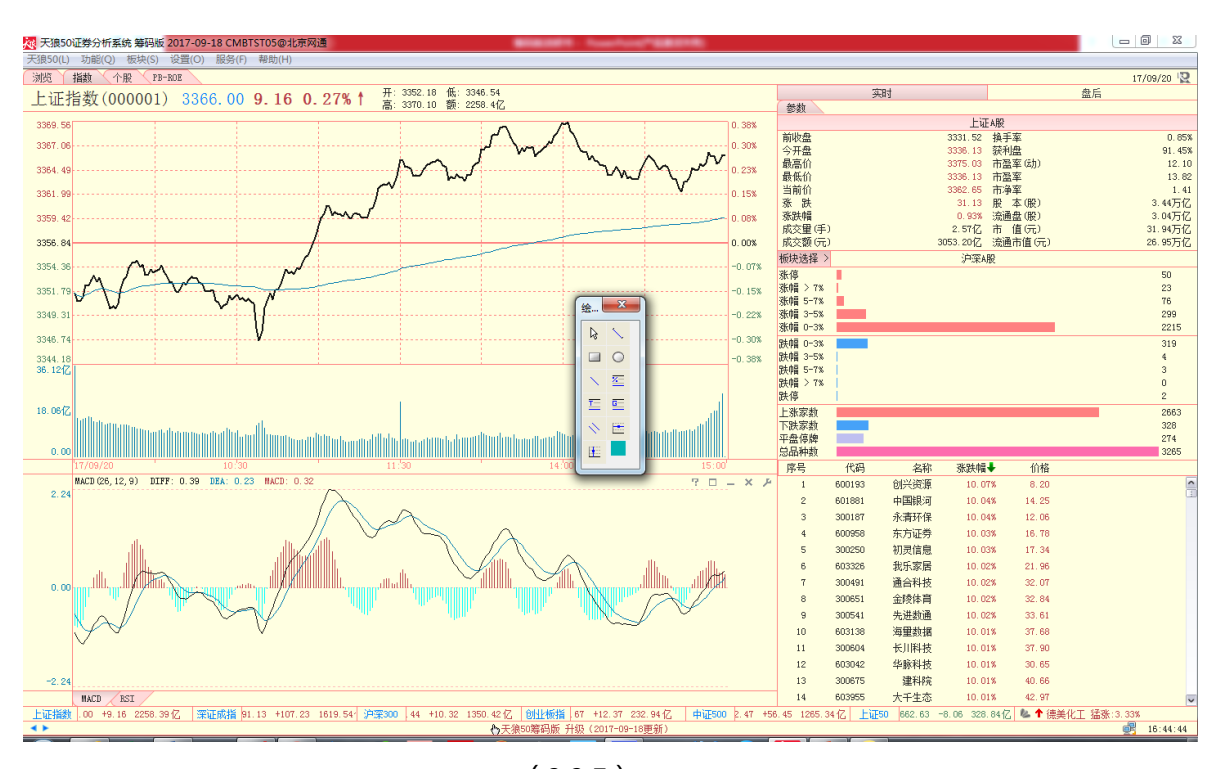

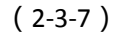

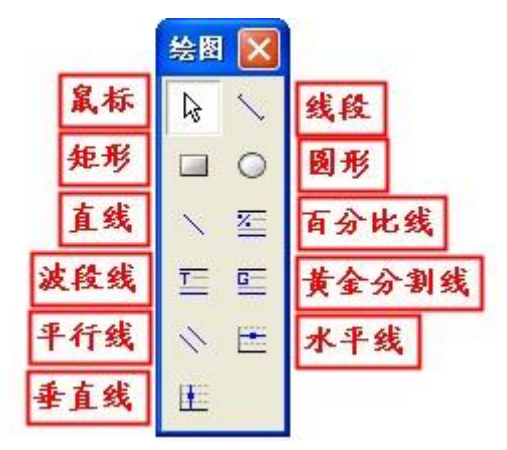

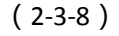

用鼠标右键点击已绘图形,弹出的功能菜单上有"删除"和"修改颜色"两个选项,同 时被选中的绘图上会出现两个小方框(2-3-9):

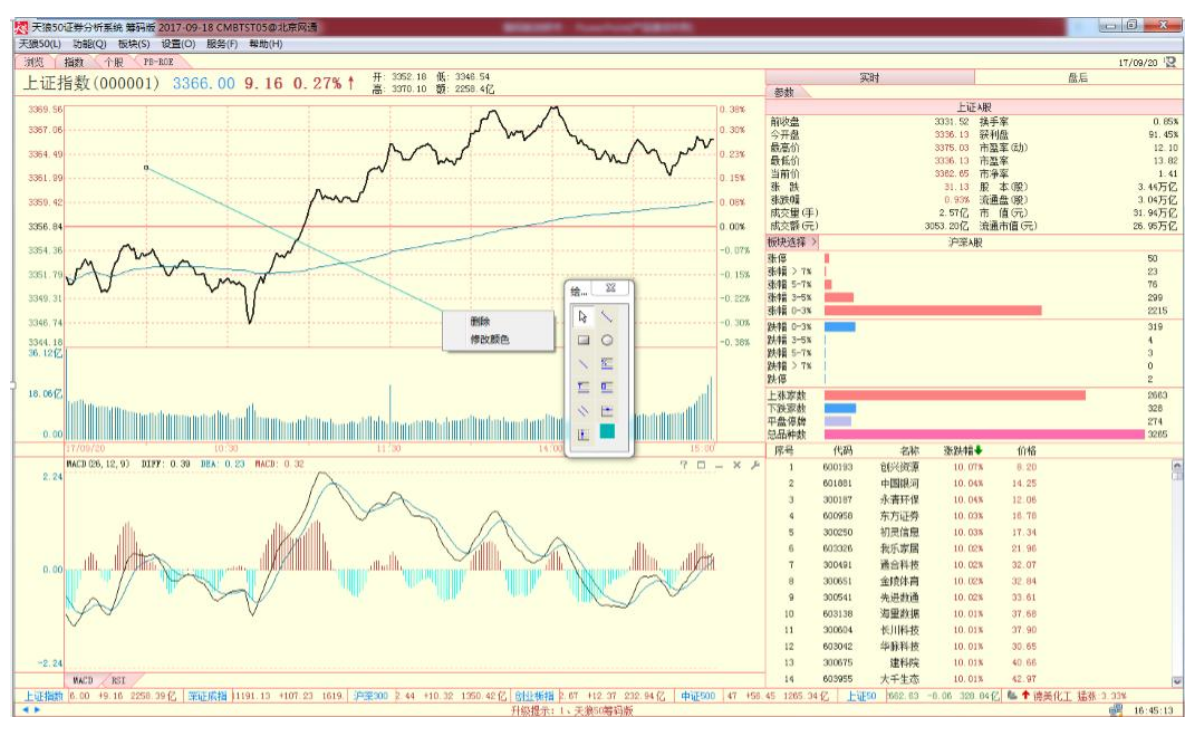

(2-3-9)

选择"删除",则被选中的绘图会被删除,按键盘上的"Delete"键可以达到同样的效果。用户还可以通过按键盘上的"Esc"键来删除图形,不过这种删除方式会按照用户绘图的时间顺序来依次删除绘图,最新添加的绘图会被最先删除。

选择"修改颜色",会弹出调色板,选中调色板中的某个颜色,点击"确定",即可完成相关设置。用户可以根据自己的喜好,选择喜欢的绘图颜色(2-3-10)。

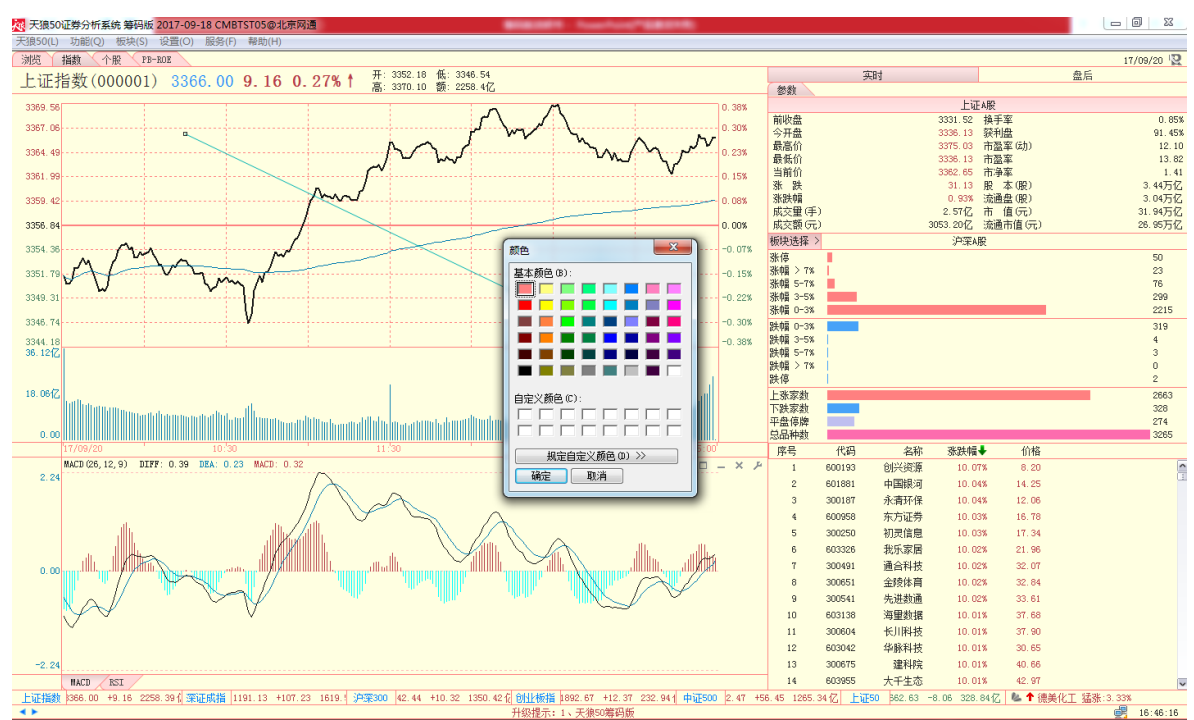

(2-3-10)

被选中图形上出现的两个小方框用于调整图形的大小或方向。把鼠标放在图形上,会出现方向箭头,此时用户可以将图形移动到需要的位置。

温馨提示: 在绘图完成后,切换界面、或是重启软件,用户自己绘制的图形仍然会存在。

用户在主图区完成绘图后,操作工具菜单上的"删除所有绘图"项会由灰色变为黑色, 点击此项,则主图区上的所有绘图都会消失(2-3-11):

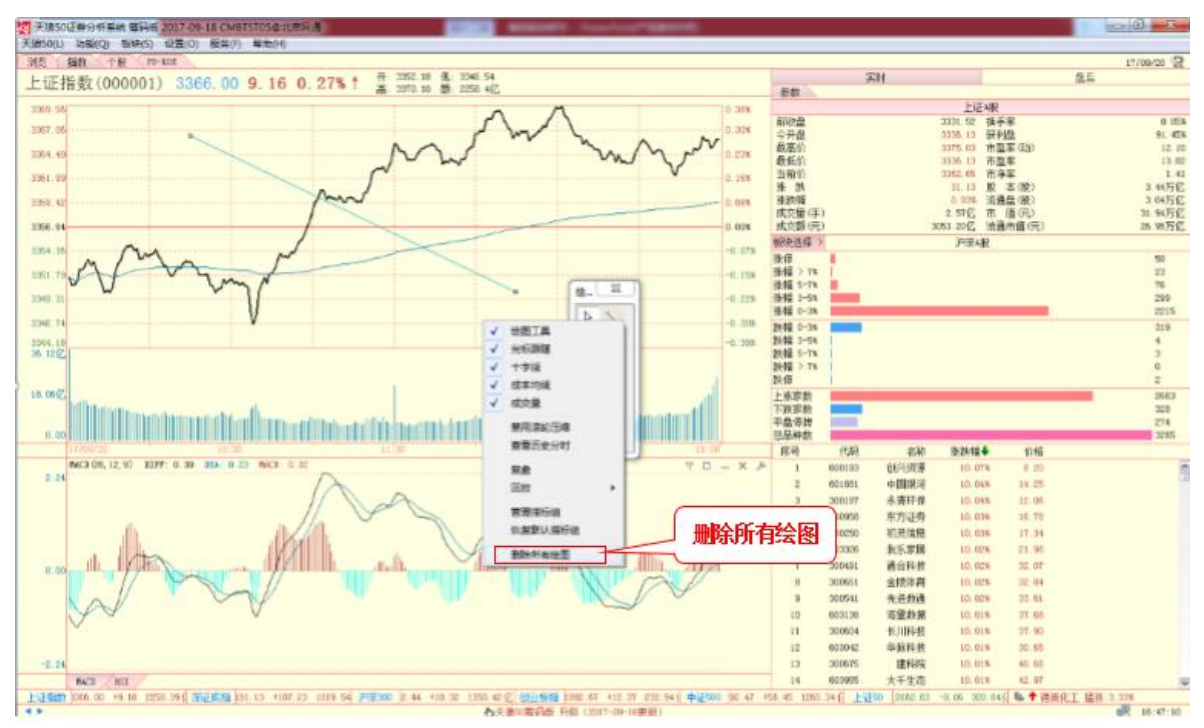

(2-3-11)

② 光标跟随

选择菜单上的"光标跟随"选项,则鼠标定位时点的点位和涨跌幅信息框显示在光标所 在位置(2-3-12):

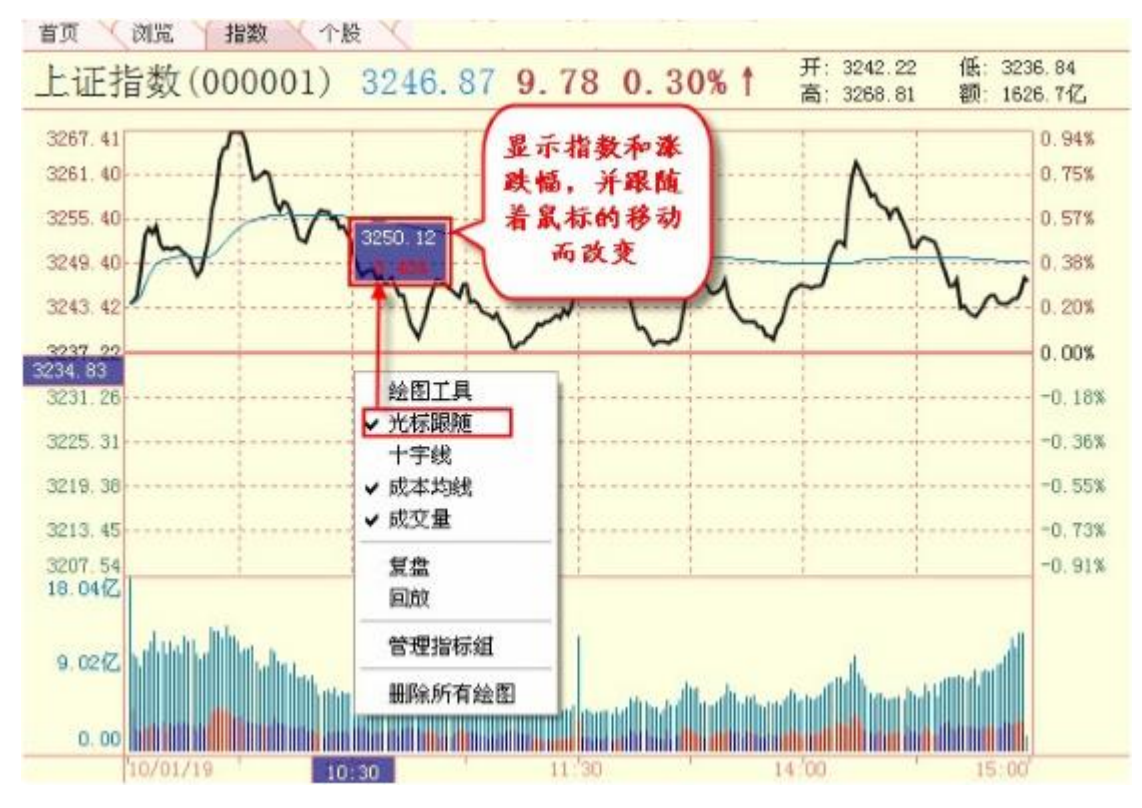

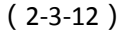

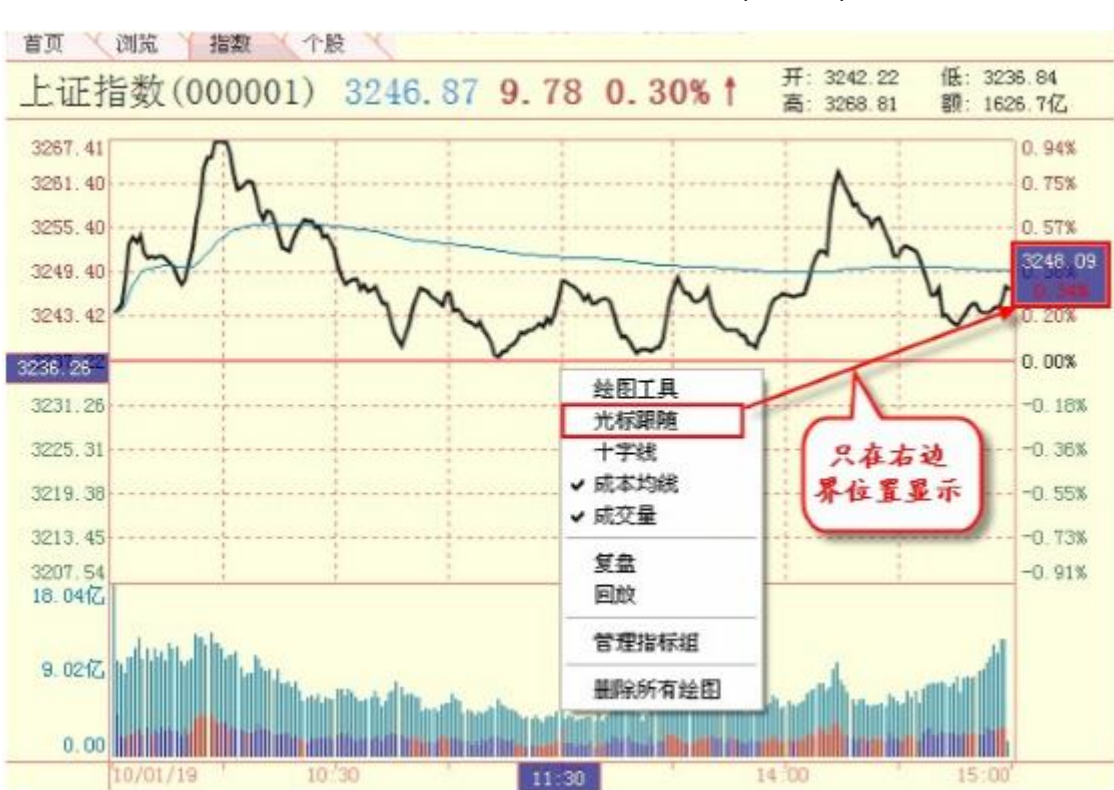

取消"光标跟随",则涨跌幅显示框显示在分时图的右侧(2-3-13):

(2-3-13)

③ 十字线

选择菜单上的"十字线"选项后,鼠标在分时图上滑动时,软件会以鼠标位置为中心, 画出两条垂直相交的虚线(2-3-14),便于比较分时图上不同点位的相对位置。取消"十字 线"的选择,则鼠标在分时图上滑动时,不显示任何辅助线。

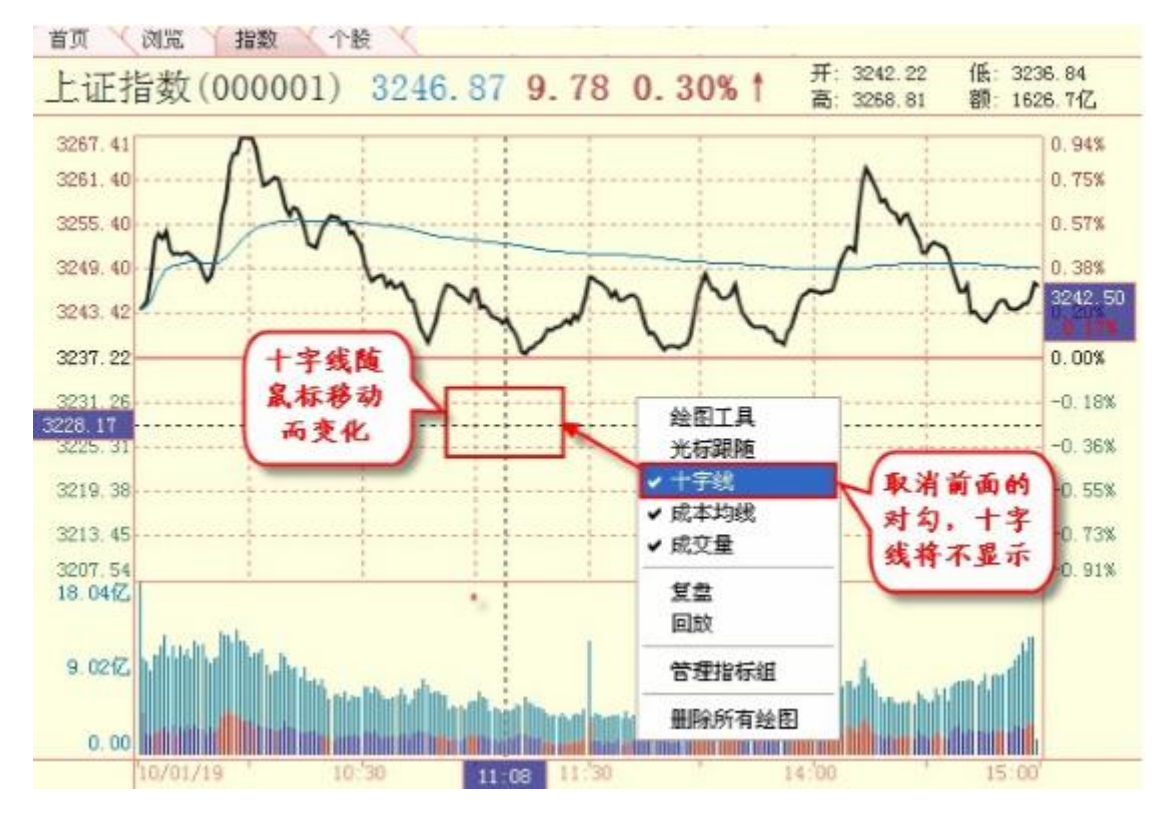

(2-3-14)

#### ④ 成本均线

选择菜单上的"成本均线"选项,则成本均线将以绿色线条的形式呈现在指数分时图上 (2-3-15)。取消"成本均线"前的"√",则该线在指数分时图上隐藏。
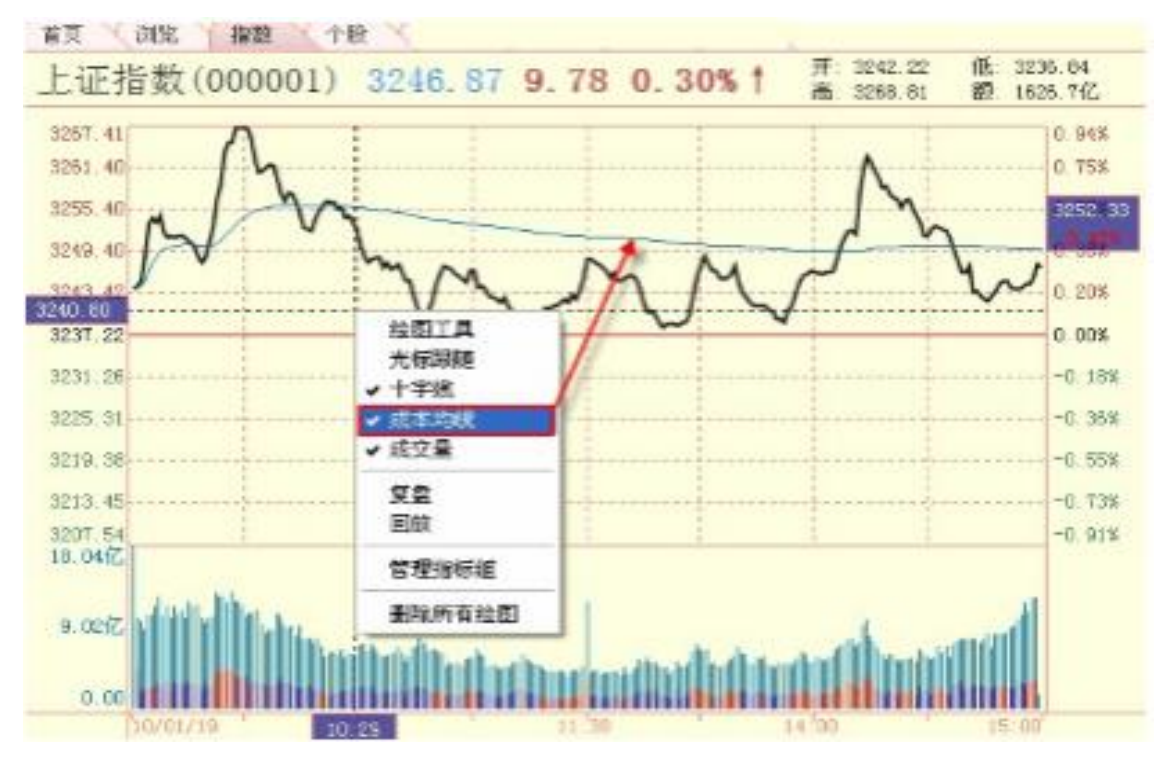

(2-3-15)

### ⑤ 成交量

大盘成交量在指数分时图的下方,用绿色的柱状图表示。取消"成交量"前的"√", 则成交量数据不显示(2-3-16),再次选择菜单上的"成交量"选项,可恢复显示。

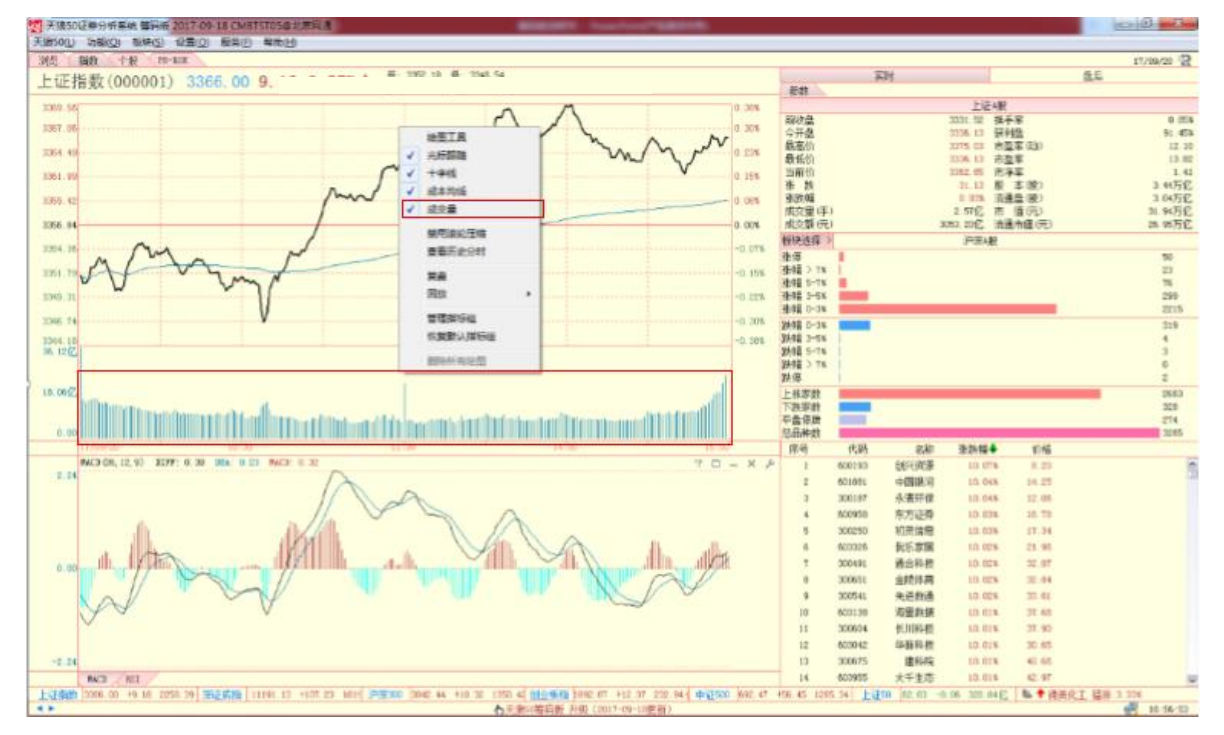

(2-3-16)

这里叠加的合约和期指分析平台合约表中选中的合约一致。

6 复盘

选择菜单上的"复盘"选项,大盘分时将只显示指数从开盘到鼠标指针所在位置的盘面 走势,此时菜单上的"复盘"变为"结束复盘",选择"结束复盘",可将大盘分时恢复到 完整状态(2-3-18)。使用键盘上的"Esc"键可快速结束复盘。

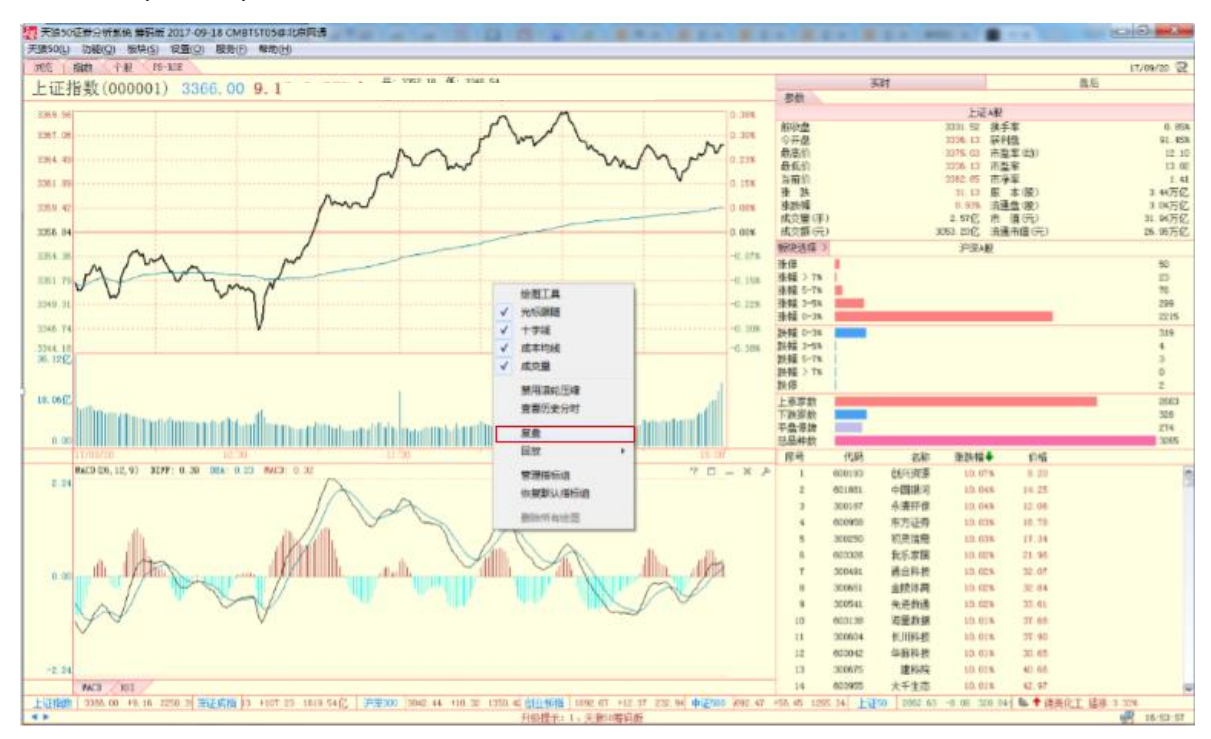

(2-3-18)

⑦回放

回放功能可以将指数全天的走势,使用分钟快照的方式重新"播放"一遍。天狼 50 提供"快"、"中"、"慢"三种回放模式,使用三种模式回放一天的分时走势,分别需要大约1分钟、2 分钟和 6 分钟。

如果用户想要中途结束回放,再次选择菜单上"回放"选项下,前面有"√"的回放模 式即可回复到初始状态(2-3-19)

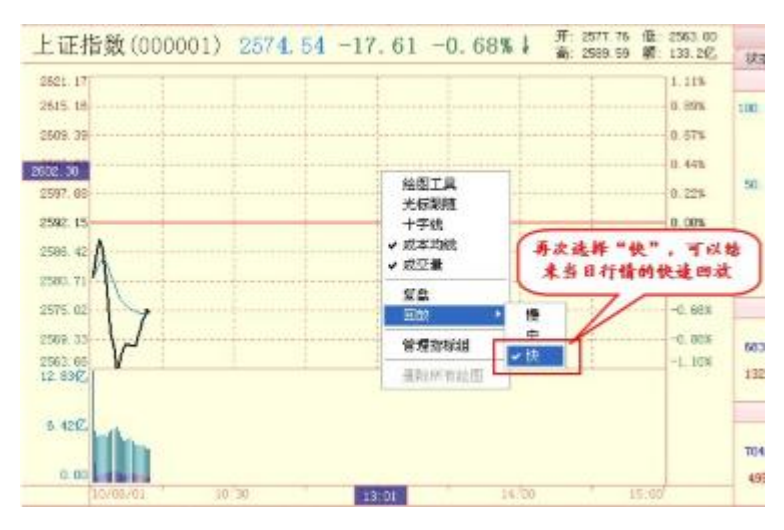

(2-3-19)

使用键盘上的"Esc"键可快速结束回放,在回放过程中点击鼠标左键可将回放进程暂 停,再次点击鼠标左键则回放进程继续。

⑧ 管理指标组管理指标组是对界面下方的指标区进行设置。

在成交量上点击鼠标右键,弹出"显示大单成交"菜单。点击"显示大单成交",前 面会出现"√",此时大单成交量的信息会显示在成交量的柱状图上,其中红色柱表示大 单净流入,蓝色柱表示大单净流出(2-3-20)。取消"显示大单成交",成交量会隐藏大单 成交量信息。

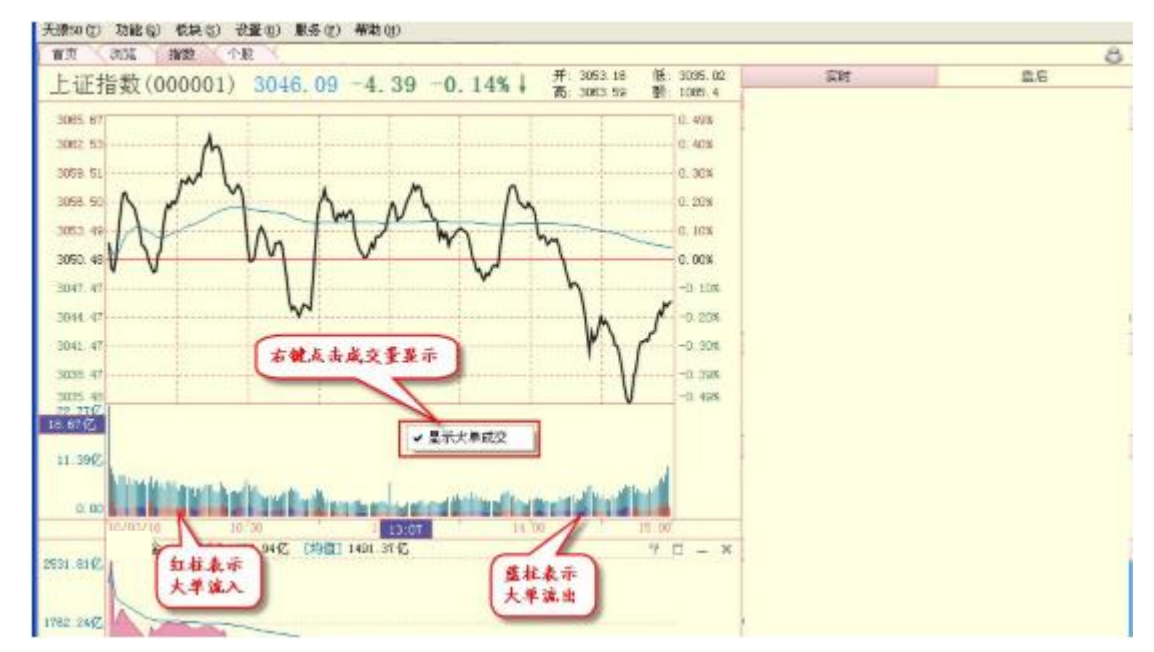

(2-3-20)

## 2、副图区

大盘实时副图区显示的是针对市场整体状况所做的一些统计分析,通过这些分析,有助 于用户了解当前市场的概况(2-3-21)。

|                                                |        | 实时   |                                                                                             |                                                                                                    | 盘后     |                                                                                     |  |  |  |  |
|------------------------------------------------|--------|------|---------------------------------------------------------------------------------------------|----------------------------------------------------------------------------------------------------|--------|-------------------------------------------------------------------------------------|--|--|--|--|
| 参数                                             |        |      |                                                                                             |                                                                                                    |        |                                                                                     |  |  |  |  |
|                                                | 上证A股   |      |                                                                                             |                                                                                                    |        |                                                                                     |  |  |  |  |
| 前收盘<br>今开高价<br>最低价价<br>当涨跌交至额(元)<br>板块选择 >     |        |      | 3362.86<br>3365.53<br>3370.40<br>3352.78<br>3354.46<br>-8.40<br>-0.25%<br>1.21亿<br>1391.39亿 | 44<br>換手率<br>二<br>新<br>二<br>二<br>本<br>金<br>二<br>二<br>二<br>二<br>二<br>二<br>二<br>二<br>二<br>二<br>二<br>二<br>二 | )      | 0.40%<br>86.93%<br>12.19<br>13.82<br>1.44<br>3.45万亿<br>3.05万亿<br>32.77万亿<br>27.51万亿 |  |  |  |  |
| 涨停<br>涨幅 > 7%<br>涨幅 5-7%<br>涨幅 3-5%<br>涨幅 0-3% |        |      |                                                                                             |                                                                                                    |        | 13<br>13<br>12<br>66<br>911                                                         |  |  |  |  |
| 跌幅 0-3%<br>跌幅 3-5%<br>跌幅 5-7%<br>跌幅 > 7%<br>跌停 |        |      |                                                                                             |                                                                                                    |        | 1887<br>46<br>3<br>2<br>0                                                           |  |  |  |  |
| 上涨家数<br>下跌家数<br>平盘停牌<br>总品种数                   |        |      |                                                                                             |                                                                                                    |        | 1015<br>1938<br>312<br>3265                                                         |  |  |  |  |
| 序号                                             | 代码     | 名称   | 涨跌幅                                                                                         | ▶ 价格                                                                                                    | Z<br>T |                                                                                     |  |  |  |  |
| 1                                              | 600736 | 苏州高新 | 10.03                                                                                       | 3% 8.0                                                                                                   | 1      | 4                                                                                   |  |  |  |  |
| 2                                              | 300404 | 博济医药 | 10.01                                                                                       | .% 25.3                                                                                                  | 3      | -                                                                                   |  |  |  |  |
| 3                                              | 000736 | 中房地产 | 10.01                                                                                       | .% 19.6                                                                                                  | 7      |                                                                                     |  |  |  |  |
| 4                                              | 600233 | 圆通速递 | 10.01                                                                                       | .% 20.7                                                                                                  | 7      |                                                                                     |  |  |  |  |
| 5                                              | 603559 | 中通国脉 | 10.01                                                                                       | .% 23.8                                                                                                  | 5      |                                                                                     |  |  |  |  |
| 6                                              | 300604 | 长川科技 | 10.00                                                                                       |                                                                                                    | 1      |                                                                                     |  |  |  |  |
| 7                                              | 603776 | 永安行  | 10.00                                                                                       | 0% 78.2                                                                                                  | 1      |                                                                                     |  |  |  |  |
| 8                                              | 300552 | 万集科技 | 10.00                                                                                       | 34.2                                                                                                    | 1      |                                                                                     |  |  |  |  |
| 9                                              | 300548 | 博创科技 | 10.00                                                                                       | )% 53.9                                                                                                  | 2      |                                                                                     |  |  |  |  |
| 10                                             | 300246 | 宝莱特  | 9, 99                                                                                       | 28.9                                                                                                    | 3      |                                                                                     |  |  |  |  |
| 11                                             | 002296 | 辉煌科技 | 9, 97                                                                                       | % 10.5                                                                                                   | Э      |                                                                                     |  |  |  |  |
| 12                                             | 002133 | 广宇集团 | 9, 96                                                                                       | 5% 6.0                                                                                                   | 7      |                                                                                     |  |  |  |  |
| 13                                             | 600657 | 信达地产 | 9, 94                                                                                       | 6.8                                                                                                    | 3      |                                                                                     |  |  |  |  |
| 14                                             | 600743 | 华远地产 | 9.34                                                                                        | 4.8                                                                                                    | 0      | ~                                                                                   |  |  |  |  |

```
温馨提示:
上证指数 (000001) 副图区反应的是沪市的整体情况;深证成指 (399001) 副图区反应的是深市的整体
情况。
```

#### 3、指标区

主图区下方是指标区,显示大盘的分时指标。目前天狼 50 提供上证指数(000001) 深证成指(399001),沪深 300(000300),上证 50(000016),上证 180(000010)和深证 100R(399004)6个最具有市场代表意义的指数的大盘指标,不仅为期指用户研判后市提 供了有力支持,对于股票用户来说也大大丰富了他们选时的参考信息。

(1) 指标组的切换

软件默认显示"MACD"、"RSI"指标组的标签,这些标签用来帮助用户切换指标区显示的指标。当标签过多时,未能显示出来的指标组标签会隐藏在"其他"标签内,用户需要点击"其他"标签,再在弹出的菜单中选择希望显示的指标组(2-3-29)。

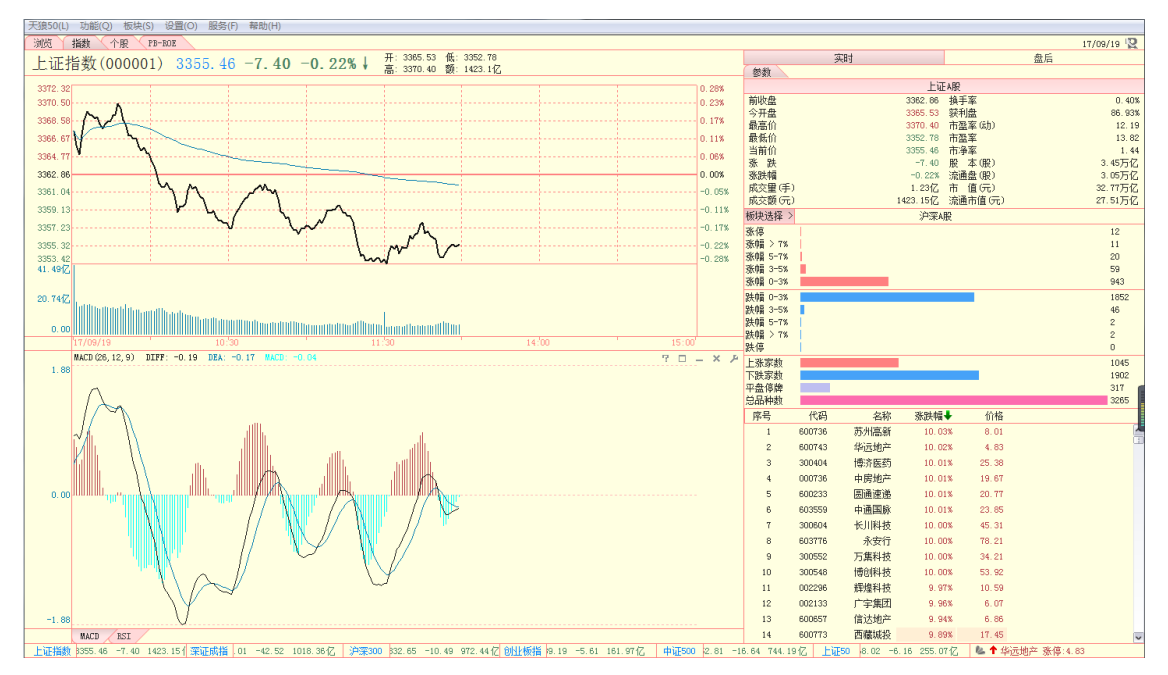

(2-3-29)

MACD

MACD 指标的英文全称是 Moving Average Convergence and Divergence ,指标的中文含义是移动平均聚散 ,也叫平滑异同移动平均线。

该指标由红蓝异向柱以及蓝色曲线和黑色曲线组成(2-3-62)。通常情况下,MACD线由 红转绿,意味着趋势变差,此时最好做空;MACD线由绿转红,意味着趋势转好,此时最好 做多。黑线在 0 轴上方上穿蓝线为做多信号;蓝线在 0 轴下方下穿黑线为做空信号。

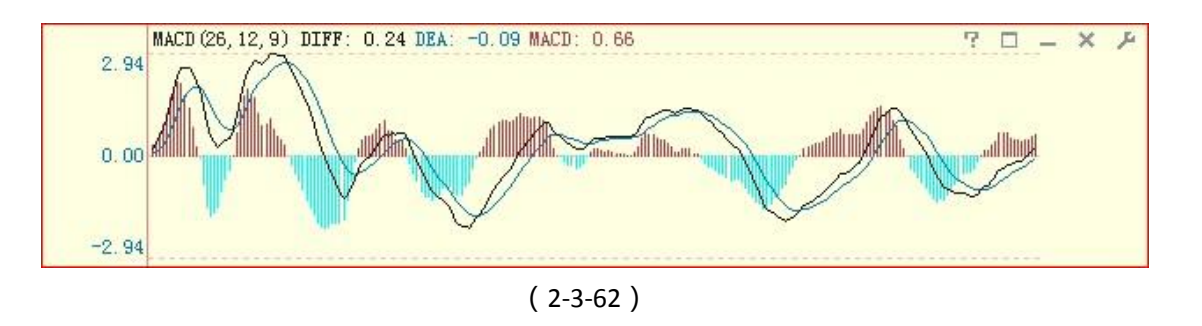

| RSI |  |  |
|-----|--|--|
|     |  |  |
|     |  |  |

RSI 指标(2-3-63)的中文名称是相对强弱指标,它是用向上波动幅度和总波动幅度的比值来描述走势强弱。它的取值范围在 0-100 之间。

一般而言, RSI 值大于 80, 表示市场中多方力量强于空方力量, 市场处于超买状态, 后续行情有可能出现回调; RSI 值小于 20, 表示市场中多方力量强于空方力量, 市场处于超卖状态, 后续行情有可能出现反弹; RSI 值在 50 左右, 则表示市场处于整理状态, 投资者需要做进一步观望。

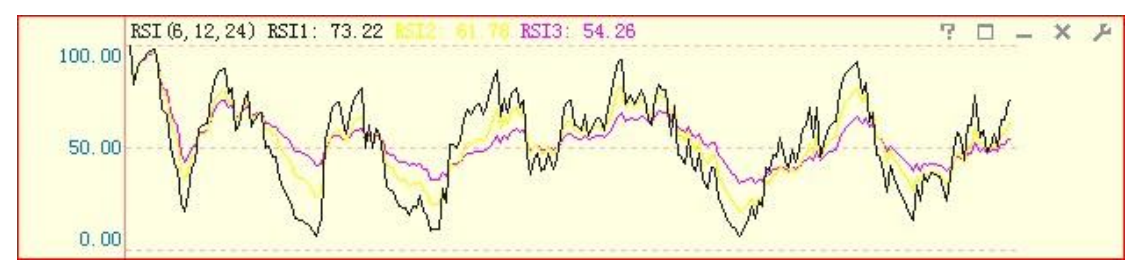

<sup>(2-3-63)</sup> 

指数实时界面的主图区和指标区均可压缩显示,最多可以显示七个交易日的分时情况 (2-3-64),方便用户比较分析。

### (2-3-64)

键盘上的 "↓"方向键可以增加显示的日期,即压缩分时图;键盘上的 "↑"方向键可以减少显示的日期,即放大分时图;键盘上的 "←"方向键可以查看前一交易日的分时图;键 盘上的 "→"方向键可以查看后一交易日的分时图。

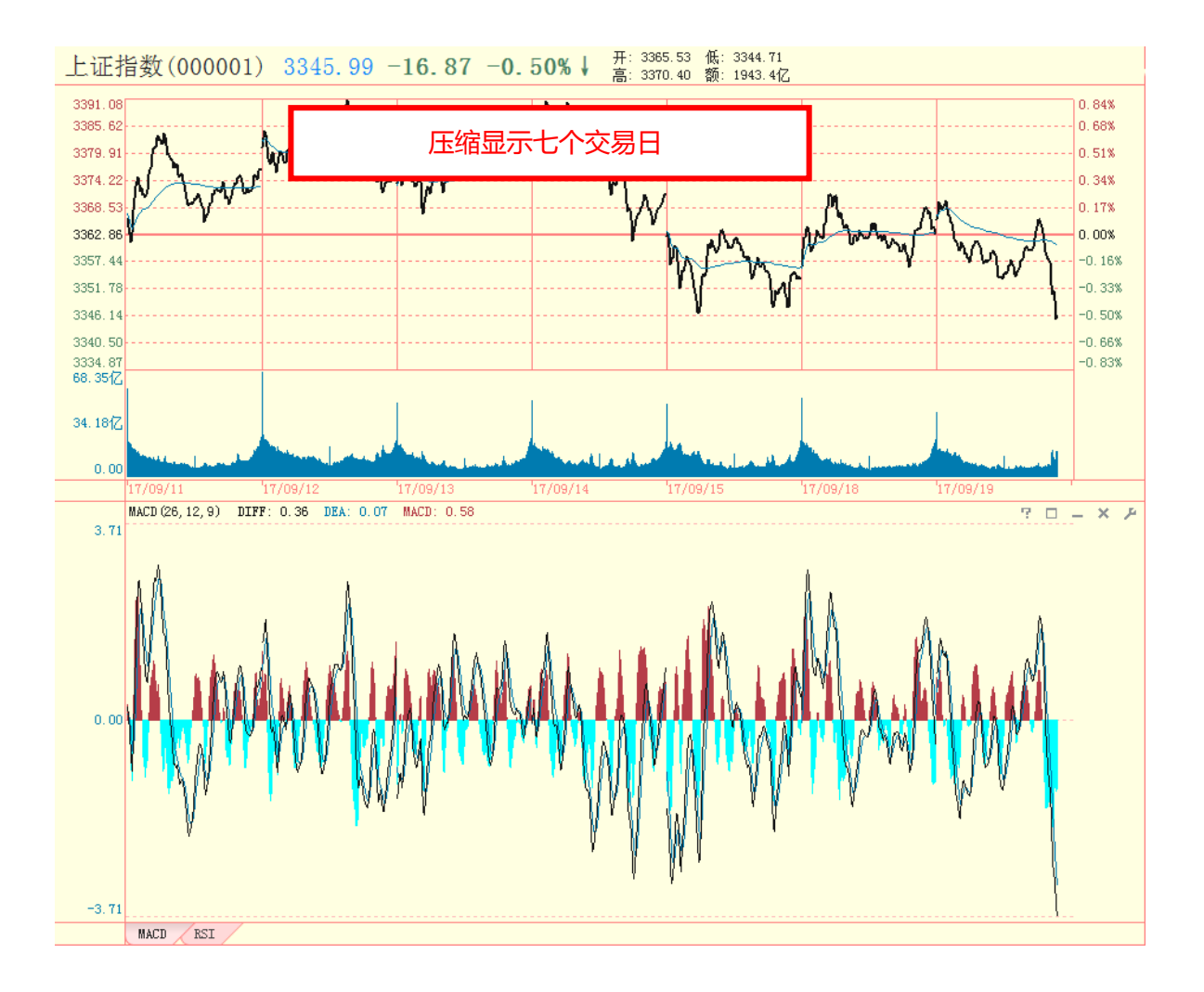

# 2.3.2 大盘盘后

点击指数界面副图区上方"实时"标签右侧的"盘后"标签,就进入了指数(大盘) 盘后分析页面。同大盘实时分析页面一样,大盘盘后分析页面也由主图区、副图区和指标 区三部分组成。

大盘盘后分析的主图区显示了上证指数 K 线;副图区显示了上证指数的筹码分布和股票型基金的基金仓位趋势图;指标区则列示了一系列大盘盘后指标(2-3-65):

(2-3-65)

1、主图区

(1)界面介绍

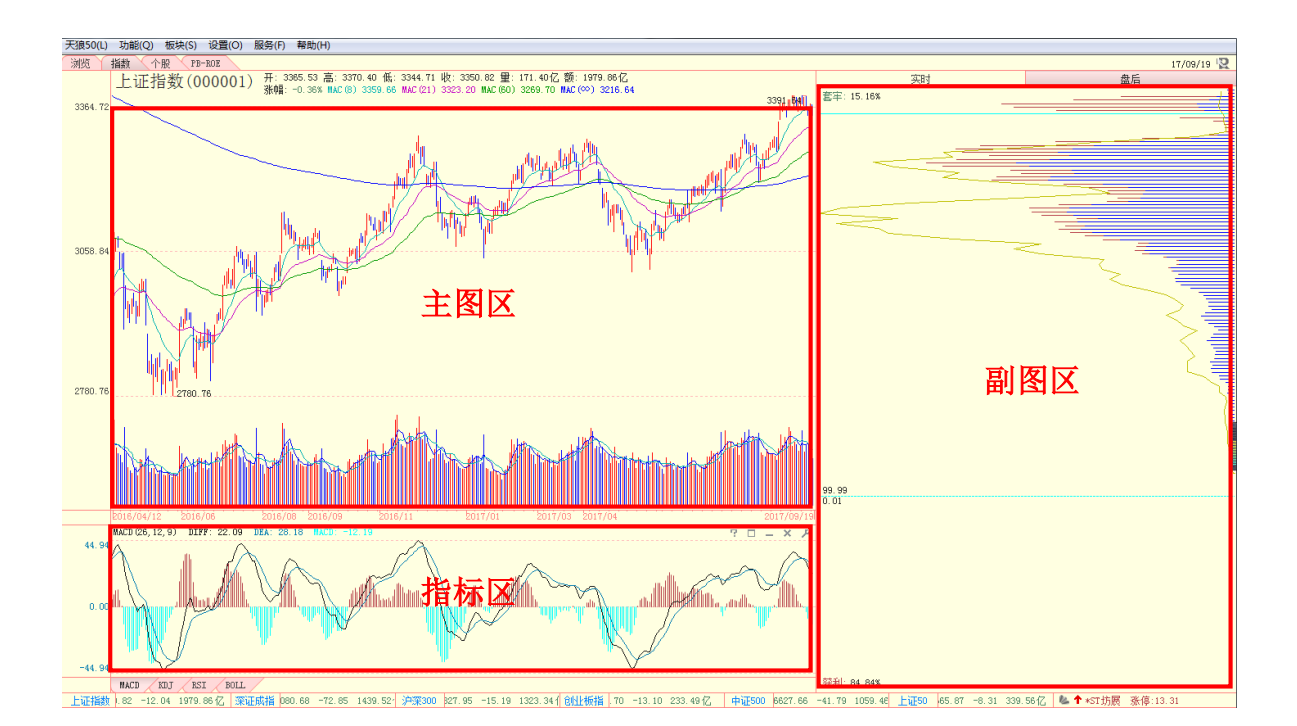

主图区主要展现了指数的 K 线和成交量信息,指数名称和代码等指数基本信息显示在主 图区的左上角,指数的开盘点位、日最高点位、日最低点位、收盘点位以及成本均线的信息 在指数基本信息的右方 (2-3-66):

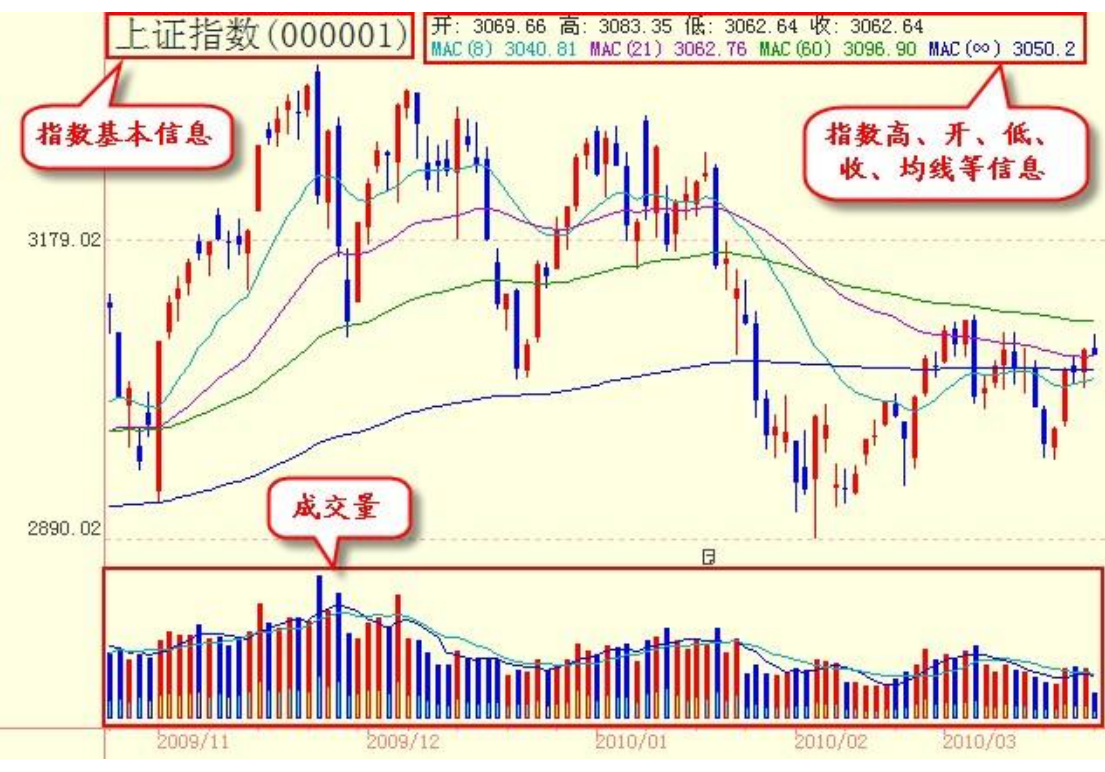

(2-3-66)

K线是股票一天价格变动信息的一种表现形式,大盘盘后分析页面的 K线展现了指数的 点位变动情况。当日收盘点位比开盘点位高,以阳线、即红色线表示;当日收盘点位比开盘 点位低,则以阴线、即蓝色线表示(2-3-69):

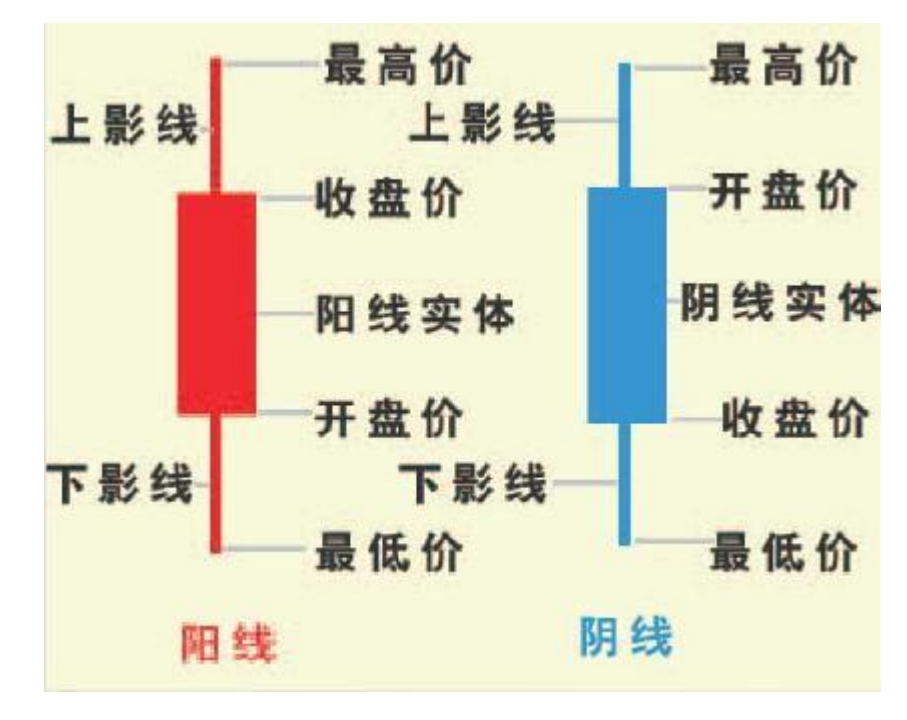

<sup>(2-3-69)</sup> 

к 线图可以通过键盘上的 "↑"和 "↓"键进行展开和压缩, "←"和 "→"键可以使 к 线前进或后退。如果想看较长时间以前的 к 线,可以按住键盘上的 "Shift"键,再按 "←" 或 "→"键,这样 к 线图会以整屏的形式前进或后退。

为了方便用户了解当前界面显示 к 线的点位波动区间, 天狼 50 将指数 к 线的阶段最高 点位和阶段最低点位的数值标注在相应的 к 线旁 (2-3-70)。

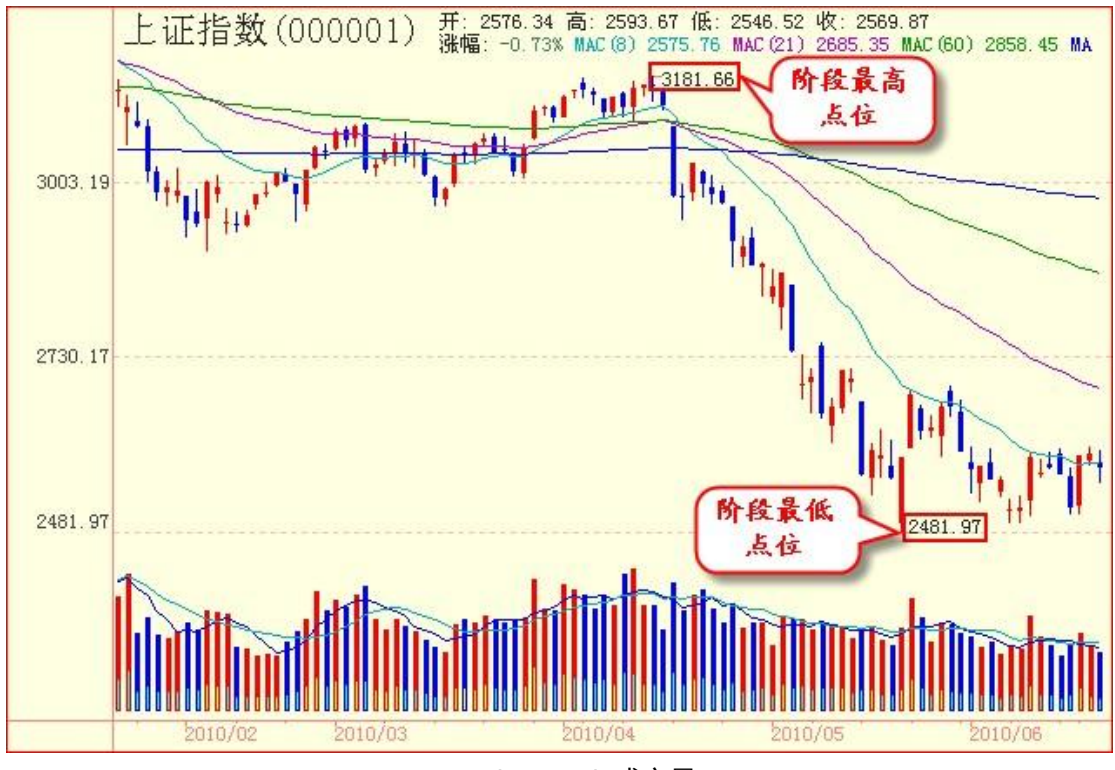

(2-3-70) 成交量

成交量是指市场中所有股票、基金、权证当日的成交总量,用柱状图表示。柱状图的颜 色和 K 线的颜色一致,如当天收盘价高于当天开盘价,成交量呈红色;反之,呈蓝色(2-3-71)。

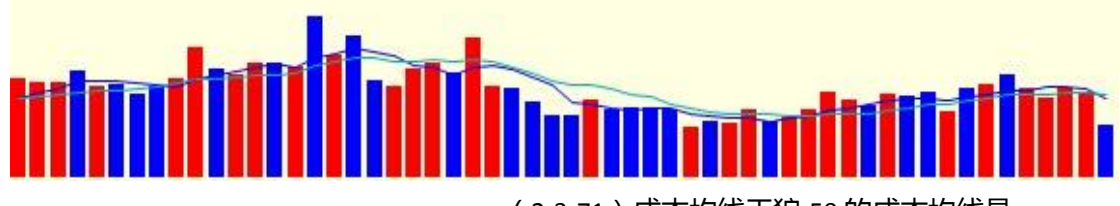

(2-3-71)成本均线天狼50的成本均线是

一套独特的均线系统,是量、价均发挥作用的均线系统。

传统移动均线在计算中只考虑到了价格因素,而天狼 50 的成本均线在计算中加入了成 交量的考虑,因而能够有效反映市场不同周期的平均成本,如 MAC(8)=12,意味着 8 天来 买进该股的平均成本为 12 元。

依据均线理论,当短期均线依次站在长期均线之上时叫多头排列,也就是 8 日成本均线 MAC(8)、21 日成本均线 MAC(21)、60 日成本均线 MAC(60)、无穷成本均线 MAC(∞)从上 到下依次排列,反之就叫空头排列。

下图(2-3-72)的成本均线,左边展示了多头排列的情形,右边展示了空头排列的情形。

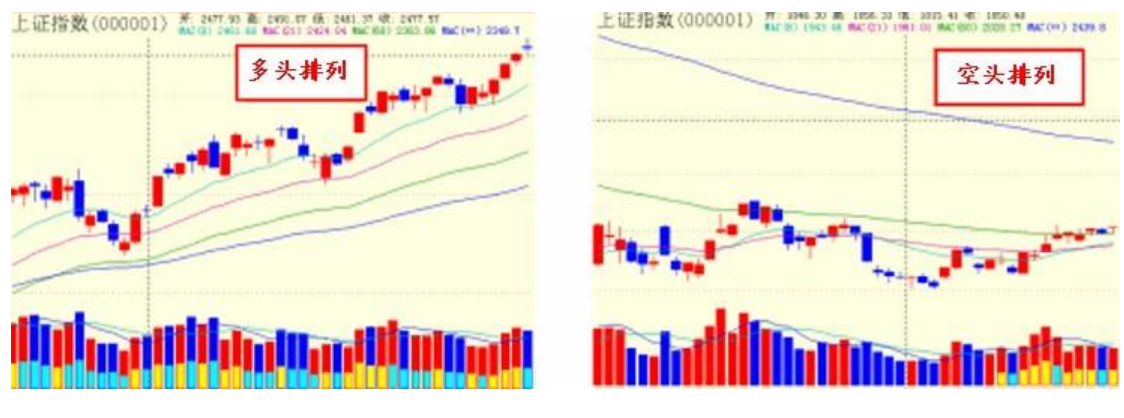

(2-3-72)

 查看历史分时查看历史分时,即历史数据回溯,是指在盘后观察特定日期的分时图 走势。

用鼠标右键点击某日的 K 线,在弹出的菜单上选择"查看历史分时"(2-3-75),就会跳转到该日的大盘实时页面(2-3-76):

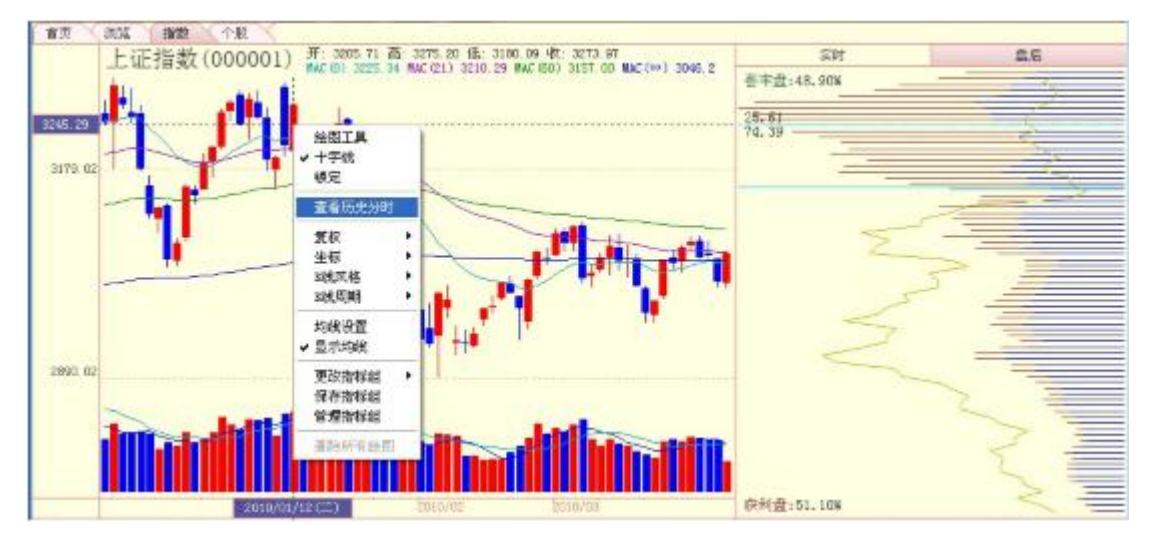

(2-3-75)

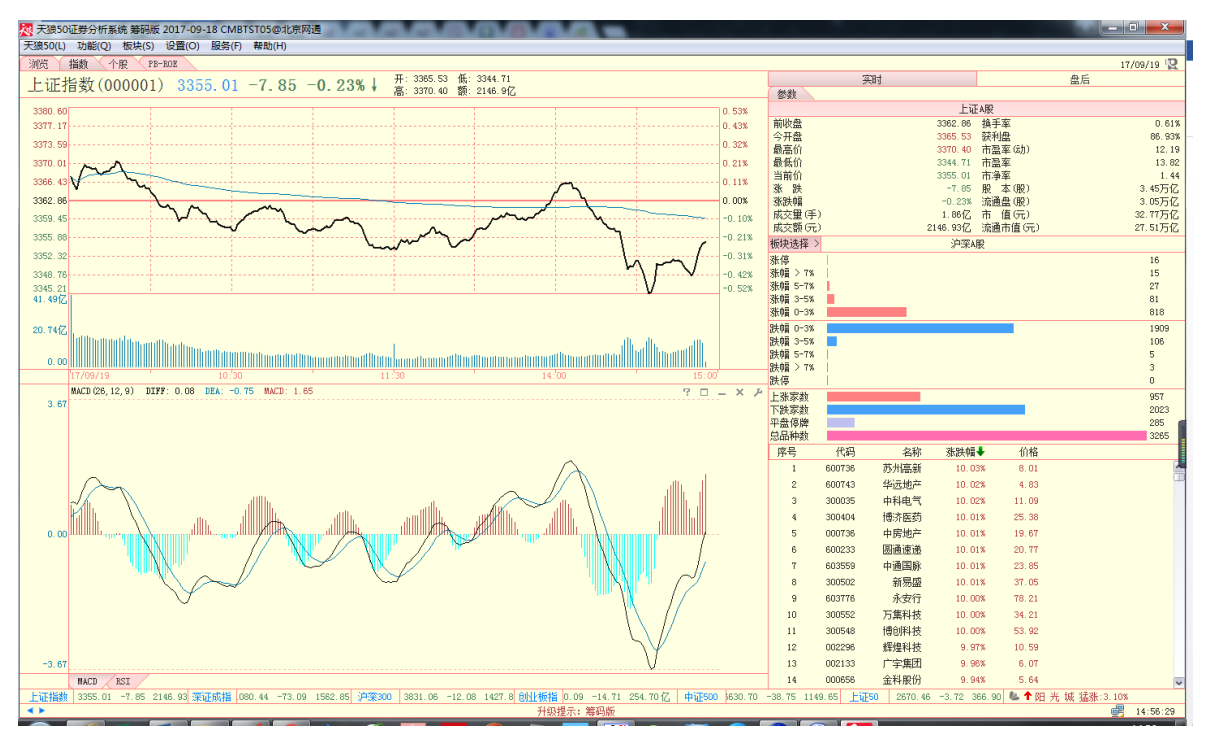

(2-3-76)

② K 线风格

天狼 50 提供空心阳线和实心阳线两种 K 线风格供选择,软件默认的是实心阳线风格。

下图 (2-3-79) 展示了空心阳线的情形。

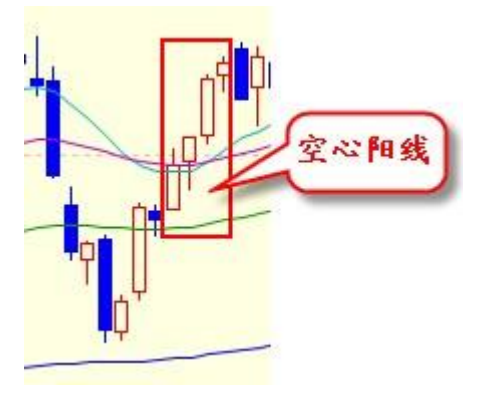

(2-3-79)

③ 均线设置和显示均线

选择菜单上的"均线设置", 弹出"均线设置"窗口(2-3-81), 在这里您可以选择显示 所需的均线系统、设置它们的分析周期,以及隐藏不需要的均线。

|                               | 均线设置                                                                                                    | 选择显示成本均31<br>或移动均线                      |                    |
|-------------------------------|----------------------------------------------------------------------------------------------------|-----------------------------------------|--------------------|
| 只有方框中有<br>"√"的成本均线<br>才会被显示出来 | <ul> <li>・ 成本均线 M</li> <li>・ 分析周期1</li> <li>・ 分析周期2</li> <li>・ 分析周期3</li> <li>・ 分析周期4</li> <li>・ 分析周期4</li> </ul> | AC 0移动均线 MA<br>8<br>21<br>60<br>0<br>确定 | 成本均线的分析<br>周期可以自定义 |
|                               |                                                                                                    | (2-3-81)                                |                    |

"均线设置"窗口下有两个按钮:"重置"和"确定"。"重置"的作用是帮助用户恢 复软件默认的设置;"确定"则用来保存用户对均线周期和显示的自定义更改信息,点击 "确定"后,指数盘后主图区的均线将按照用户自定义后的设置显示(2-3-82)。

| 均线设置    |             |
|---------|-------------|
| ⊙成本均线 M | AC 〇移动均线 MA |
| ☑分析周期1  | 8           |
| ☑分析周期2  | 21          |
| ☑分析周期3  | 60          |
| ☑分析周期4  | 0           |
| 重置      |             |

(2-3-82)

2、副图区

大盘盘后分析页面的副图区由筹码分布图组成 (2-3-89)。

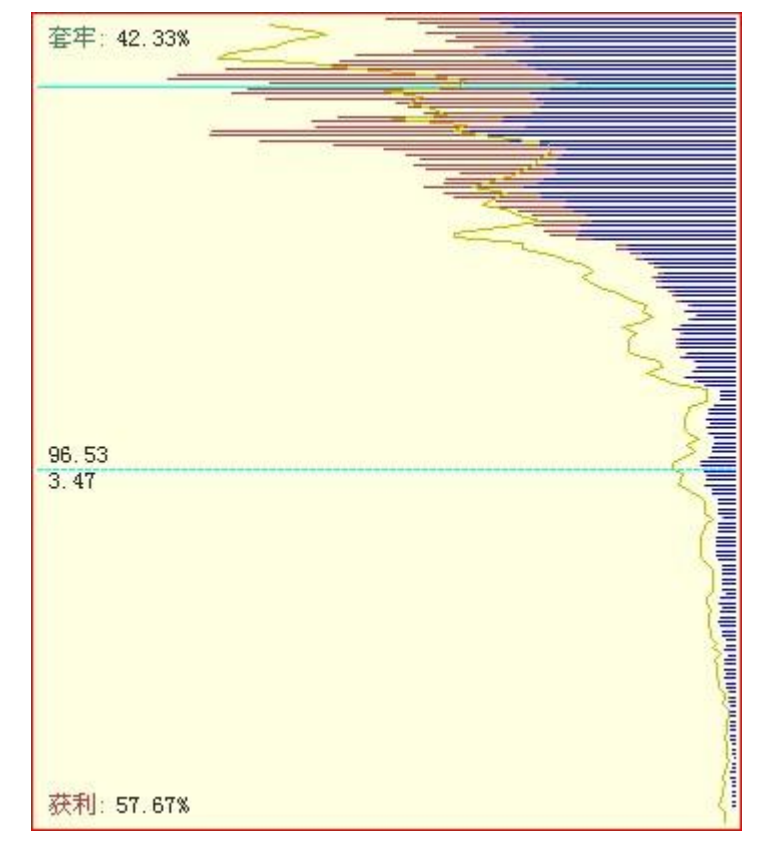

(2-3-89)

(1)筹码分布

筹码分布反映了一只股票的全体投资者在流通盘上的建仓成本和持仓量,它用于分析市场的持仓状况。

筹码分布的形态像一座侧置的山峰,由一条条自右向左的线堆积而成。每个价位区间, 由一条代表持仓量的横线来表示:持仓量越大,线越长;反之,持仓量越小,线越短。长短 不一的线汇集在一起,就形成了高矮不同的山峰,这就是筹码分布的形态(2-3-90)。

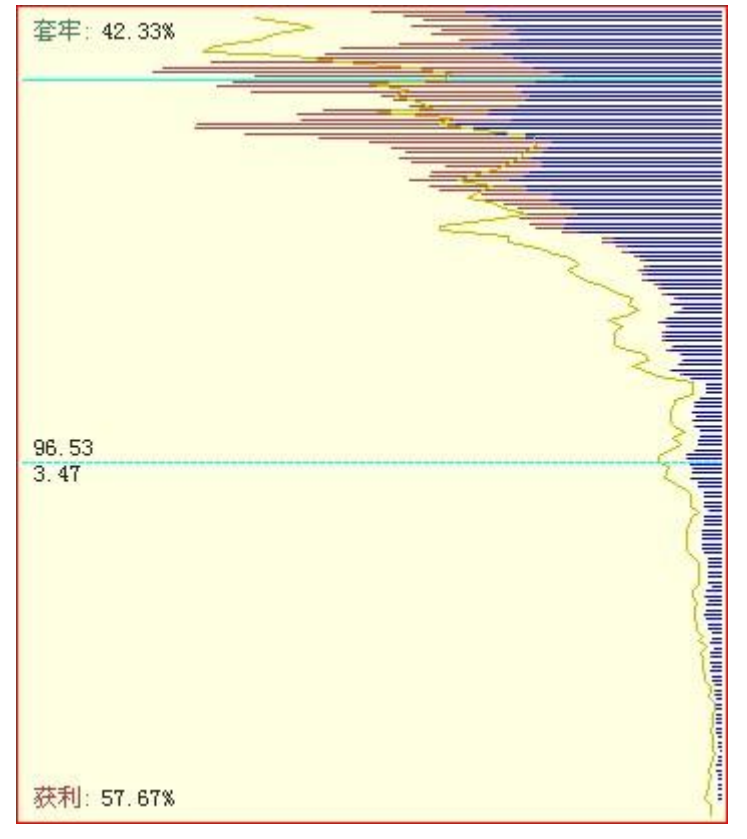

(2-3-90)筹码分布的发散与密集

## 筹码分布的颜色和包络线

筹码分布图中,紫色的横线代表在 60 个交易日以内投资者新建的仓位,俗称浮筹;蓝 色的横线代表建仓于 60 个交易日之前的仓位,俗称死筹。图中的黄线是包络线,表示 60 个交易日前的筹码状态,显示的是历史筹码的位置,用于判断筹码的转移状况(2-3-93):

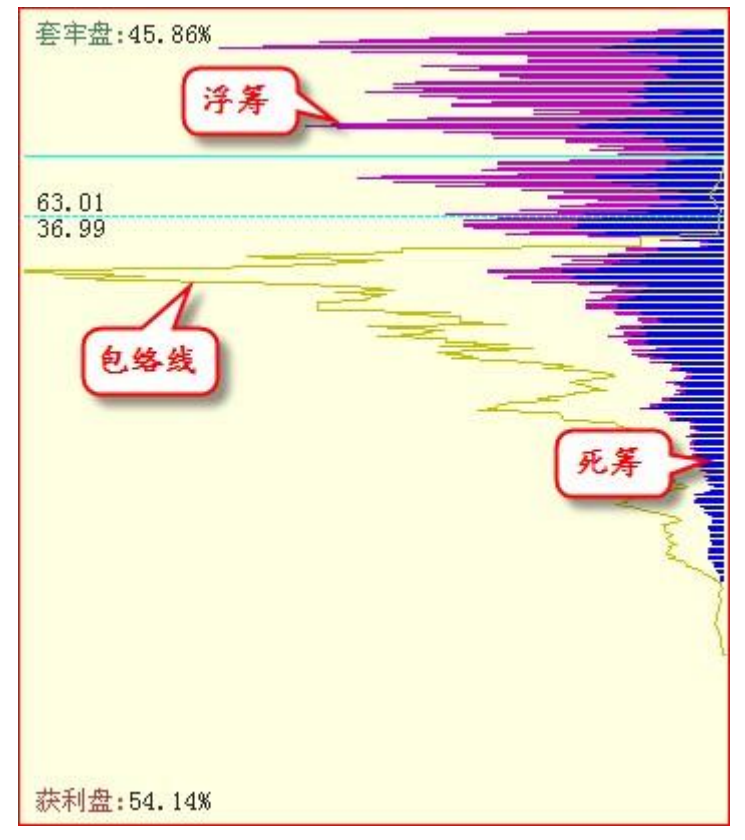

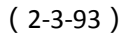

当筹码形成集中状态,即在当前价格上下各 30%的价格区间内集中了该股 60%以上的筹码时,浮筹将会显示成红色(2-3-94):

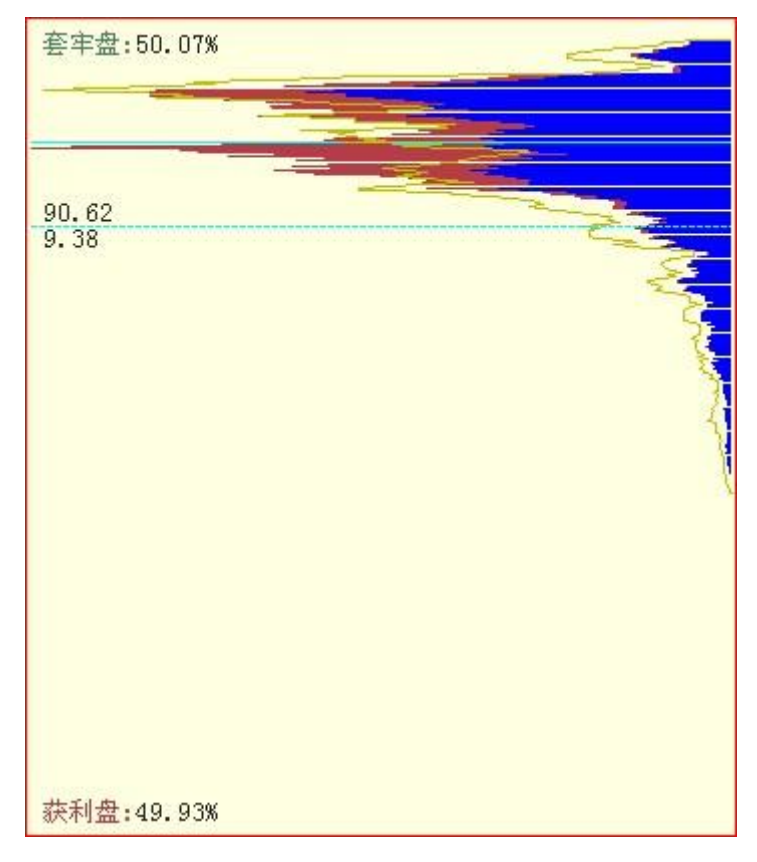

(2-3-94) 套牢盘与获利盘用鼠标在大盘 K 线图中移动,筹码分布图中会出现一条绿色的实线和一条绿色的虚线。

实线显示了鼠标定位 K线所在日期的收盘价在筹码分布图上的位置。实线之上为持股成本高于当日收盘价的筹码,处于被套牢的状态,简称套牢盘;实线之下为持股成本低于当日收盘价的筹码,处于获利的状态,简称获利盘。二者的数值分别显示在筹码分布窗口的左上角和左下角;

虚线显示了鼠标定位处的价位在筹码分布图中对应的位置。虚线之上的筹码量和虚线之下的筹码量分别显示在虚线的上方和下方(2-3-95):

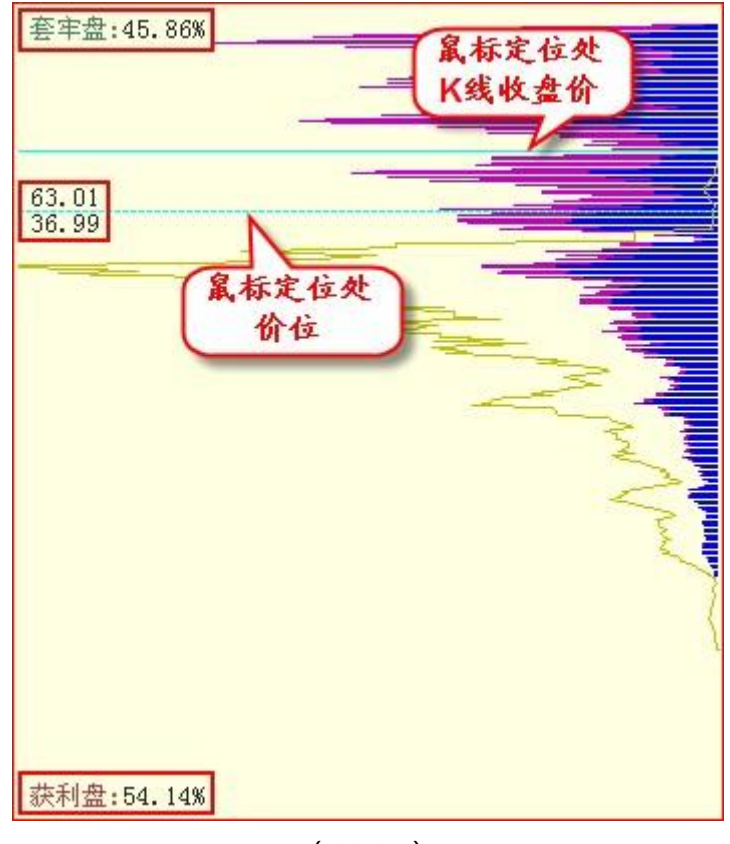

(2-3-95)

用鼠标在筹码分布图上移动,绿色的实线将对应左侧主图区最后一根 K线的收盘价。

温馨提示: 目前除上证综指(000001)和深证成指(399001)以外的其他指数暂时没有筹码分布图。

#### MACD

MACD 指标的英文全称是 Moving Average Convergence and Divergence ,指标的中文含义是移动平均聚散 ,也叫平滑异同移动平均线。

MACD 指标包含三个重要的数值——DIFF 值、DEA 值和 MACD 值,其中 DIFF 为 12 日移 动均线和 26 日移动均线间的差值,软件显示为一条黑色的曲线;DEA 为 DIFF 线的 9 日指数 平滑移动均线,软件显示为一条蓝色的曲线;MACD 为 DIFF 线与 DEA 线的差值,差值为正 时显示为向上的红柱,差值为负是显示为向下的绿柱。MACD=0 的线显示为一条虚线,即 0 轴(2-3-111)。

通常情况下,黑线在0轴上方上穿蓝线为做多信号;蓝线在0轴下方下穿黑线为做空信号。MACD线由红转绿,意味着趋势变差,此时最好做空;MACD线由绿转红,意味着趋势转好,此时最好做多。此外当蓝线的走势与K线发生背离时,通常意味着行情的反转。

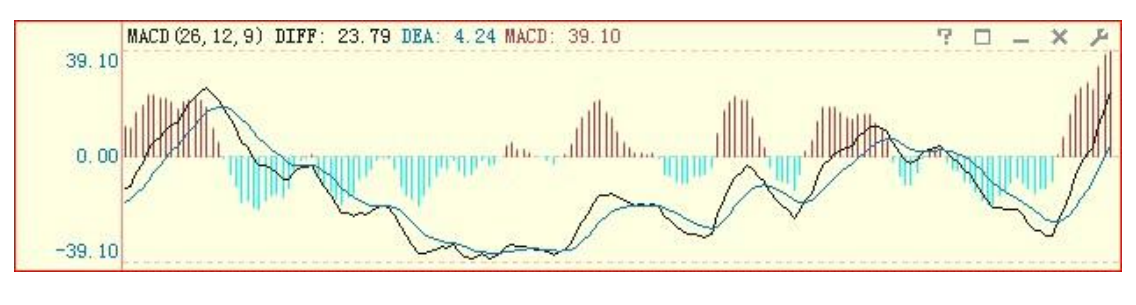

(2-3-111)

KDJ

KDJ 指标又叫随机指标,它根据统计学的原理,以一个特定的周期内出现过的最高价、 最低价及最后一个计算周期的收盘价及这三者之间的比例关系为基础来计算。

KDJ 指标包含三个重要的数值——K 值、D 值和 J 值, K 值在软件中显示为一条黑色的曲线, D 值在软件中显示为一条黄色的曲线, J 值在软件中显示为一条粉色的曲线(2-3-112)。

通常情况下,黑线在 20 左右上穿黄线视为做多信号;黑线在 80 左右下穿黄线视为做空 信号。

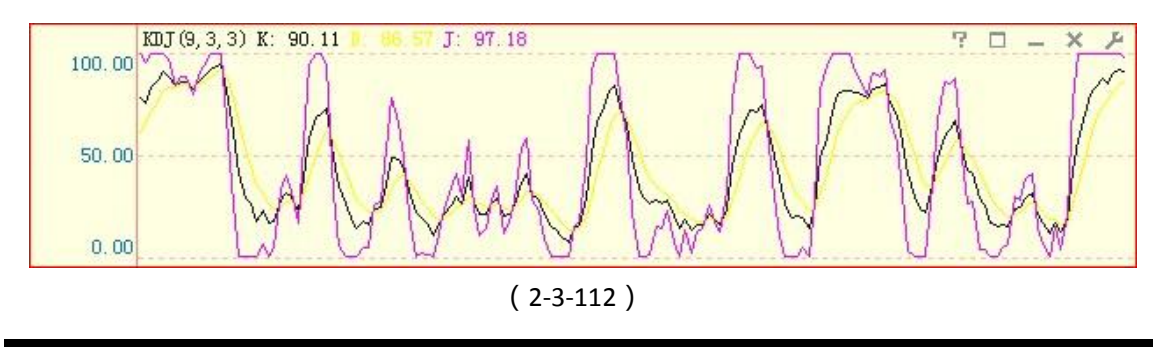

RSI

RSI 指标的中文名称是相对强弱指标,它是用向上波动幅度和总波动幅度的比值来描述走势强弱。它的取值范围在 0-100 之间。

RSI1 的时间参数为 6 日,在软件中显示为一条黑色的曲线, RSI2 的时间参数为 12 日,在 软件中显示为一条黄色的曲线, RSI3 的时间参数为 24 日,在软件中显示为一条粉色的曲线 (2-3-113)。点击指标栏右上角的小扳手图标,可以在弹出的参数窗口中修改默认参数。

一般而言, RSI 值大于 80, 表示市场中多方力量强于空方力量, 市场处于超买状态, 后续行情有可能出现回调; RSI 值小于 20, 表示市场中多方力量强于空方力量, 市场处于超卖状态, 后续行情有可能出现反弹; RSI 值在 50 左右, 则表示市场处于整理状态, 投资者需要做进一步观望。

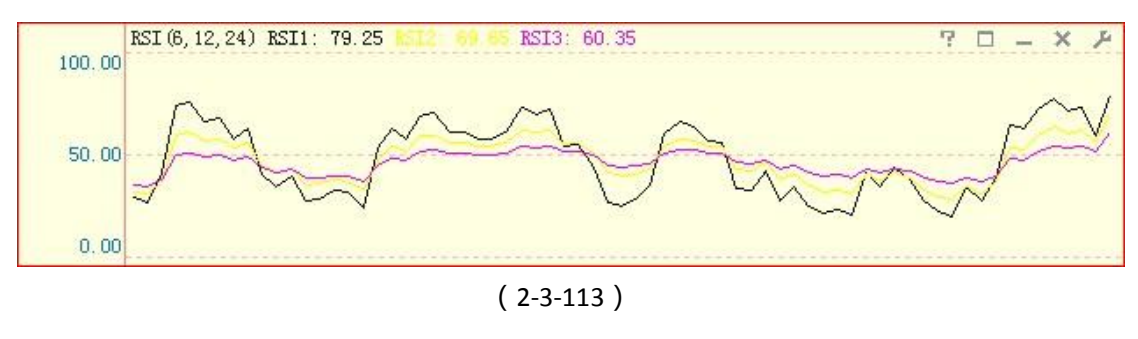

```
BOLL
```

BOLL 指标也叫布林线指标、布林带指标。它是以移动平均线为中线,收盘价的均方差 为带宽的轨道带。天狼 50 中的 BOLL 指标由美国线和三条曲线(即上轨线(UPPER),中轨 线(MID)、下轨线(LOWER))组成。美国线又称柱线图,其直线部分,表示了当天行情 的最高价与最低价间的波动幅度,右侧横线侧代表收盘价。通常情况下,BOLL 指标的上、 中、下轨线同时向上运行意味着短期内将继续上涨;上、中、下轨线同时向下运行意味着 短期内将继续下跌;若上轨线向下运行,而中轨线和下轨线却还在向上运行时,表明处于 整理态势之中(2-3-114)。

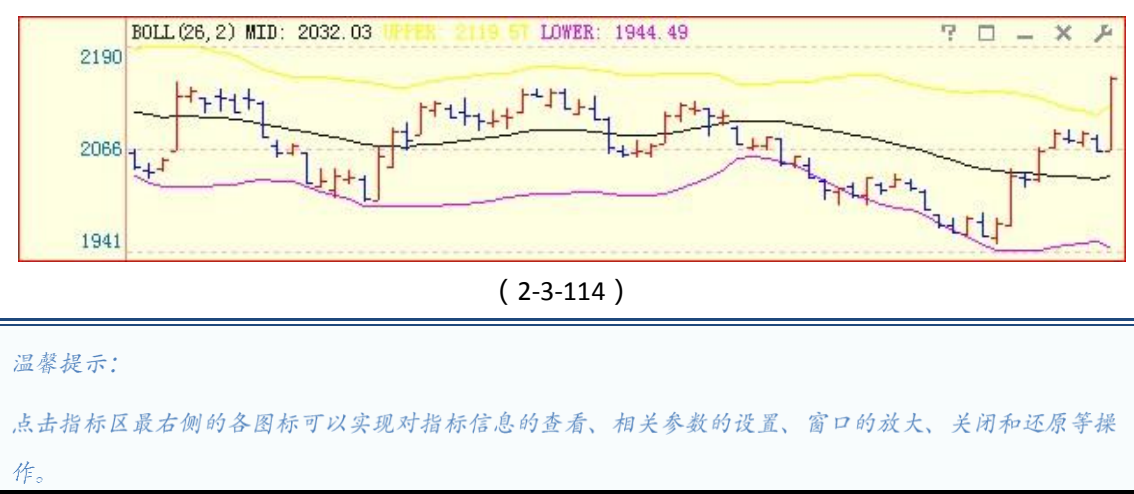

# 2.4 个股

点击软件界面上方的"个股"标签,即进入了个股页面,它是天狼50的个股分析工具。 个股分析界面由实时分析和盘后分析两部分组成,软件默认显示的是个股实时分析页面。

2.4.1 个股实时

同大盘实时分析页面一样,个股实时分析页面也由主图区、副图区和指标区三部分组成。

个股实时分析的主图区显示个股的分时走势图;副图区包括"报价"、"状态"和"参数" 三个标签页面,分别展示了个股的委托报价、统计分析和基本面的相关数据;指标区显示的是个股实时指标(2-4-1):

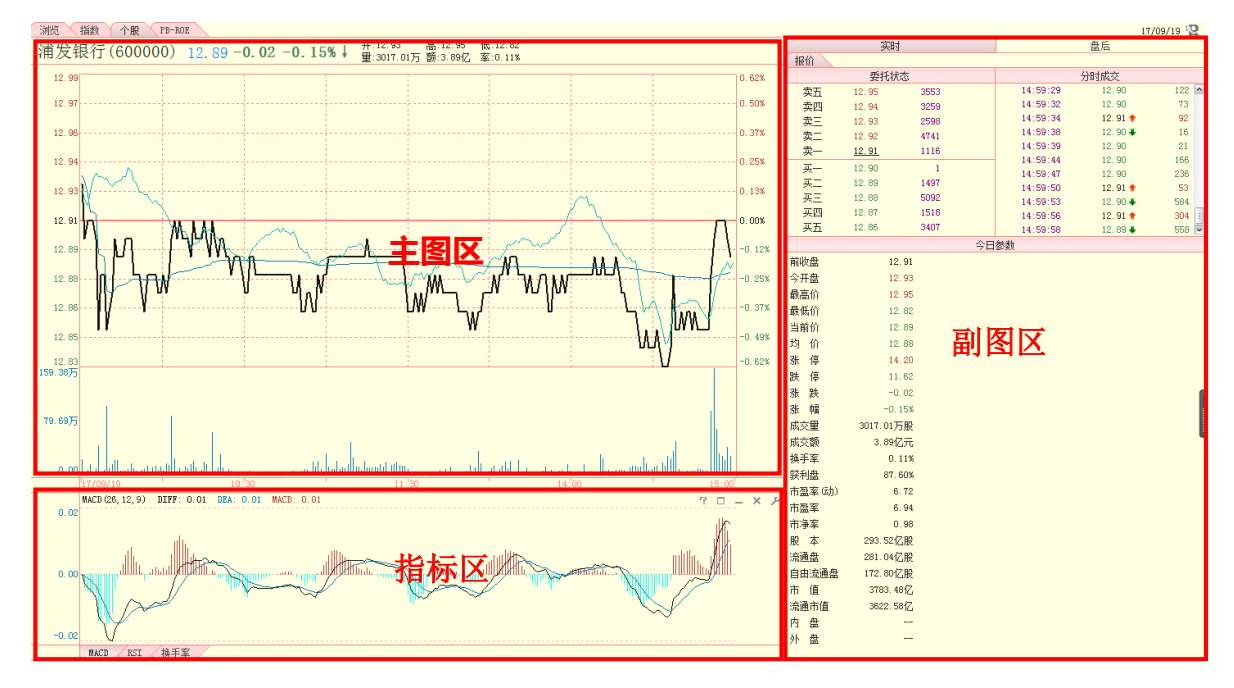

(2-4-1)

### 1、主图区

个股实时页面主图区展示了个股的分时走势图。

分时图的上方分别是:股票名称、股票代码、当前价、涨跌幅、开盘价、最高价、最低 价、成交量、成交额、换手率等关于个股的基本信息;图中黑色的线是个股的分时走势线, 深绿色的线是成本均线,浅绿色的线是指数的分时走势线(沪市股票对应上证指数,深市股 票对应深证成指);分时图左侧是价格坐标,右侧是涨跌幅比例坐标;分时图下方的柱状线是 个股的成交量,成交量的下面是时间坐标轴,时间坐标轴的左侧注明了分时图的日期 (2-4-2):

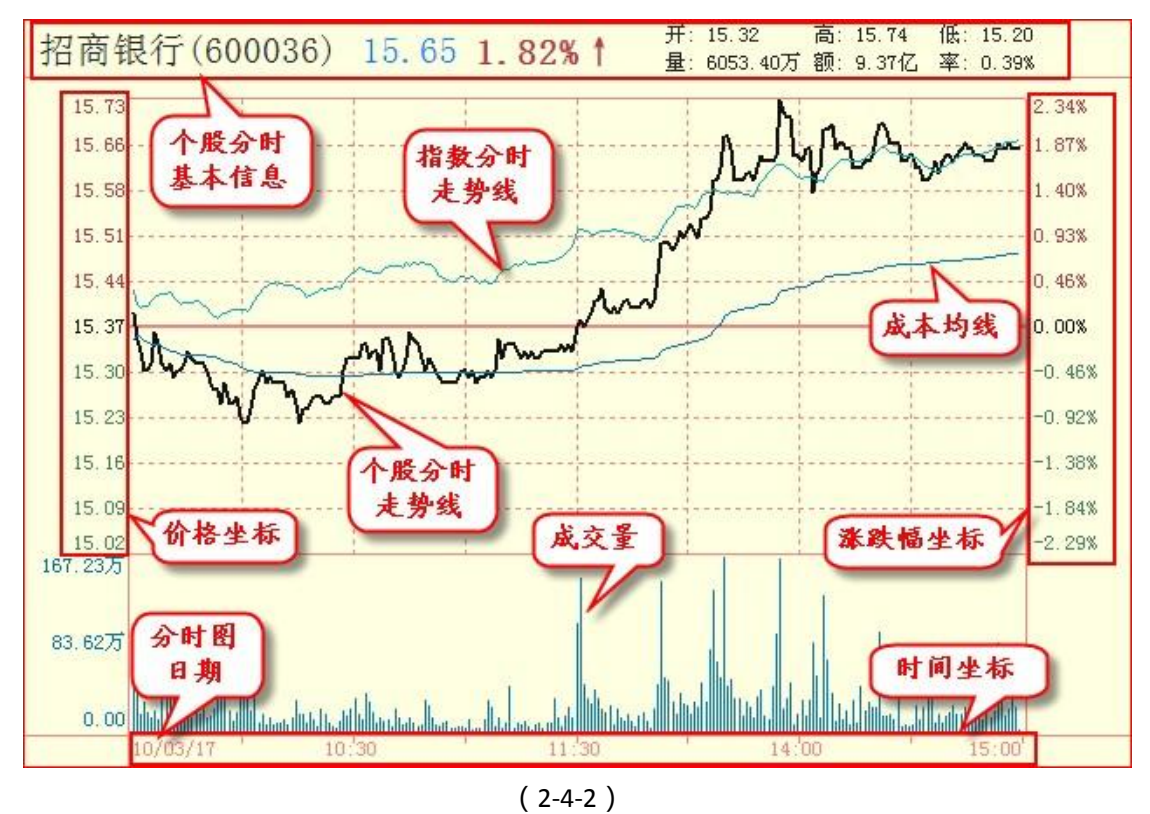

如果想更换当前显示的股票,您可以直接用数字键输入股票代码、或者输入股票名称的 汉语拼音字头缩写,当弹出的键盘精灵上显示出您要查看的股票时(2-4-3),按键盘上的 "Enter"(回车)键,此时界面就会转换成该股分时图。

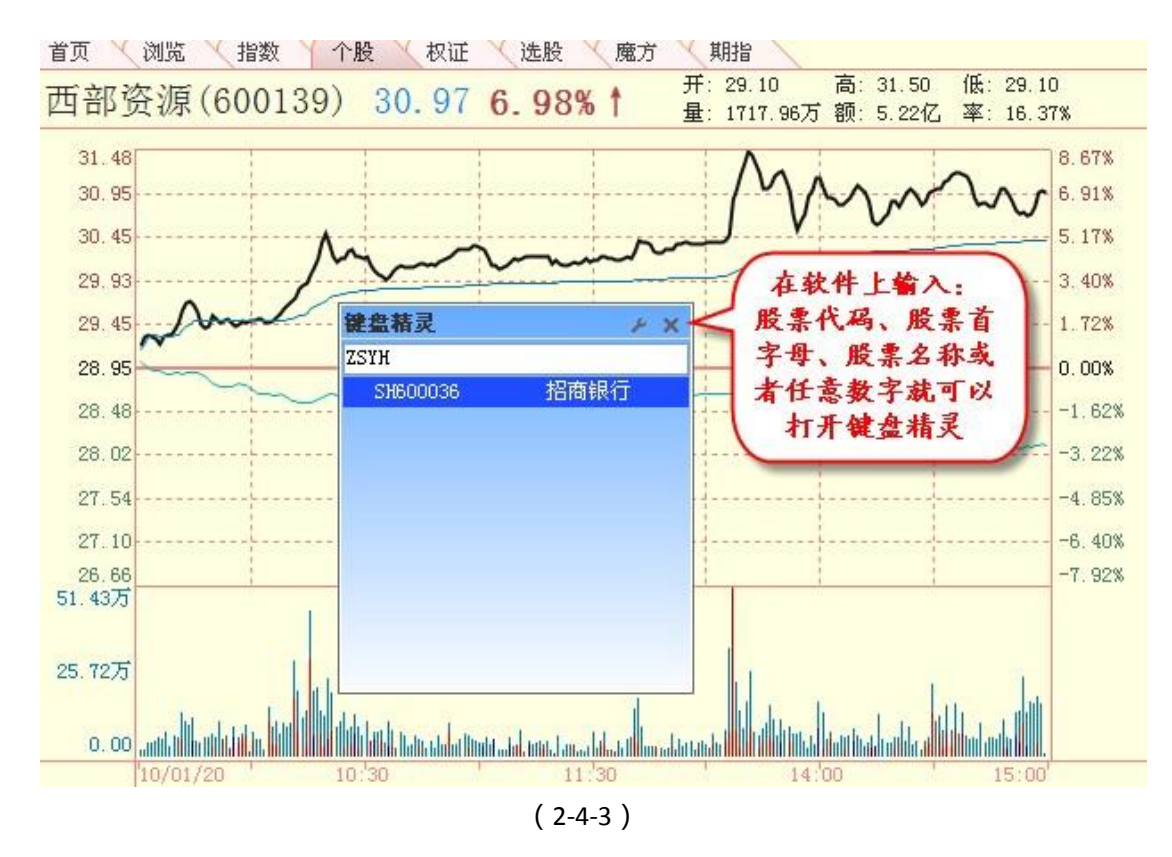

使用键盘上的"Page Up"和"Page Down"键,可以逐一翻看股票,软件默认按照股票 代码排序翻页。

温馨提示: 当您从浏览界面或其他界面的股票列表区进入个股分时界面时,使用"Page IIn"和"Page Down" 键时 的翻页顺序将变为按照之前界面的股票列表排列顺序。

在主图区按住鼠标左键或右键拖动,同样会出现"区间统计"窗口。和大盘实时分析页 面的区间统计不同的是,个股实时分析页面的区间统计增加了"换手率"、"流通盘"和 "同期大盘涨跌"三个统计项,为用户的个股实时分析提供了更为详实的数据信息(2-4-4):

| 区间统计      |                  |             | ×               |
|-----------|------------------|-------------|-----------------|
| 从 2010-03 | ⊢17 10:42 到 2010 | -03-17 14:3 | 3               |
| 开盘价       | 15.29            | 换手率         | 0.25%           |
| 收盘价       | 15.62            | 流通盘         | 156.6亿股         |
| 最高价       | 15.73            | 均价          | 15. 48          |
| 最低价 🗌     | 15, 28           | 振幅          | 2.94%           |
| 成交量       | 3846.0万股         | 涨幅          | 2.16%           |
| 成交额       | 6.0亿元            | 同期大盘湖       | <b>张跌 1.07%</b> |
|           |                  | 1           | 确定              |

#### (2-4-4)

在分时图区点击鼠标右键,在弹出的菜单上,您可以进行辅助线的显示与隐藏等操作, 方法同大盘实时分析页面主图区上右键菜单的相关操作,请参阅前文。

个股实时分析页面的主图区右键菜单增加了"保存为自定义板块"和"添加到自选板块"两个选项,用于将个股实时页面显示的个股添加到自选板块中。通过该功能,用户可以很方便的设置专属于自己的自定义板块。

以保存招商银行为例,在该股主图区点击鼠标右键,在弹出的菜单中选择"保存为自定 义板块",弹出"保存为自定义板块"窗口(2-4-5)。将"自定义板块名称"后的"自定义板 块 3"修改成您所希望的名称后,点击"确定",则招商银行将被添加到一个新的板块中, 板块的名称为您所填写的名称;您也可以直接点击"确定",则招商银行将显示在一个叫做 "自定义板块 1"的新板块中,您可以在浏览界面看到它(2-4-6)。

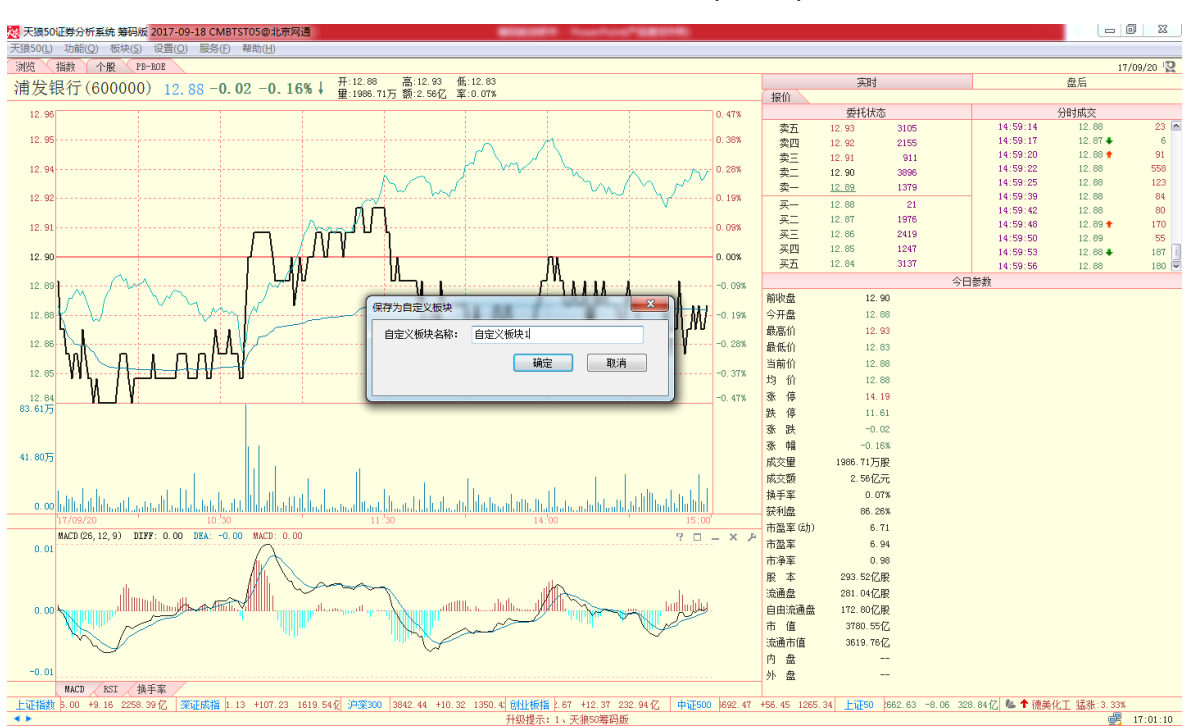

(2-4-5)

| 首页       | 浏览             | 指数      | 个股 相  | 反证 选股                     | 魔方 1            | 明指           |                         |                       |                         |                     |                      | <b>4</b> 20:    | 10/05/31 🕨            |
|----------|----------------|---------|-------|---------------------------|-----------------|--------------|-------------------------|-----------------------|-------------------------|---------------------|----------------------|-----------------|-----------------------|
| 序号       | 代码             | 名称      | 当前价   | 大单流向                      | 大单流入率           | 涨幅↓          | 大单动力(1分)                | 漲停雷达                  | 范氏系数                    | 换手率                 | 成交额                  | 实时动力            | 藏面赘金                  |
| <u> </u> | 1049<br>800038 | 招商银行    | 13.47 | 大早逸 <b>问</b><br>-3832.73万 | 大里逸人¥<br>-0.02% | <b>35₹</b> 6 | <u>大単动力(分)</u><br>2.128 | <u>進</u> 停雷达<br>61.63 | <b>狛氏水</b> 覆<br>-13.46% | <b>致于¥</b><br>0.12% | <u>成</u> 父課<br>2.78亿 | %町初力<br>-43.81万 | <u>鐵爾委金</u><br>10.99亿 |
| く<br>沪深A | 股 🖌 上证         | EA股 /深ì | 正 A股  | 自定义板块1                    |                 |              |                         |                       |                         | 选择板块                | 灵动选股                 | 定制列             | ▶<br>显示ST             |

(2-4-6)

选择"添加到自选板块",会弹出一个显示了用户所有自定义板块的二级菜单,您可以 将招商银行添加到您的任意一个自定义板块中(2-4-7):

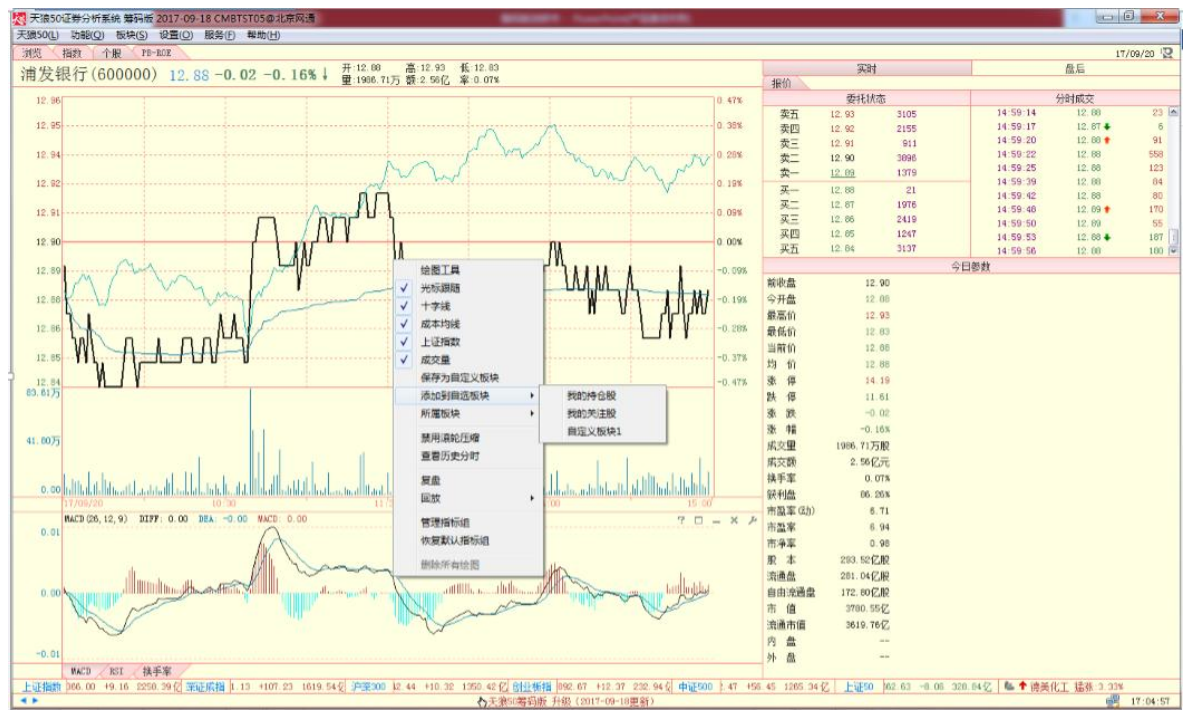

(2-4-7)

天狼 50 的个股实时页面还有一个股票交易提示的功能:对于当日有停牌、分红派息或大小非解禁等信息的股票,实时界面左上角会有一个"小文本"的标记,点击该标记即弹出当日该上市公司的交易提示内容。当信息量过多时,交易提示将只显示提示的标题,点击该标题后将弹出这条交易提示的完整信息(2-4-9)。

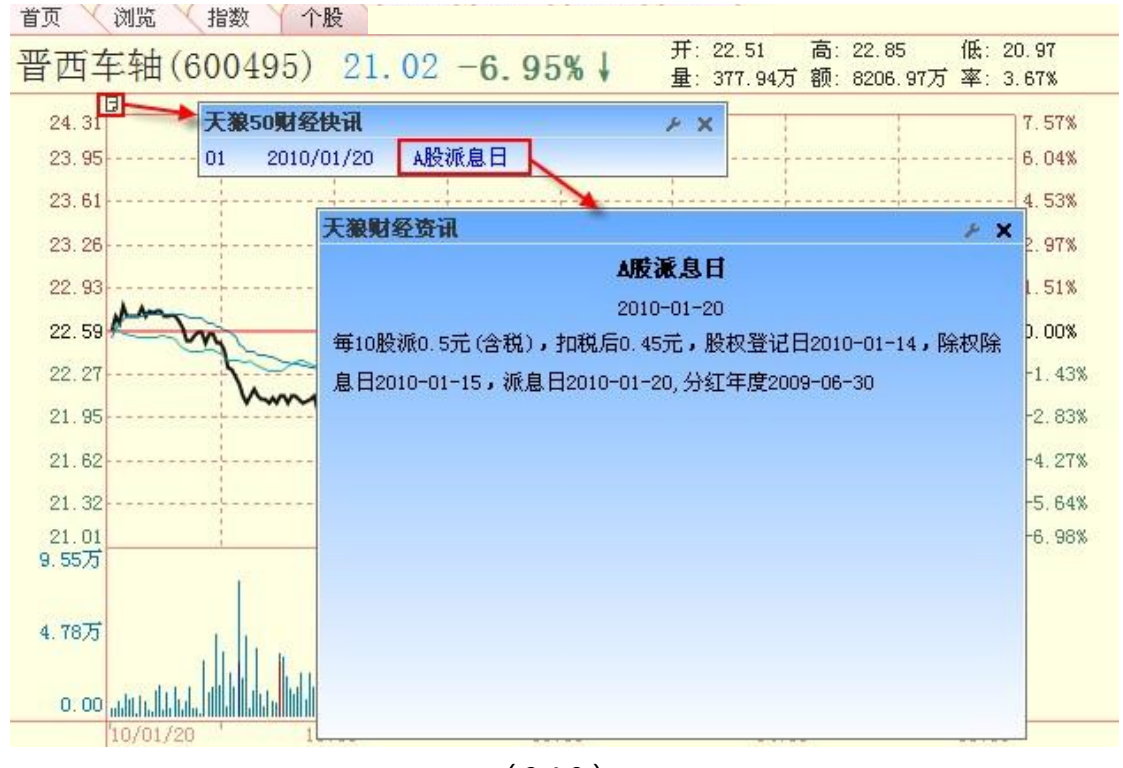

(2-4-9)

#### MACD

MACD 指标的英文全称是 Moving Average Convergence and Divergence ,指标的中文含义是移动平均聚散,也叫平滑异同移动平均线。

该指标由红蓝异向柱以及蓝色曲线和黑色曲线组成(2-4-42)。通常情况下,MACD线由 红转绿,意味着趋势变差,此时最好做空;MACD线由绿转红,意味着趋势转好,此时最好 做多。黑线在 0 轴上方上穿蓝线为做多信号;蓝线在 0 轴下方下穿黑线为做空信号。

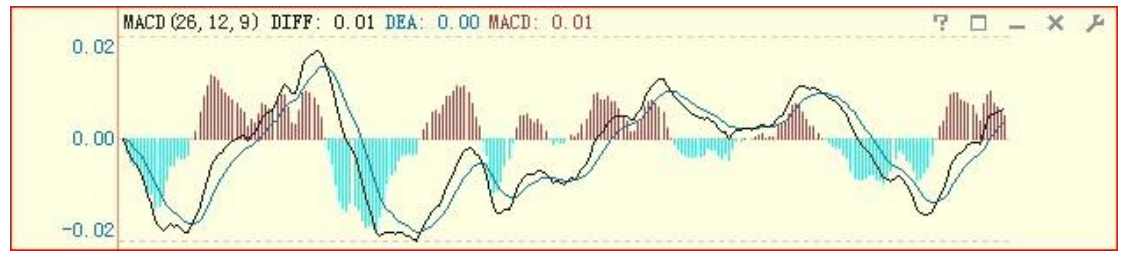

(2-4-42)

RSI

RSI 指标(2-4-43)的中文名称是相对强弱指标,它是用向上波动幅度和总波动幅度的比值来描述走势强弱。它的取值范围在 0-100 之间。

一般而言, RSI 值大于 80, 表示市场中多方力量强于空方力量, 市场处于超买状态, 后续行情有可能出现回调; RSI 值小于 20, 表示市场中多方力量强于空方力量, 市场处于超卖状态, 后续行情有可能出现反弹; RSI 值在 50 左右, 则表示市场处于整理状态, 投资者需要做进一步观望。

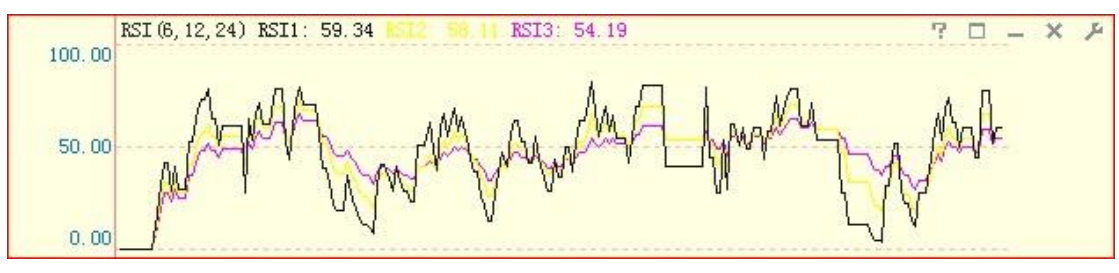

(2-4-43)

# 2.4.2 个股盘后

点击个股界面副图区上方"实时"标签右侧的"盘后"标签,就进入了个股盘后分析页面。同个股实时分析页面一样,个股盘后分析页面也由主图区、副图区和指标区三部分组成。

个股盘后分析页面的主图区显示了个股 к 线;副图区显示了个股的筹码分布图、PB-ROE 估值图;指标区则列示了一系列用于对个股进行分析的盘后指标

(2-4-47):

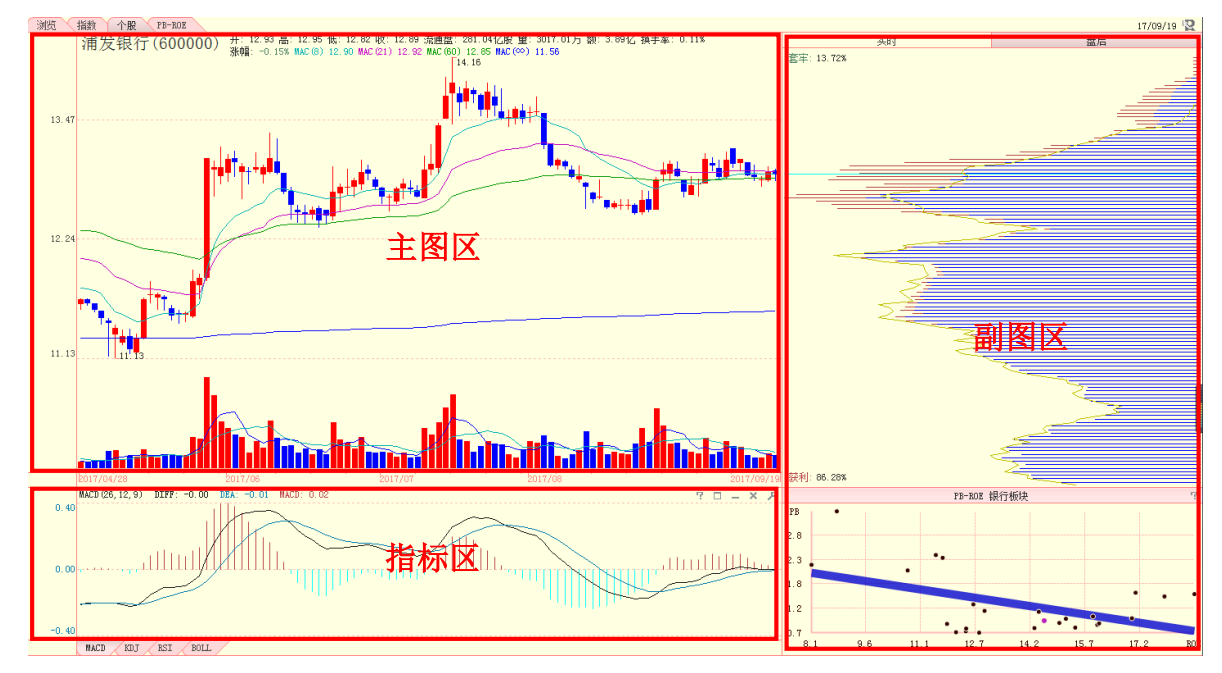

(2-4-47)

1、主图区

主图区主要展现了个股的 K 线和成交量信息,股票名称和代码等个股基本信息显示在主 图区的左上角,个股的开盘价、日最高价、日最低价、收盘价、涨跌幅、流通盘、换手率以 及成本均线等信息显示在股票名称和代码的右侧(2-4-48):

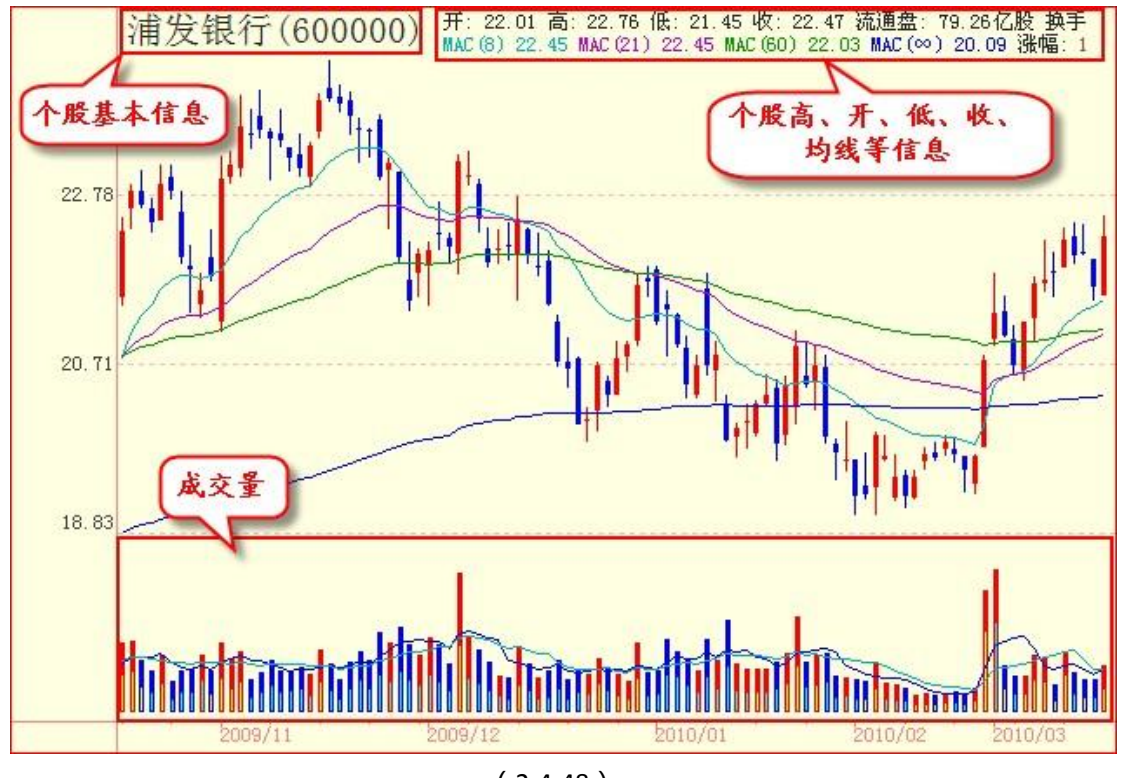

(2-4-48)

为了方便用户了解当前界面显示 к 线的价格波动区间, 天狼 50 将个股 к 线的阶段最高价和阶段最低价的数值标注在相应的 к 线旁 (2-4-49)。

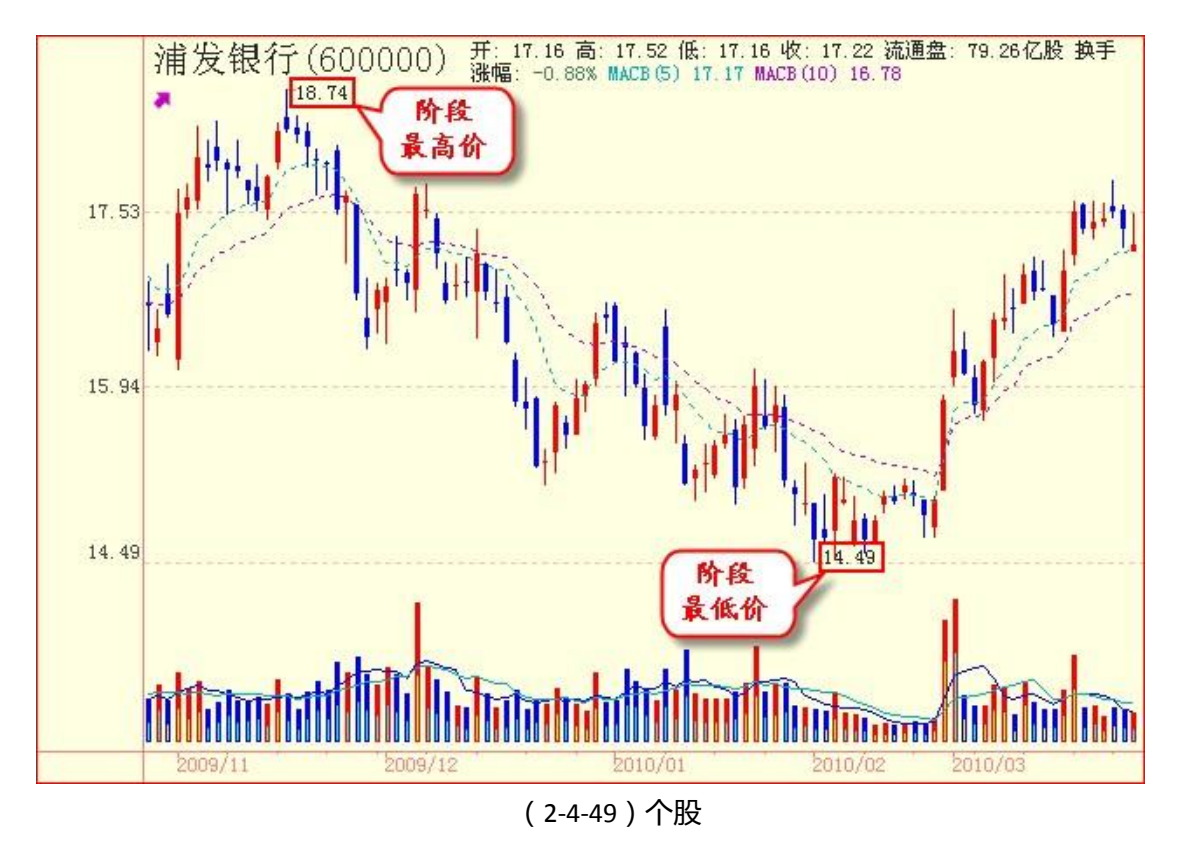

K线

к 线已在前面章节中做过详细介绍,利用键盘上的"↑"、"↓"、"←"、"→"四个 方向键,可以将个股 к 线放大、缩小、前进、后退。

天狼 50 的个股 K 线图默认使用对数坐标系。在普通坐标系中,所有当日涨跌金额相同的 股票,其 K 线长度是一样的。但由于股票的价格不同,同样的涨跌金额,在不同股票中的幅 度是不同的——如 10 元与 20 元的股票均上涨了 1 元,显然涨幅不同——天狼 50 的对数坐 标系主要反映了股票的上涨和下跌幅度。只有当日涨跌幅相同的 K 线才具有同样的长度,因 而对数坐标系能真实反映股价变化的幅度。如所有自开盘至收盘上涨 10% 的股票 K 线,在对 数坐标系中长度相同。

PB-ROE 估值模型

PB-ROE 估值模型的表现形式为散点图,它的横轴为净资产收益率(ROE),纵轴为市净率(PB),天狼 50 根据股票各自的 ROE 值和 PB 值将其标注在该散点图上。

个股盘后的 PB-ROE 估值模型显示主图股票所属行业板块的所有股票。主图股票显示为紫 点,其他同板块股票显示为黑点(2-4-74)。

64

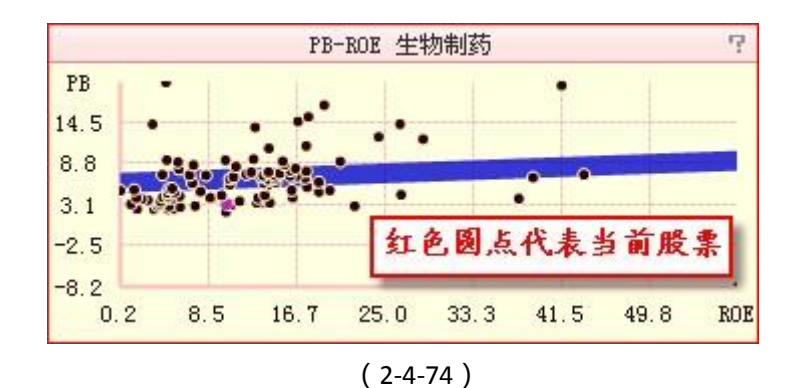

蓝色的粗线是该行业的均衡线,股票落在均衡线上方代表被高估,落在均衡线下方代表 被低估。在散点图的上方,还会标出该股所属的行业板块,便于投资者了解个股的行业属性 (2-4-75)。

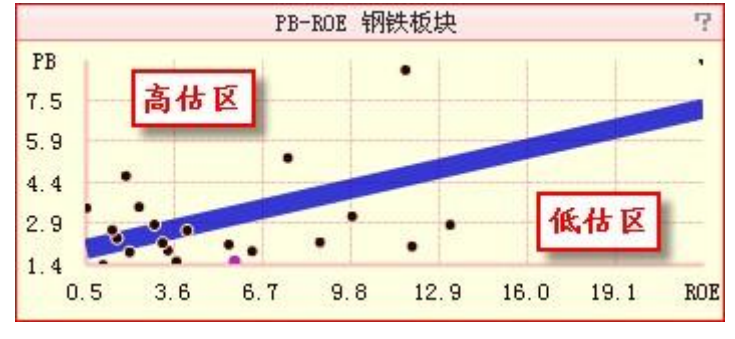

(2-4-75)

在散点图中用鼠标右键单击代表一只股票的圆点,在弹出的工具菜单中可以完成查看该 股所属板块,隐藏该股,进入该股的盘后界面以及恢复隐藏股票的显示等操作(2-4-76)。

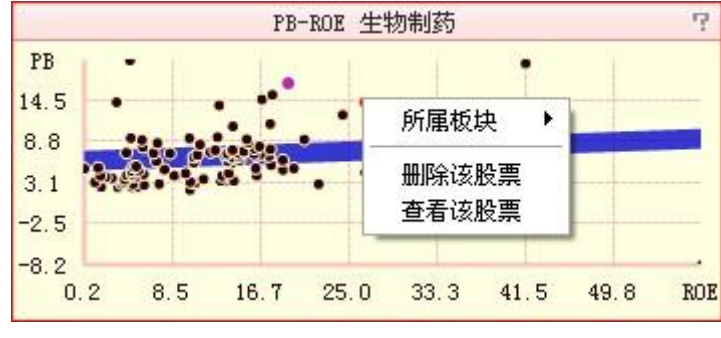

(2-4-76)

### 3、指标区

主图区的下方是指标区。默认显示 MACD、KDJ 等指标组标签,点击您想要查看的指标组标签,则该指标组内所有指标将出现在指标区。

下面将逐个讲解个股盘后指标的设计、原理和作用,以便用户更好地使用这些指标。

MACD

MACD 指标的英文全称是 Moving Average Convergence and Divergence , 指标的中文含义是移动平均聚散 , 也叫平滑异同移动平均线。

MACD 指标包含三个重要的数值——DIFF 值、DEA 值和 MACD 值,其中 DIFF 为 12 日移 动均线和 26 日移动均线间的差值,软件显示为一条黑色的曲线;DEA 为 DIFF 线的 9 日指数 平滑移动均线,软件显示为一条蓝色的曲线;MACD 为 DIFF 线与 DEA 线的差值,差值为正 时显示为向上的红柱,差值为负是显示为向下的绿柱。MACD=0 的线显示为一条虚线,即 0 轴(2-4-110)。

通常情况下,黑线在0轴上方上穿蓝线为做多信号;蓝线在0轴下方下穿黑线为做空信号。MACD线由红转绿,意味着趋势变差,此时最好做空;MACD线由绿转红,意味着趋势转好,此时最好做多。此外当蓝线的走势与K线发生背离时,通常意味着行情的反转。

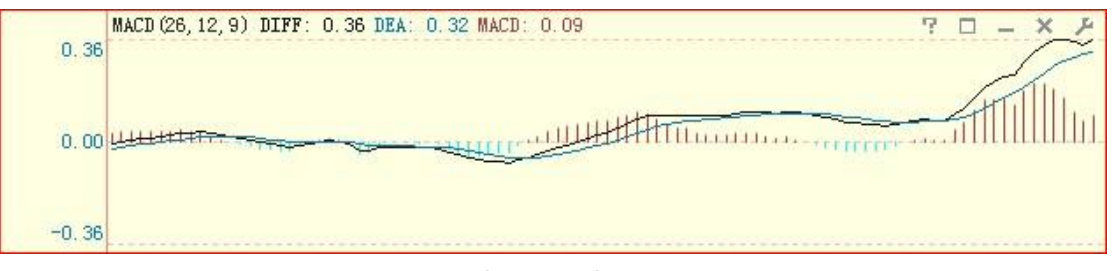

(2-4-110)

#### KDJ

KDJ 指标又叫随机指标,它根据统计学的原理,以一个特定的周期内出现过的最高价、 最低价及最后一个计算周期的收盘价及这三者之间的比例关系为基础来计算。

KDJ 指标包含三个重要的数值——К值、D值和J值, K值在软件中显示为一条黑色的曲线, D值在软件中显示为一条黄色的曲线, J值在软件中显示为一条粉色的曲线(2-4-111)。

通常情况下,黑线在20左右上穿黄线视为做多信号;黑线在80左右下穿黄线视为做空 信号。

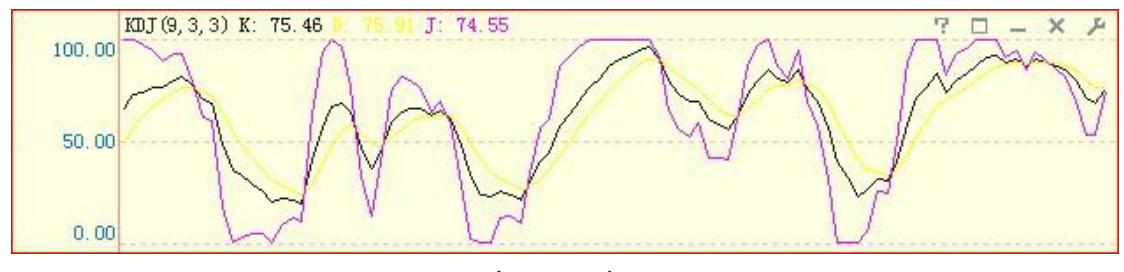

(2-4-111)

RSI

RSI 指标的中文名称是相对强弱指标, 它是用向上波动幅度和总波动幅度的比值来描述走 势强弱。它的取值范围在 0-100 之间。

RSI1 的时间参数为 6 日,在软件中显示为一条黑色的曲线, RSI2 的时间参数为 12 日,在 软件中显示为一条黄色的曲线, RSI3 的时间参数为 24 日, 在软件中显示为一条粉色的曲线 (2-4-112)。点击指标栏右上角的小扳手图标,可以在弹出的参数窗口中修改默认参数。

一般而言, RSI 值大于 80, 表示市场中多方力量强于空方力量, 市场处于超买状态, 后 续行情有可能出现回调; RSI 值小于 20, 表示市场中多方力量强于空方力量, 市场处于超卖 状态,后续行情有可能出现反弹; RSI 值在 50 左右,则表示市场处于整理状态,投资者需要 做进一步观望。

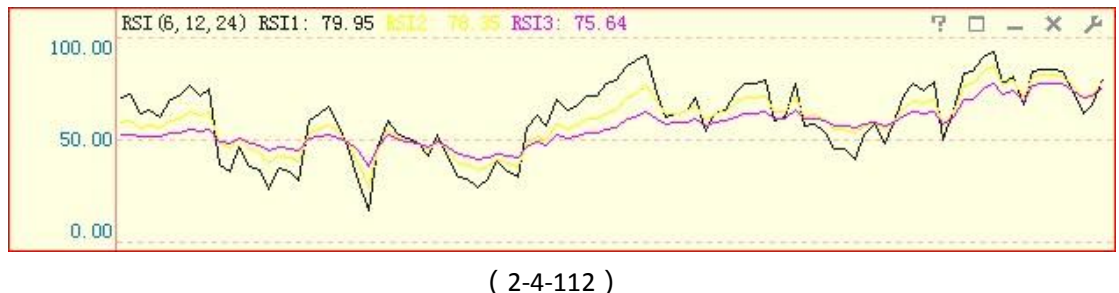

#### BOLL

BOLL 指标也叫布林线指标、布林带指标。它是以移动平均线为中线,收盘价的均方差 为带宽的轨道带。天狼 50 中的 BOLL 指标由美国线和三条曲线 (即上轨线 (UPPER),中轨 线(MID )、下轨线(LOWER ) ) 组成。美国线又称柱线图 , 其直线部分 , 表示了当天行情 的最高价与最低价间的波动幅度,右侧横线侧代表收盘价。通常情况下,BOLL 指标的上、 中、下轨线同时向上运行意味着短期内将继续上涨;上、中、下轨线同时向下运行意味着 短期内将继续下跌;若上轨线向下运行,而中轨线和下轨线却还在向上运行时,表明处于 整理态势之中(2-4-113)。

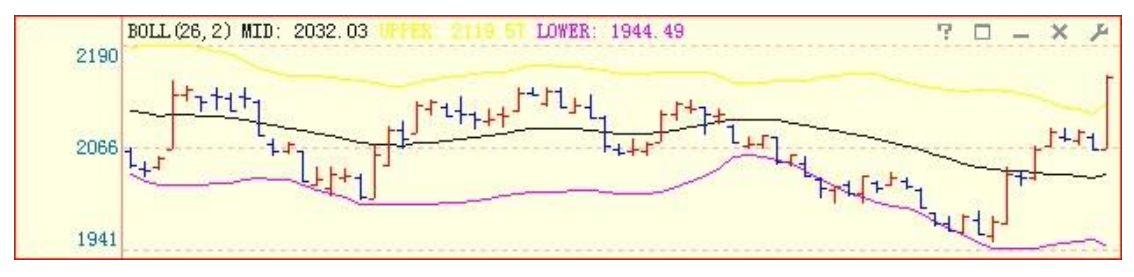

(2-4-113)

67

温馨提示:

点击指标区最右侧的各图标可以实现对指标信息的查看、相关参数的设置、窗口的放大、关闭和还原等操 作。

## 浮动盈利

浮动盈利指标设计成围绕 0 坐标轴的一条曲线。指标值为正,曲线和坐标轴之间填充成 红色;指标值为负,曲线和坐标轴之间填充成蓝色(2-4-114):

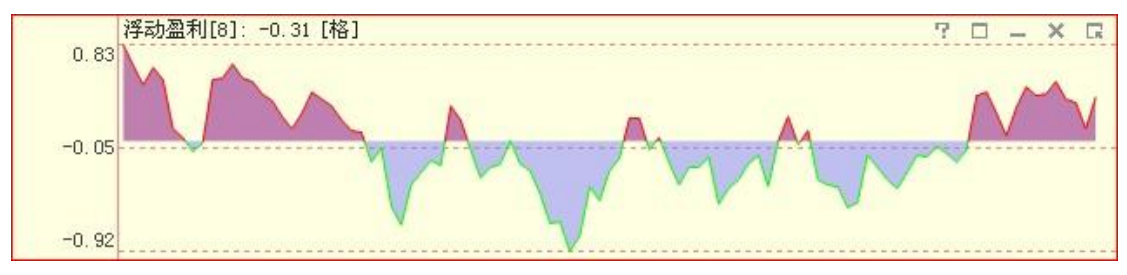

(2-4-114)

浮动盈利衡量的是股价到 N 日成本均线的距离,其市场含义是当前股价相对于 N 日市场 平均成本的盈亏,单位是格,一格约等于 10%。

K 线在成本均线的上方,浮动盈利为正,意味着当前股价高于市场的平均成本,距离越大,意味着投资者获利幅度越大;K 线在成本均线的下方,浮动盈利为负,意味着当前股价低于市场平均成本,距离越大,意味着投资者亏损幅度越大。

温馨提示: 天狼50 的浮动盈利指标提供 8 日、21 日、60 日和∞ (无穷)日四档时间参数,显示当前股价相对于 8 日、 21 日、60 日以及∞ (无穷)日成本均线的距离。通过指标区最右侧的按钮可以完成切换时间参数的操作 见图 (2-4-115)-8 日、21 日、60 日成本均线分别代表 8 日、21 日、60 日以来建仓投资者的平均成本,∞ (无穷)成本均 线则近似代表市场整体的平均持股成本。

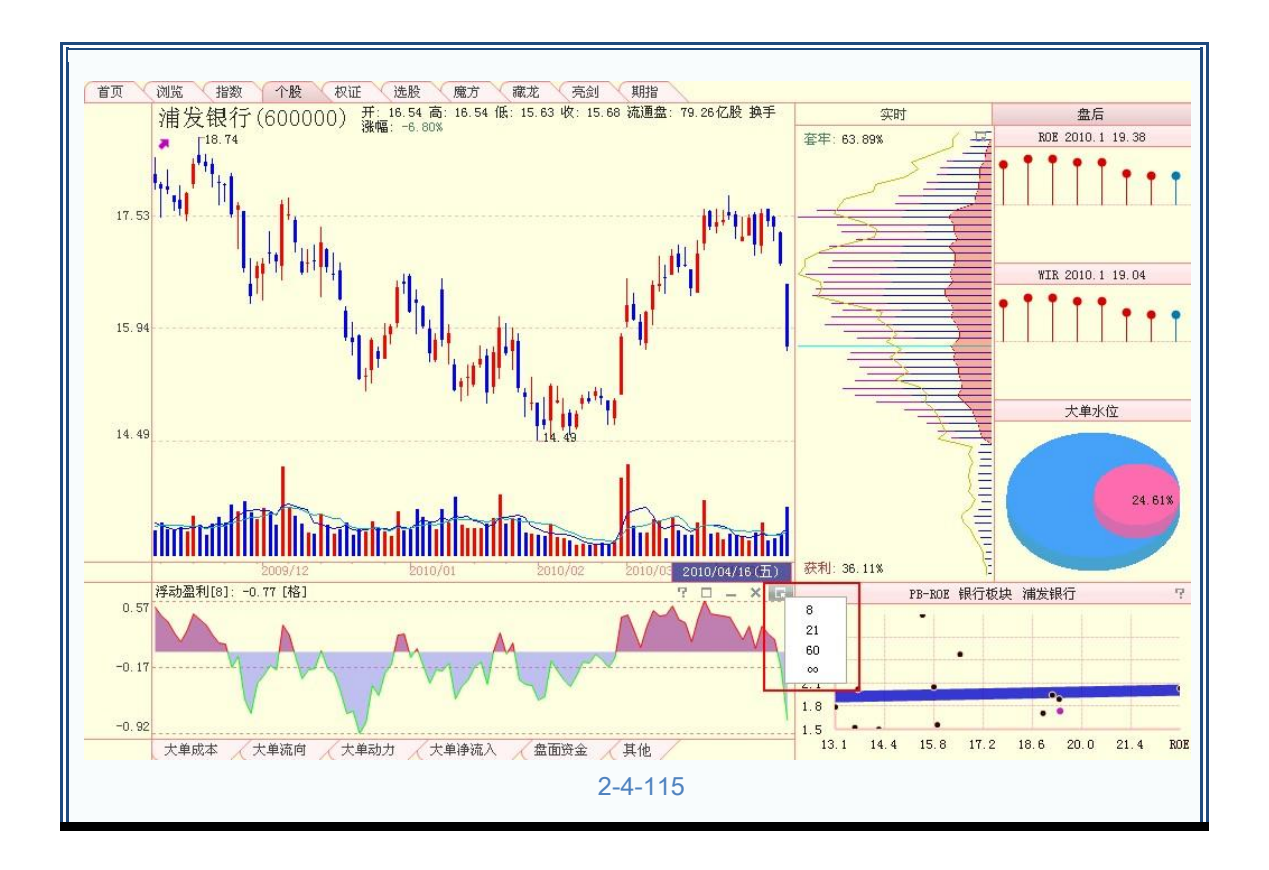

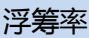

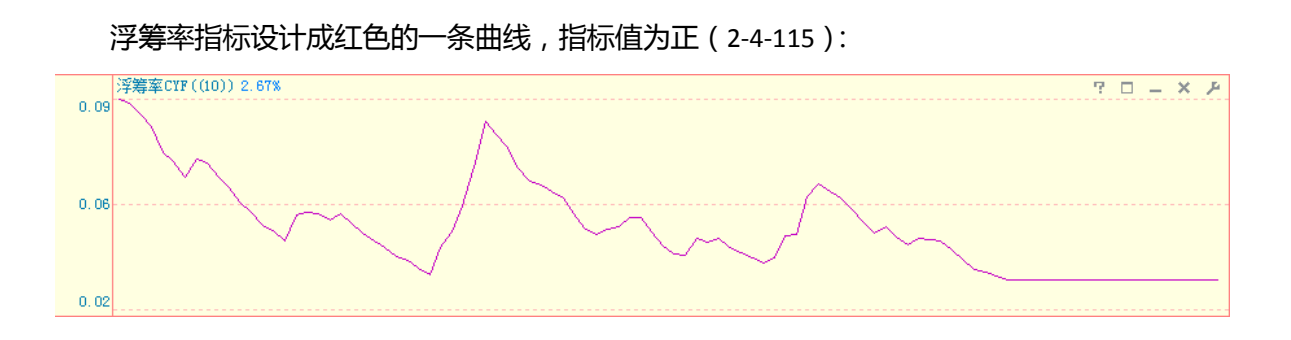

(2-4-115)

浮筹率:也称作市场能量,它的设计原理是:有些乱码分为长线持有者,锁定了不卖的,有些则被短线交易来交易去,被短线总在交易的就叫浮筹,浮筹所占的比率叫浮筹率,这个指标反应股票的活跃程度。

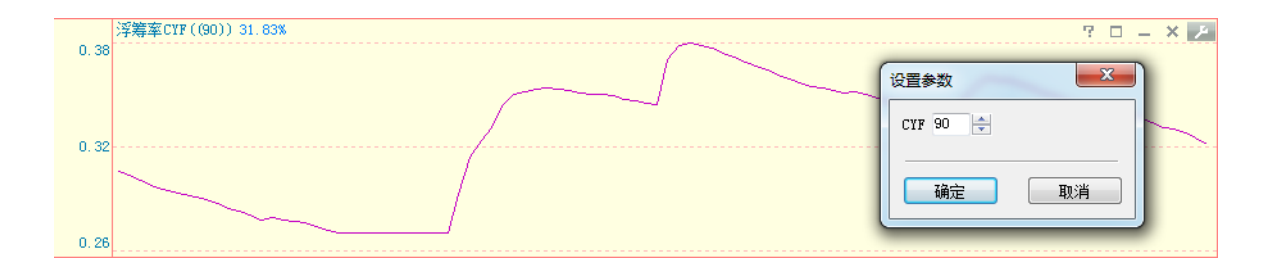

温馨提示:

天狼 50 浮筹率指标参数以整数"天"作为计算单位,可计算在设置范围以内的浮筹率的数据结 果。用户可根据自己的操作周期调整参数,推荐以 10 天(半月) 21 天(月)等周期进行设 置,根据股票情况的不同,某些过大或过小的参数无法正常计算,因此没有数值显示。

.2.5 PB-ROE 界面:

"PB-ROE"显示的是 PB-ROE 估值模型。PB-ROE 是英文 Price/Book ratio - Return On Equity 的简写,俗称市净率估值模型。这个估值模型是目前市场上常用的比较估值方法, 其假设是:股价与账面价值的比 PB,以及净资产收益率 ROE 存在理论上的线性关系,因而可以通过比较法判断股票的相对估值水平。

PB-ROE 估值模型的横轴为净资产收益率(ROE),纵轴为市净率(PB),中间黄绿色的带状为均衡带。估值模型中的每一个圆点代表一只股票,鼠标放在某个圆点上,将显示出圆点所代表的股票的名称及它的 PB 值和 ROE 值 (2-6-8):

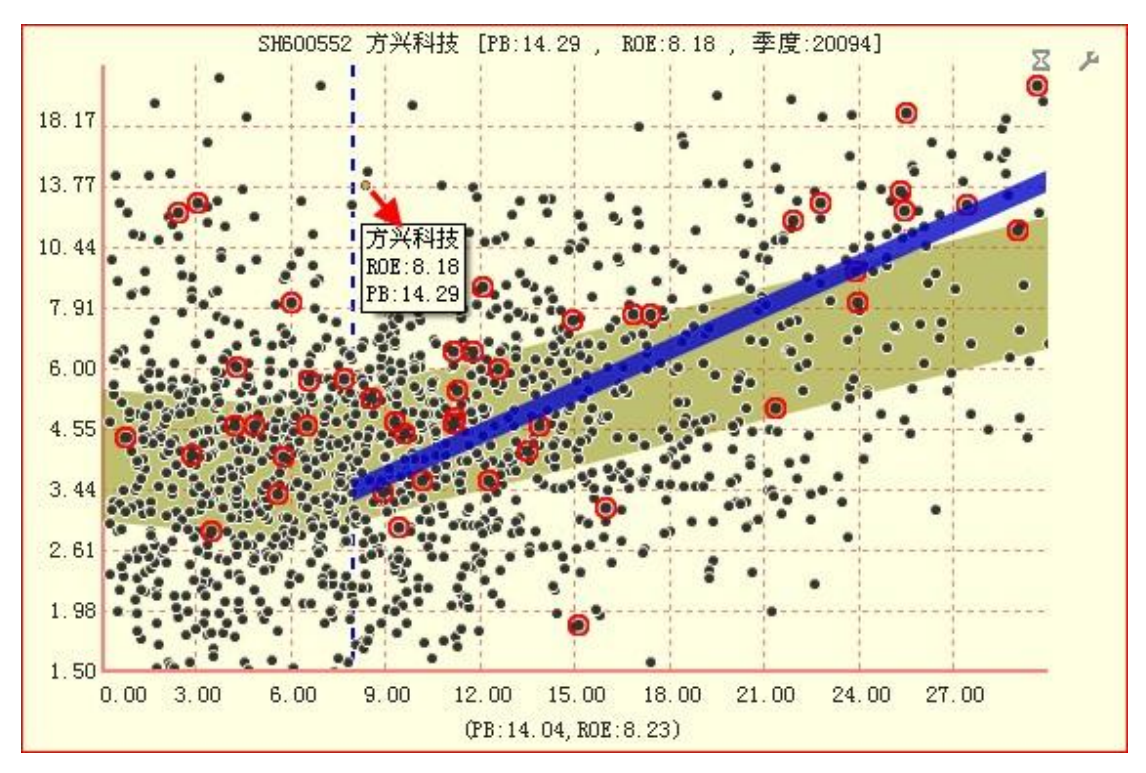

(2-5-1)

ROE = (净利润/普通股股东权益)×100%

ROE 体现企业的盈利能力, ROE 值越高,企业的盈利能力越强。

PB = 股价/每股净资产

PB 体现市场认可的企业净资产溢价的倍数, PB 并不是越高越好或越低越好。

PB-ROE 估值模型是找出市场中盈利能力相对较强,且净资产溢价少的上市公司的工具。

温馨提示: 对于新发行上市的股票, 天狼 50 会第一时间更新它们的财务数据, 但由于此时披露的财务数据反映的是股 票发行前的情况, 这使得股票上市当日更新的财务数据和股票的实际情况有所偏差, 因此请以股票发行上 市后下一个季度的财务数据为准。

PB-ROE 估值模型中被红圈圈出的圆点为被选中板块中的股票,与横轴垂直的蓝色虚线 是 ROE=8 的位置。根据天狼 50 理念,ROE 大于 8 的股票属于价值投资的范畴,选股应在 PB-ROE 估值模型中 ROE 值大于 8 的区域(2-6-9):

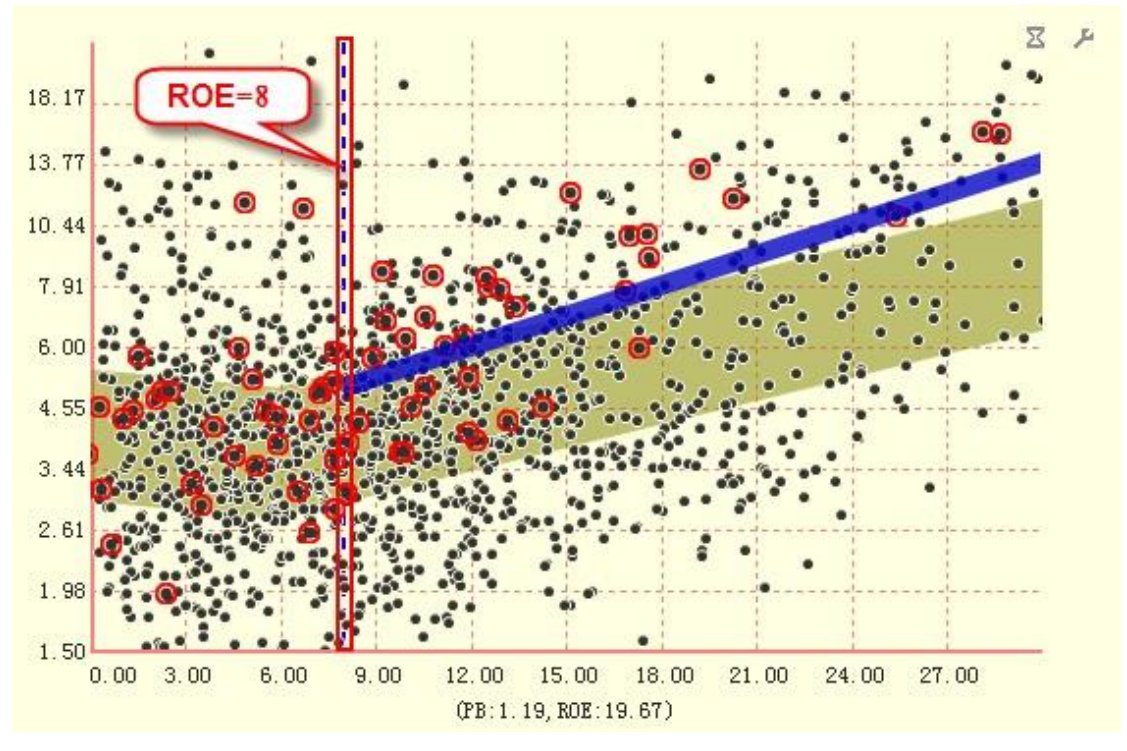

<sup>(2-5-2)</sup> 

PB-ROE 估值模型中的黄绿色带状区域是均衡带,根据市场中所有股票的 PB-ROE 数据, 采用回归分析的方式计算得出。均衡带代表估值合理的区域,个股落在均衡带里意味着估值 合理,落在均衡带边缘之上是高估,落在边缘之下则是低估。

图中深蓝色的粗线为板块均衡线,它的使用方法近似于均衡带,不仅能够体现板块相对 于市场整体的估值水平,还可以用来查看一只股票在板块中的相对估值水平。需要指出的 是,板块均衡线只计算 ROE>8 的股票,且符合条件的股票数量必须>4,即当一个板块中 ROE>8 的股票不足四只时,这个板块的均衡线将不会显示出来(2-5-3):
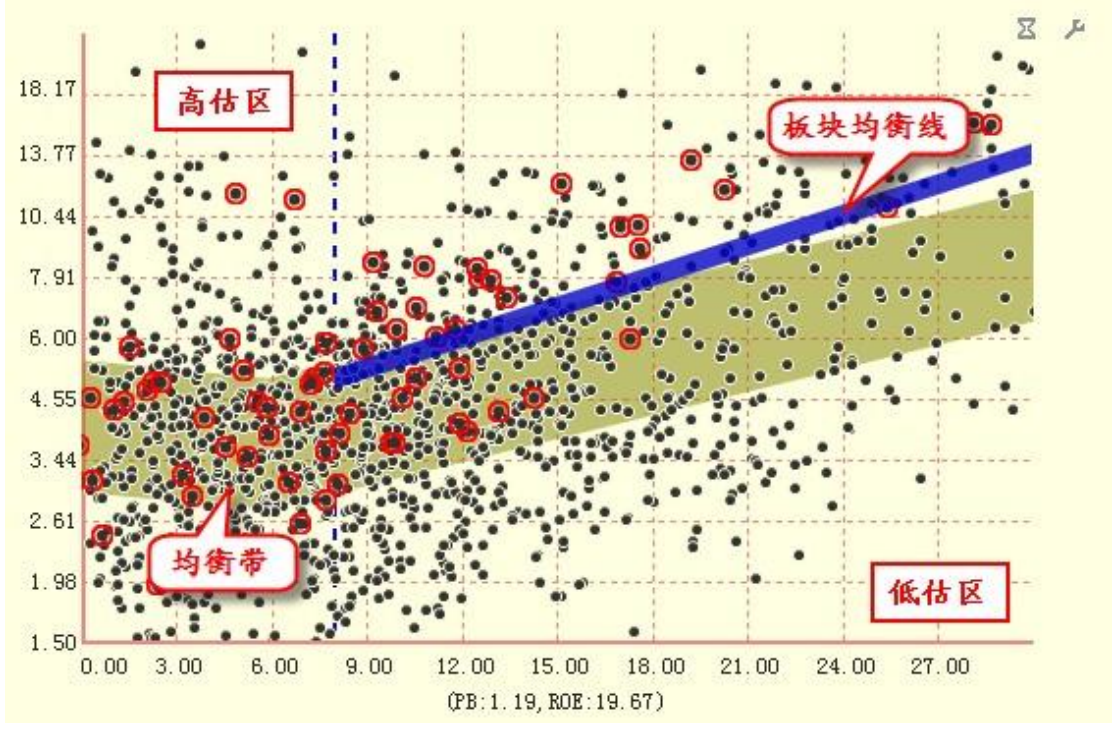

(2-5-3)

PB-ROE 估值模型中以 ROE=8 为左边界,以均衡带的上沿为上边界画出的近似梯形的区域为价值投资区。这个区域内的股票具有一定的盈利能力,且溢价倍数处于相对合理的水平(2-5-4):

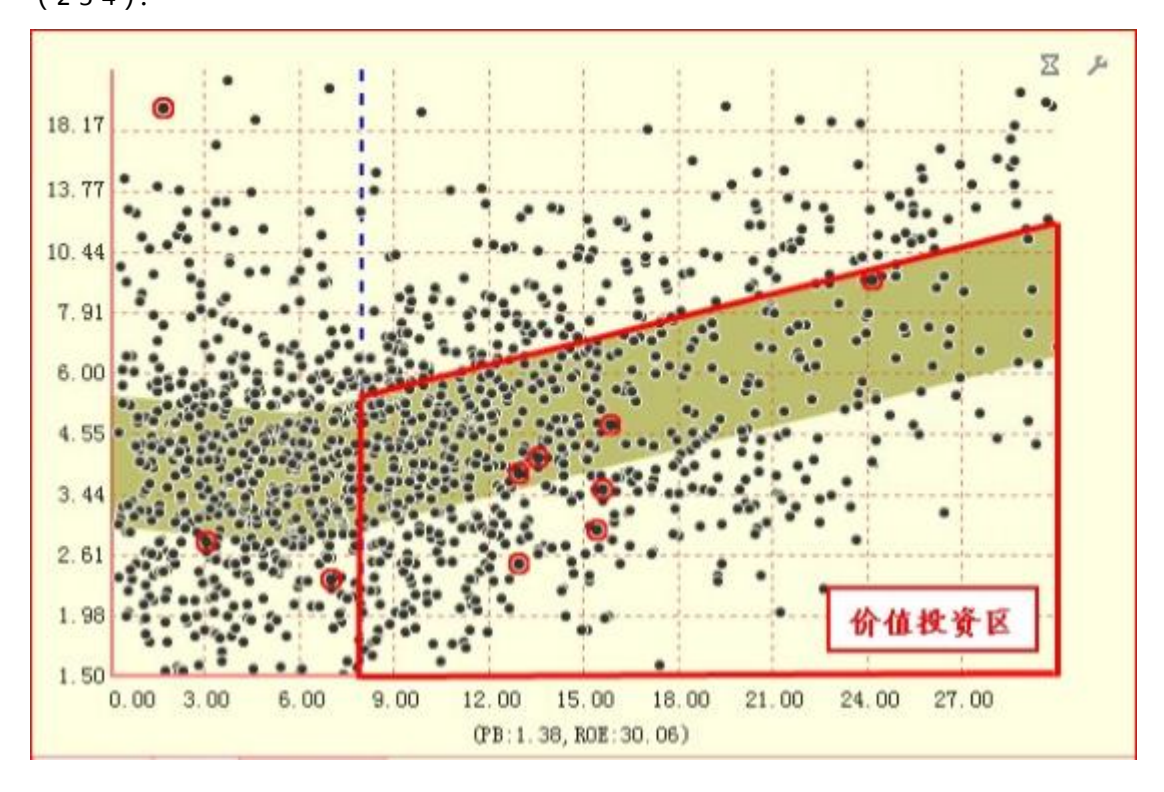

(2-5-4)

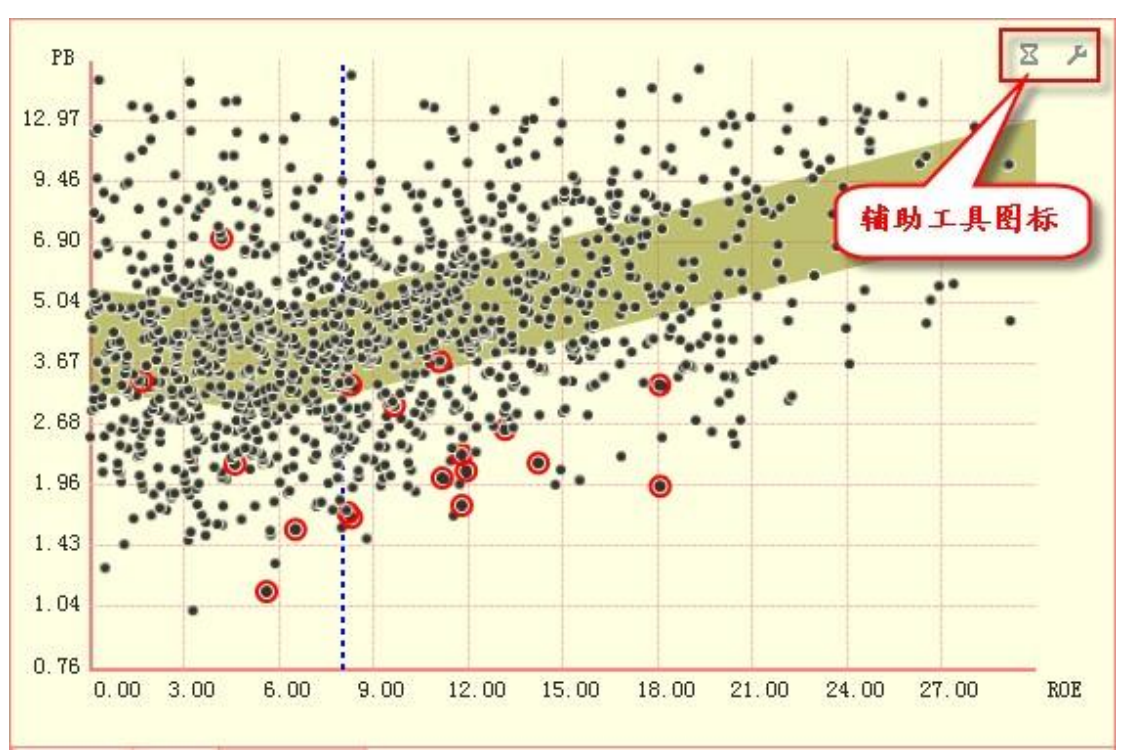

(2-5-6)点击左边的图标,弹出筛选功能菜单。用户可以根据需要设定散点图上的股票显示。软件默认选中"所有股票",即界面左侧分析设置区中所有被勾选板块的股票都将显示在散点图中(2-5-7):

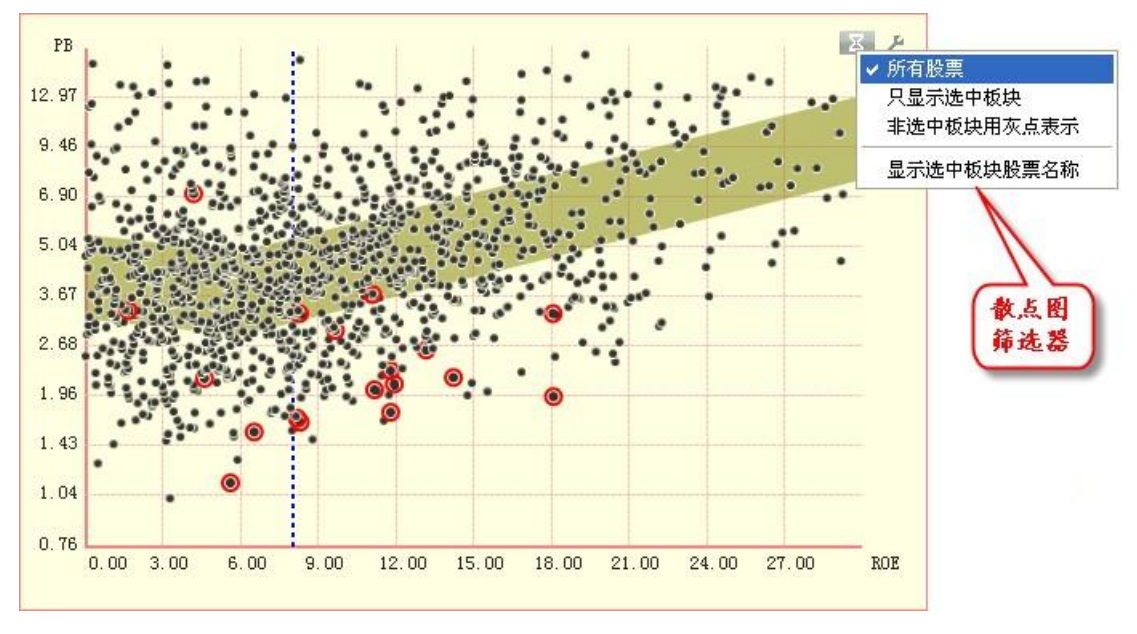

(2-5-7)

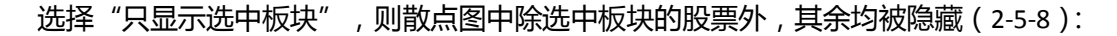

PB-ROE 界面右上角有两个辅助工具图标 (2-5-5):

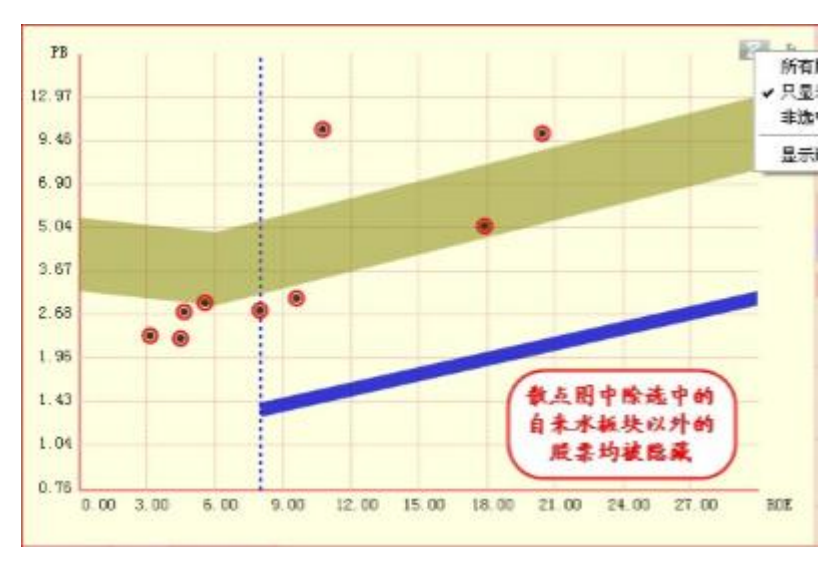

(2-5-8)

选择"非选中板块用灰点表示",则散点图中除选中板块外,其余股票均显示为灰色圆 点(2-5-9):

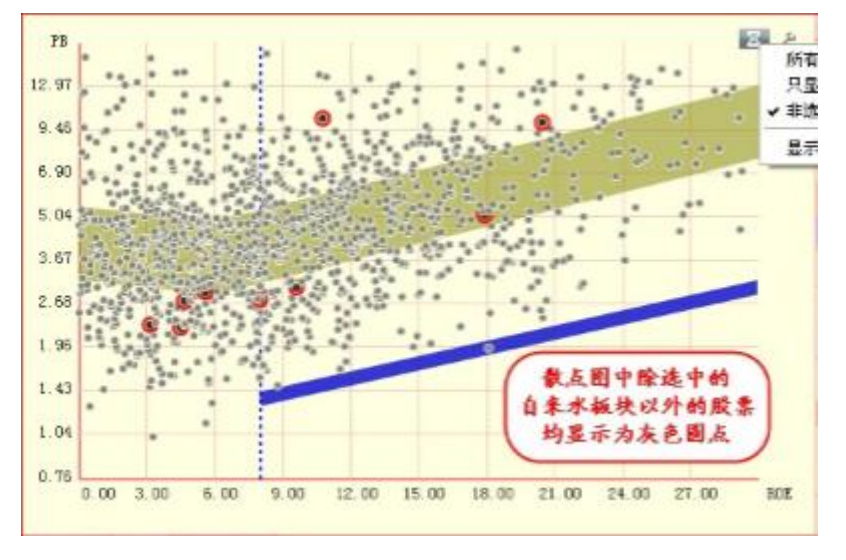

(2-5-9)

选择"显示选中板块股票名称",则散点图中被选中板块股票的代码和名称信息将被显示出来(2-5-10):

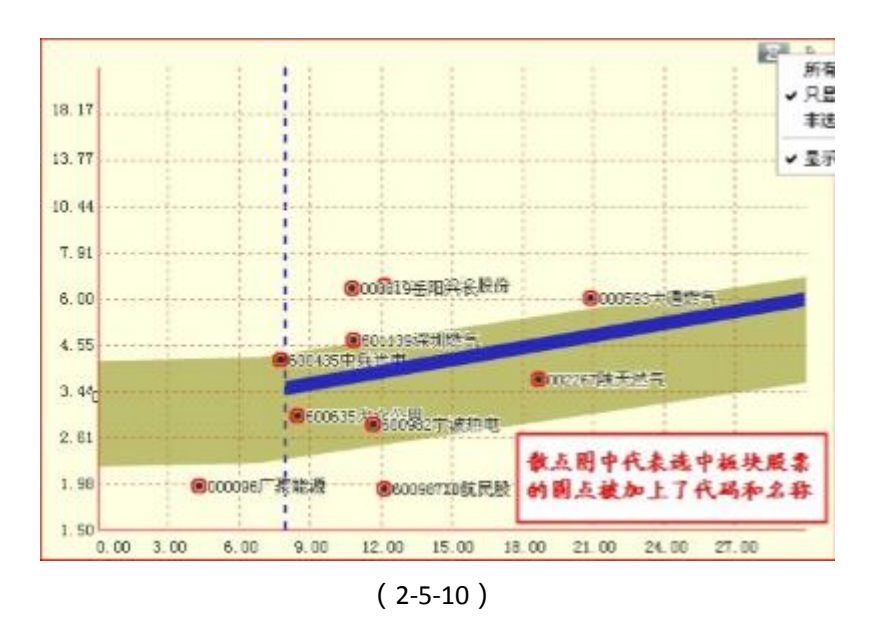

点击右边的图标,弹出均衡带设置选项卡,用户可以在这里设置均衡带的分段值以及是 否显示均衡带,软件默认均衡带的分段值是 ROE=6 和 ROE=17 (2-5-11):

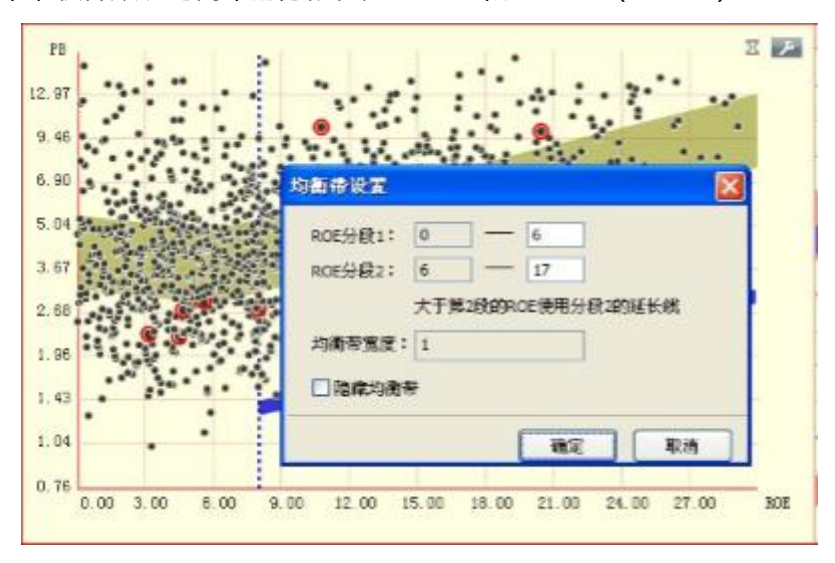

(2-5-11)

按住鼠标左键在散点图上拖动,弹出的菜单上有"添加新板块"和"区间统计"两个选项(2-5-12)。

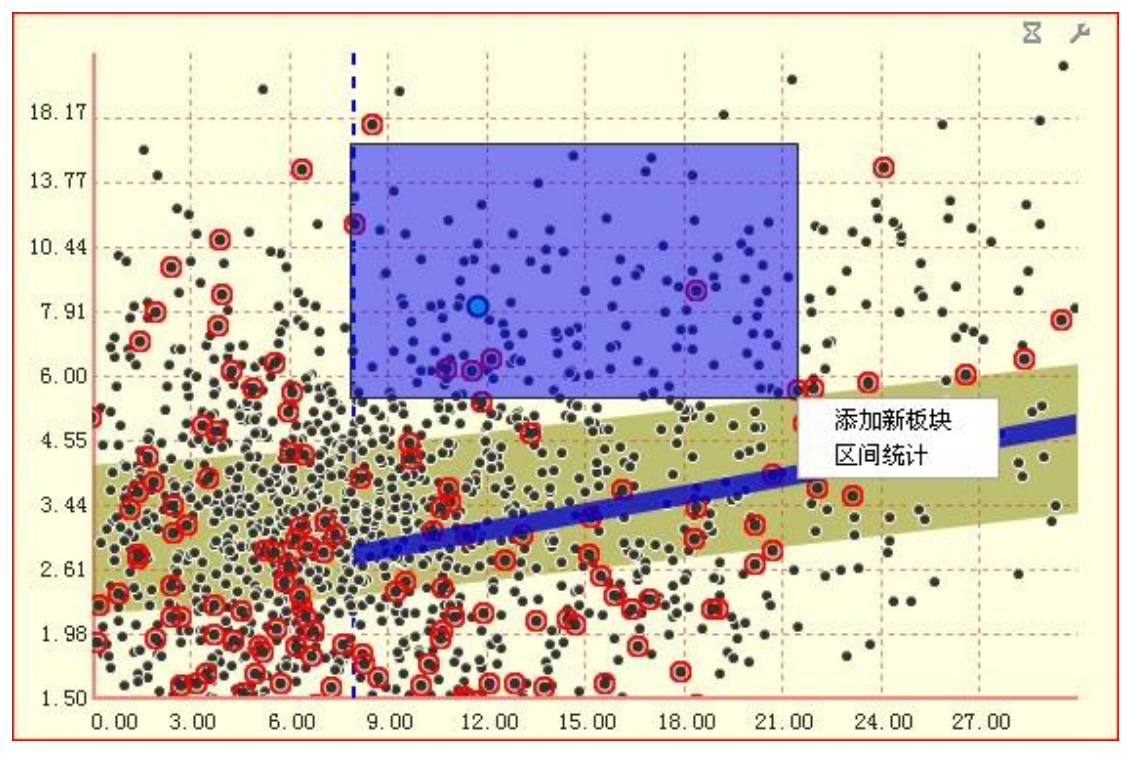

(2-5-12)

"添加新板块"用于将框中区域内的股票添加到新的板块中;"区间统计"用于查看框中区域内股票的 PB、PE、ROE 和 WIR 的值。